## 1. szept. 1. hét Informatikai eszközök használata I. Gépkezelés felsőfokon Mire emlékszünk még?

Ülésrend kialakítása! Bemutatkozás Felmérés: Kinek van otthon számítógépe, mire használja? Terem rendje, balesetvédelem.

Legfontosabb szabályok:

- A terembe ételt, italt, mobiltelefont (bekapcsolva) és mágnest behozni TILOS!
- Ha idegen CD-t hozol, vagy programot szeretnél feltelepíteni szólj Nekem!

Fontos!

- Mindig legyen a ruhád és a tested száraz
- A helyes testtartás, megfelelő távolság a monitortól
- A számítógéppel töltött idő! Ne legyen több 30 percnél egy nap!!!
- A főkapcsolót csak ÉN kezelhetem!

Teremhasználati rend!

- Hálózati munka rendjének és szabályainak ismerete
- A saját, egyedi azonosítóval jelentkezz be
- A számítógép értékének ismerete, nagy értékű berendezésekkel dolgoznak.
- Ha a gép használata közben valami működési hibát, rendellenességet tapasztalsz rögtön szólj!

# Számítógépek bekapcsolása

Bejelentkezés

Tartomány: Kecel Felhasználónév: diak Jelszó: tanulok Rendszergazda: Login: rendszergazda Password: regelacio8 Diak – nál parancssorba: mstsc Pw:

Kijelentkezés

#### Ismétlésként 4 gyakorlati feladat!

1. Paint – Házikó rajzolása, sárga fal, piros tető

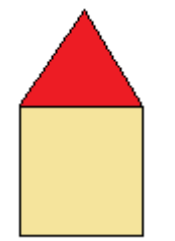

 Word Írd le a neved egymás alá 10-szer.
 Mindegyik név különböző színű legyen, a neved a alá pedig egy virágos képet rakj!

#### Szabó János

Szabó János Szabó János Szabó János Szabó János Szabó János

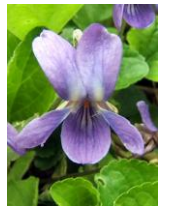

Aki kész a feladattal, annak szabad foglalkozás.

2. Comenius / Imagine Logo Tanítsd meg a tekit kaput rajzolni!!!

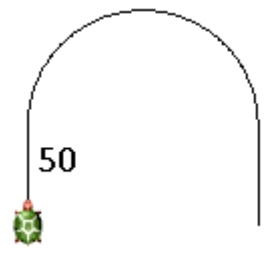

4. Menetrendekben keresés Keresd meg az interneten és írd a füzetedbe, hogy mikor indul az utolsó vonat Mátészalkáról és mikor ér Csengerre!

21:20 22:10

Ismerkedjen meg minél több perifériával, s azok működésével. Perifériák csoportosítása beviteli, kiviteli, be- és kiviteli. Ismerje a periféria fogalmát, alkalmazza a legfontosabb perifériákat.

| Perifériák: A számítógép          | ohez csatlakozó eszközöl               | k.                                                                                      |
|-----------------------------------|----------------------------------------|-----------------------------------------------------------------------------------------|
| Billentyűzet                      |                                        | Betűket , számokat és jeleket tudunk a számítógépbe<br>bejuttatni vele.                 |
| Egér                              | 0                                      | Az egérmutatót irányítjuk vele.                                                         |
| Mikrofon                          | AND .                                  | A hangunkat tudjuk rögzíteni vele.                                                      |
| Szkenner (lapolvasó)              | -                                      | Képeket, szövegeket tudunk digitalizálni ezzel az eszközzel.                            |
| Web kamera                        | Q                                      | Ha valakivel beszélgetünk (chat-elünk) ennek az eszköznek a<br>segítségével lát minket. |
| Joystick                          |                                        | Játékokat irányíthatunk vele.                                                           |
| Kimeneti egységek: ada<br>Monitor | tokat megjelenítenek.                  | Ezen látjuk az adatokat, képeket.                                                       |
| Projektor                         |                                        | Kivetítjük a monitor képét a falra vagy vászonra.                                       |
| Hangszóró                         |                                        | Zenét hallgatunk vele.                                                                  |
| Nyomtató                          |                                        | Szöveget, képeket papírra írhatjuk vele.                                                |
| Ki és bemeneti egységel           | <mark>k</mark> : Adatokat tudunk rá ír | ni és róla olvasni.                                                                     |
| Floppy ,<br>Pendrive              |                                        | Adattároló eszközök.                                                                    |

#### 3. szept. 3. hét Operációs rendszer

Programok indítása, menüpontok használata. Ablakok méretezése, közlekedés közöttük. Ikonok jelentése. Tudjon tájékozódni a számítógép grafikus felhasználói felületén.

Röpdolgozat perifériákból.

Operációs rendszer: irányítja a számítógépet

A legismertebb operációs rendszer a WINDOWS (ablakok). Minden program ablakban jelenik meg. Az ablakok mérete változtatható, egyszerre több is elfér a képernyőn.

Asztal: rajzos grafikus felület.

Háttér: lehet egyszínű, mintás, fénykép

Láthatatlanul működő programok: óra melletti kis ikonok.

Tálca: futó, de nem látszó programablakok itt látszanak.

Gyorsindító gombok: gyakran használt programokat gyorsan el lehet indítani.

Start menü: gépen található összes program elindítható.

Ikonok: ezekkel is elindíthatóak a programok.

Címsáv a program neve.

Görgető sávok: ablak nem látható részeit mutatják meg.

#### Gyakorlat:

Nyissuk meg a rajzoló programot.

Méretezzük át és tegyünk ki 4 darabot egymás mellé az asztalra!

|                                                                                                    | Nextelen - Pant                                                                                     |
|----------------------------------------------------------------------------------------------------|----------------------------------------------------------------------------------------------------|
| Concernent Marte Martines South                                                                                                    | Fåj Stankestale Netet Kep Stinak Sågå                                                               |
|                                                                                                    |                                                                                                    |
| Ha segítzégre van zzűksége, kattintson a Súgó menű Témakórók para                                                                                                    | He segítségre van szüksége, kettintson a Súgó menü Témakörő                                         |
| New York Control of Control of Co | Name                                                                                                |
| The Sentences March May Science Study                                                                                                    | Fiel Strekesteis Nitzet Kie Szlevik Súcó                                                            |
|                                                                                                    |                                                                                                    |
| Ha segítségre van szüksége, kattintson a Súgó menü Témakörök paran                                                                                                    | Ha segítségre van szüksége, kattintson a Súgó menü Témaköri 20,10                                   |
| 🛞 🔐 🖉 (2 ) " 🙀 Windows Media Piz. 🔹 Kovacs Andres Peter 😯 2001/6114 mappa.jp 😵                                                                                                    | a brionnatika kravitska. 👔 Nestelen - Paint HU 🙃 🐾 📮 1952<br>1952 - HU 🙃 🐾 📮 1952<br>1952 - Al Held |

## 4. szept. 4. hét Összefoglalás

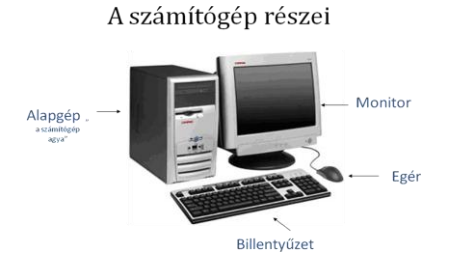

Egérműveltek: - kattintás - dupla kattintás - húzás

# Perifériák: a számítógéphez csatlakozó eszközök.

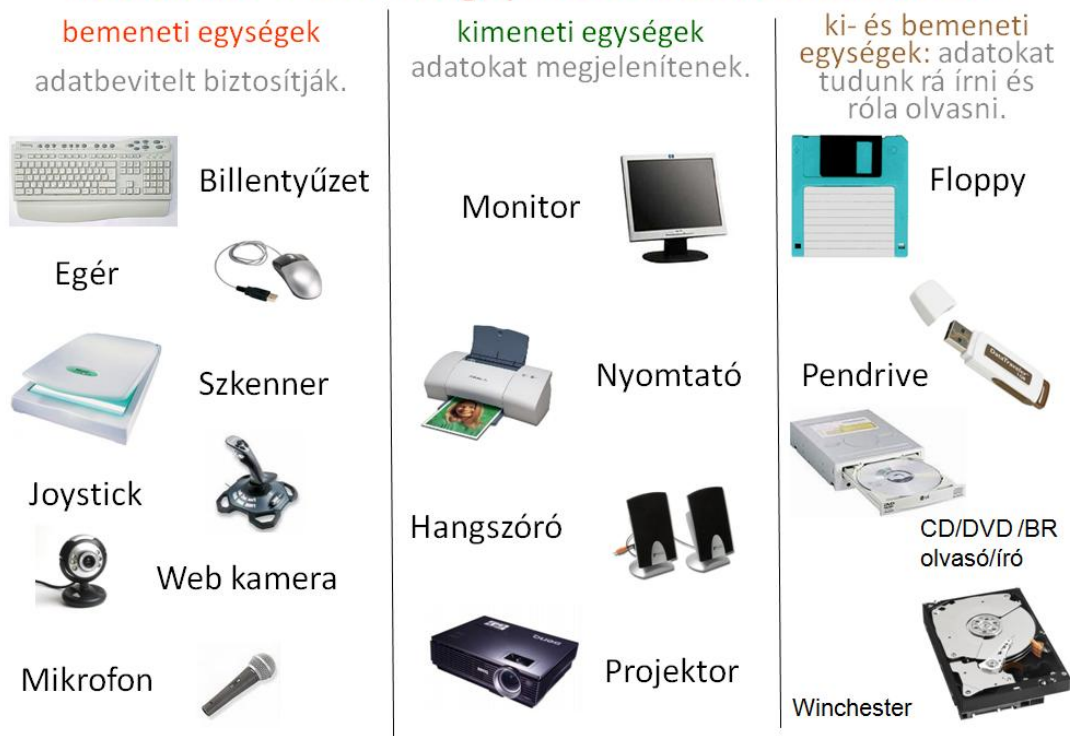

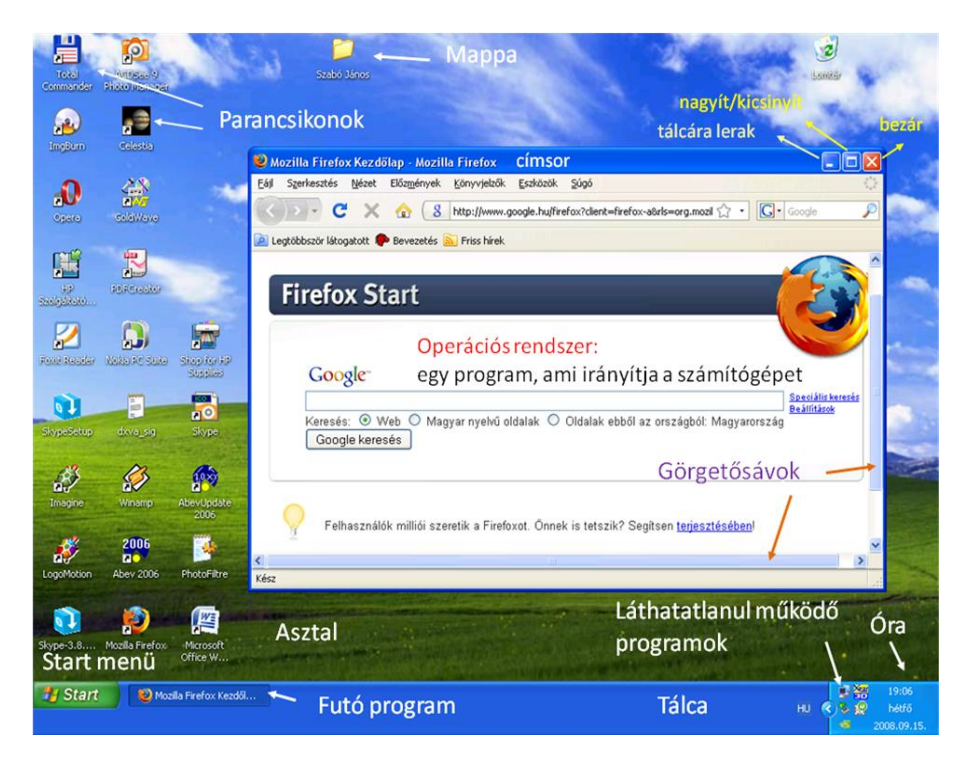

## 5. okt. 1. hét Számonkérés

Informatika óravázlat 5. osztály

## 6. okt. 2. hét Informatika-alkalmazói ismeretek (inf.társ.) II. Fájlkezelés Mappakezelés

Mappák létrehozása, átnevezése, törlése. Tudjon mappát létrehozni, átnevezni és törölni.

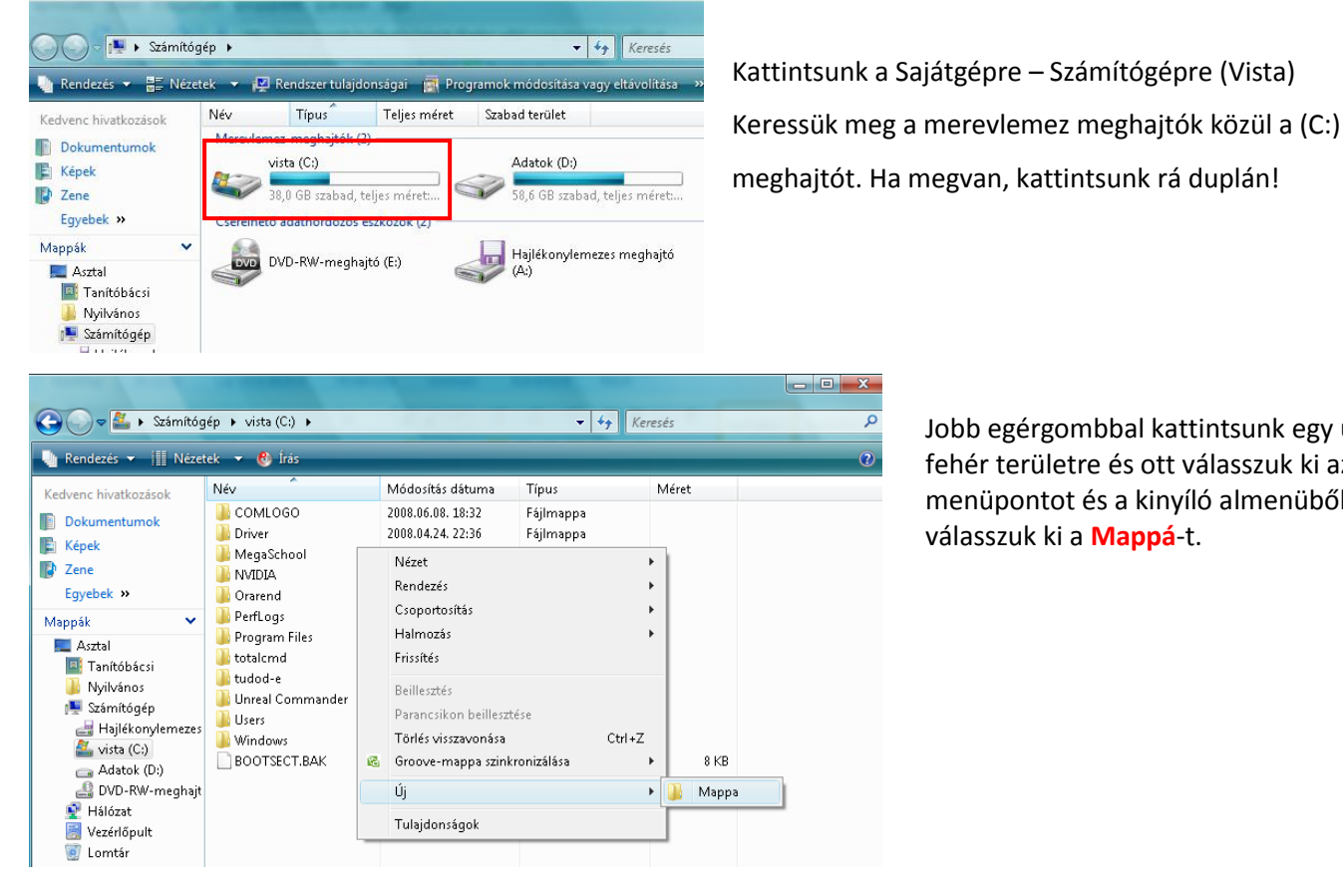

Jobb egérgombbal kattintsunk egy üres fehér területre és ott válasszuk ki az Új menüpontot és a kinyíló almenüből válasszuk ki a Mappá-t.

| 🔰 Új mappa    | 2008.10.12. 11:58 | Fájlmappa |
|---------------|-------------------|-----------|
|               |                   |           |
|               | 2008.10.12. 11:58 | Fájlmappa |
| 🛺 Szabó János | 2008.10.12. 11:58 | Fájlmappa |

|       | Új mappa                          | 2008.10.12. 12:01 | Fájlmappa |
|-------|-----------------------------------|-------------------|-----------|
|       | Parancsikon létrehozása<br>Törlés |                   |           |
|       | Átnevezés                         |                   |           |
| ]]) Ú | Jj mappa                          | 2008.10.12. 12:01 | Fájlmappa |
| 🛄 Ú   | Jj mappa (2)                      | 2008.10.12. 12:05 | Fájlmappa |
|       | Parancsikon létrehozása           |                   |           |
|       | Törlés                            |                   |           |
|       | Átnevezés                         |                   |           |

| 😋 🔵 🗢 📕 🕨 Számítóg     | jép 🕨 vista (C: | ) 🕨 Szabó János |        |            | ✓ 4 Keresés |  |
|------------------------|-----------------|-----------------|--------|------------|-------------|--|
| Nendezés 🔻 🖼 Nézetek 💌 |                 |                 |        |            |             |  |
| Kedvenc hivatkozások   | Név             | Készítés dátuma | Címkék | Méret      | Minősítés   |  |
| Dokumentumok           |                 |                 |        | A mappa ür | es.         |  |

A Backspace billentyűvel üssük ki a benne lévő szöveget

Írjuk be a nevünket, ha készen vagyunk, üssük le az Enter billentyűt!

Ha véletlenül elkattintottunk, akkor a gép elnevezte a mappát. De nem kell kétségbe esni, nevezzük át! Katt. jobb egérgombbal az Új mappára, ott válasszuk ki az Átnevezés parancsot.

Megesik, néha ha rakoncátlan az egerentyűnk, akkor pedig 2 mappát is csinál a gép (zárójelbe írja, hogy már van ilyen és megsorszámozza). Töröljük ki! Katt. jobb egérgombbal az Új mappá (2)ra, ott válasszuk ki az Törlés parancsot.

Ha sikerült a mappánkat létrehozni, akkor kattintsunk duplán rá, ezzel beléptünk a könyvtárunkba. A címsornál látjuk a mappa nevét! (Xp) Vistánál, is csak az elérési úttal! 🙂

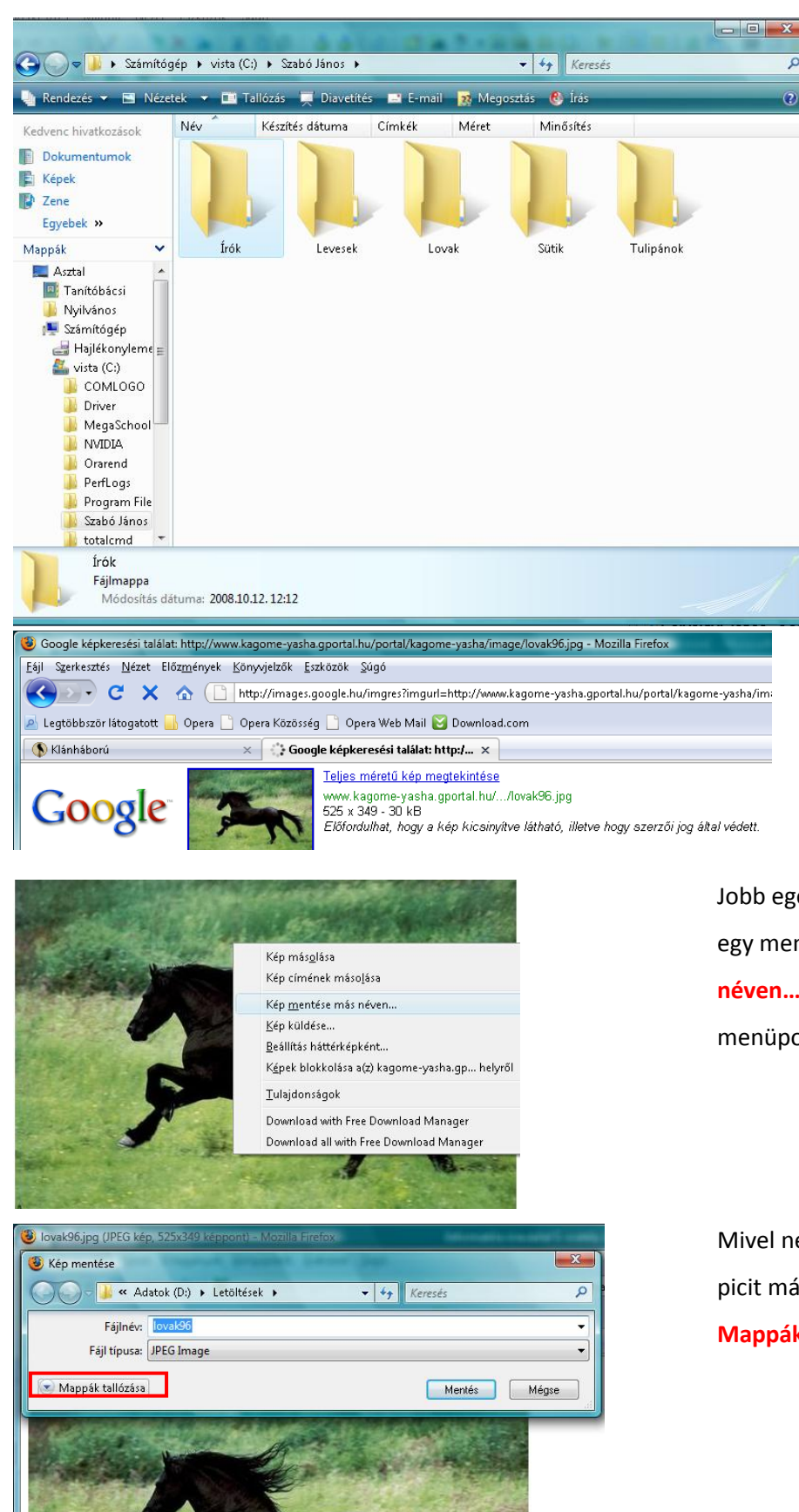

Hozzuk lére a következő mappaszerkezetet!

C:\ saját Lovak (2) Tulipánok(2) neved Sütik(2) Levesek(2) Írók(2)

Aztán, ha készen vagyunk vele, akkor a mappa mellett lévő szám mutatja azt, hogy hány db képet kell lementened az internetről az adott mappába.

A Mozilla Firefox-ot elindítjuk, és a Google kép keresőjével keresünk lovas képet. Ha sikerült, akkor válasszunk ki egy képet, kattintsunk rá és a Teljes méretű kép megtekintése linkre kattintsunk.

Jobb egérgombbal kattintunk a képre, előugrik egy menü, ott válasszuk ki a Kép mentése más

néven...

menüpontot!

0

Mivel nekem már otthon Vista van, ezért egy picit más, mint az Xp-s mentés, de katt. a Mappák tallózása gombra!

Informatika óravázlat 5. osztály

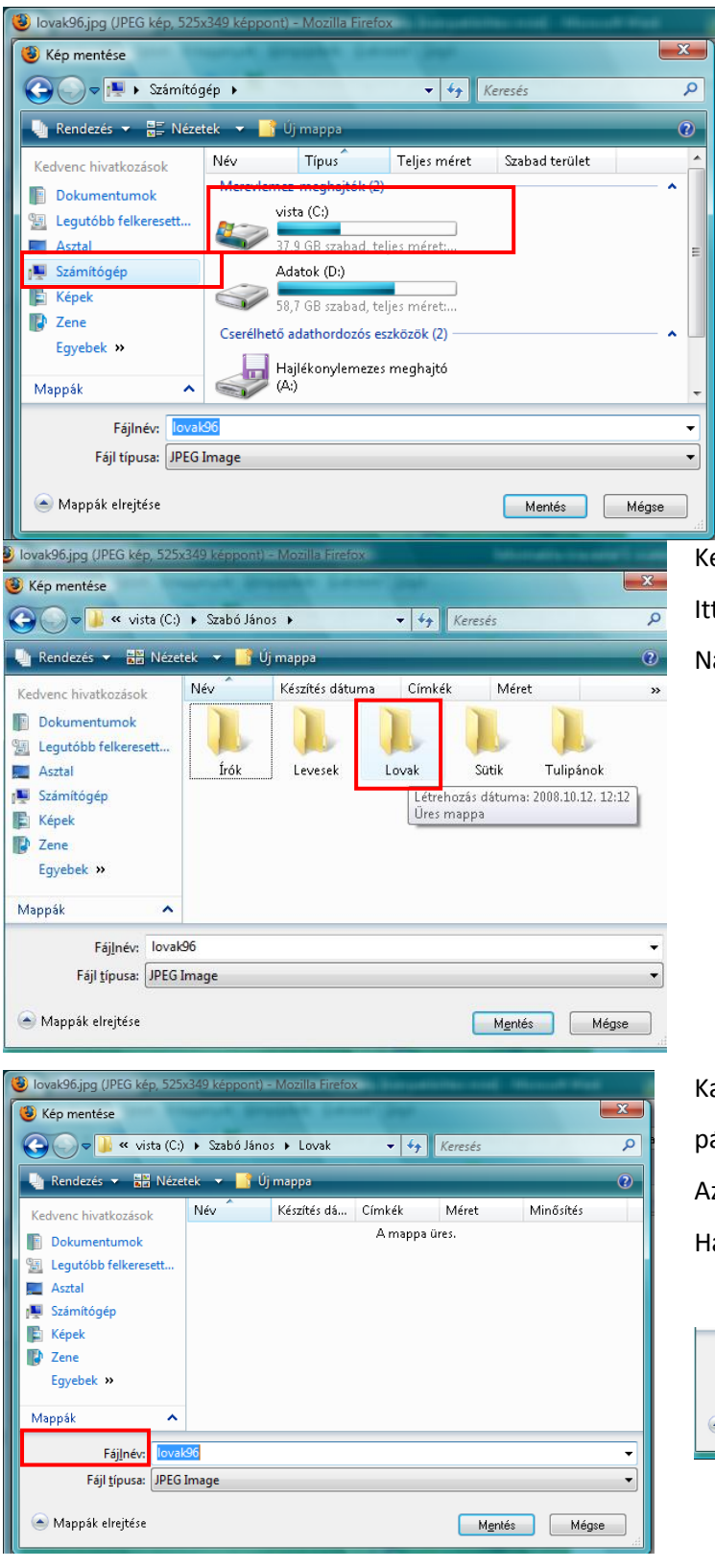

Ott válasszuk ki a baloldalon a Számítógép = Sajátgép és katt. rá! Ekkor beadja a lemezeket. Katt. a C: -ra! Ott keressük meg azt a mappát, amit a gyerkőccel közösen hoztunk létre, általában a mappa neve a gyerek saját neve. Ha nincs, akkor nosza, hozzuk létre!

Keressük meg a saját mappánkat, lépjünk bele! Itt vannak a mappák, amiket az előbb hoztunk létre! Na vajon melyikbe kell belelépni??? © A *lovak*ba.

Kattintsunk a fájlnév melletti fehér csíkba. Itt villog egy pálcika. Itt át tudom írni a képnek a nevét! Azért fontos, hogy meg tudjuk találni később! Ha készen vagyunk kattintsunk a mentés gombra!

|          | Fáj <u>l</u> név:   | Fekete ló  |              |
|----------|---------------------|------------|--------------|
| F        | ájl <u>t</u> ípusa: | JPEG Image | •            |
| 📤 Mappál | k elrejtése         |            | Mgntés Mégse |

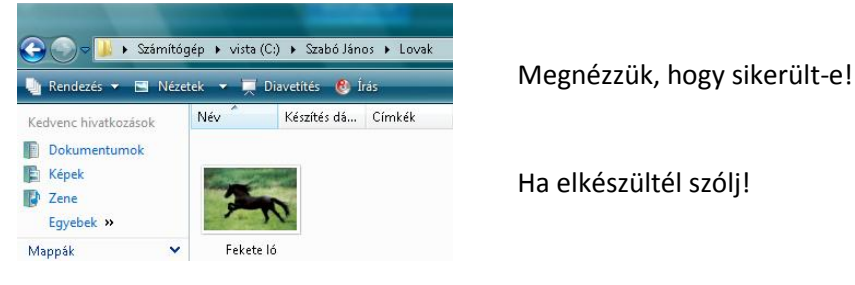

Informatika óravázlat 5. osztály

#### 7. okt. 3. hét Fájlkezelő programok, Freeware/Shareware - Ingyenes és fizetős programok.

FreeCommander bemutatása. Ismerje a FreeCommander szerepét. Tudja mi a különbség az ingyenes és a fizetős programok között. Fájlok típusai, szerepük.

| Total Commander                                                                                                    | Miért nem a Total Commandert tanuljuk?                                                                                              |
|----------------------------------------------------------------------------------------------------|----------------------------------------------------------------------------------------------------|
| Total Commander verzió: 7.01<br>Copyright © 1993-2007 by Christian Ghisler - All Rights Reserved                                                                                                    | Mert fizetős, azaz shareware.                                                                                                    |
| Ez a program Shareware; a teljeskörűen működő demó verziót egy hónapig<br>tesztelheted. Utána regisztráltatnod kell, vagy törölnöd a merevlemezről.<br>A demót szabadon továbbadhatod. További információkért nyomd meg a<br>Regisztrálási infót (angol), vagy írj az ambrits@ambrits.hu E-mail címre! | Másrészt azért, amiért még a DOS-os időszakban a NC<br>helyett VC (Volkov Commander) használtunk.                                   |
| Ez a figyelmeztetés a regisztrált változatban nem jelenik meg. Program információ Regisztrálási infó                                                                                                    | Mert nagyrészt az ingyenes programok ugyanazt tudják,<br>mint a fizetősök, néha még többet is ad (kivétel a<br>vírusírtó programok) |
| Nyomd meg a(z) [ 1 ]-s gombot!                                                                                                    |                                                                                                    |

A FreeCommander fájlkezelő programot fogjuk ma megismerni.

Gyorsabban tudunk vele műveleteket végezni, mint a Windows Sajátgépjével.

Sok kattintást megspórolunk vele, mert a parancsokat funkcióbillentyűkkel is tudjuk vezérelni.

Felülete tökéletesen áttekinthető, az egykori Norton Commanerrel divatba jövő kétpaneles megoldást használhatjuk vele. Ez nagyban megkönnyíti a különböző könyvtárak közötti fájlmozgatást.

Van MD5 ellenőrzés és képes a fájlok végleges, visszaállíthatatlan törlésére is. A tömörített fájlok kezelése, a csoportos átnevezés, darabolás és keresés itt is a rendelkezésünkre áll. Érdekessége, hogy könnyen elérhetjük belőle a Vezérlőpult alkalmazásait, illetve van beépített képernyőkép-készítő funkciója is.

| <u>Fájl Szerkesztés M</u> appa <u>N</u> ézet <u>E</u> szközök <u>S</u> úgó |                         |                        |                                                 |               |                      |            |
|----------------------------------------------------------------------------|-------------------------|------------------------|-------------------------------------------------|---------------|----------------------|------------|
| ← - → -   🕄 🖉 🗈 🕒 🗙 🖪 🛯                                                    | 🛓 🛓 🛛 🗟 🗍 😅 🖬 🐬 🚽       | a 🗈 🔒 😫                | := ::: 🗃 🕞 🔤 🖼 💥 😥 🛃                            | • 🛐 🔋         |                      |            |
| A SC D AE S1 62 A Meghaitók                                                |                         |                        |                                                 | Meghaitó      |                      | E €€1 🚮2   |
|                                                                            |                         | a 🐚 🐚                  | D:\Kiímivalók                                   | megnajee      |                      |            |
| Név * M                                                                    | éret Módosítva          | Típus                  | Név +                                           | Méret         | Módosítva            | Típus      |
| SBecycle.Bin                                                               | 2008.04.22. 18:49:30    | Fáilmanna              | <b>1</b>                                        |               | 2008.07.21. 20:53:32 | Fáilmanna  |
| Boot                                                                       | 2008.06.21. 9:48:32     | Fájlmappa              | Programok vista alá                             |               | 2008.10.05. 9:05:59  | Fájlmappa  |
| COMLOGO                                                                    | 2008.06.08. 18:32:29    | Fájlmappa              | Denék és albumok                                |               | 2008.07.21. 20:53:32 | Fájlmappa  |
| Documents and Settings                                                     | 2006.11.02. 15:02:24    | Fájlmappa              | EXP.SP3_magyar.exe                              | 314 698 KB    | 2008.05.07. 19:25:01 | Alkalmazás |
| 🕌 Driver                                                                   | 2008.04.24. 22:36:40    | Fájlmappa              |                                                 |               |                      |            |
| 🐌 MegaSchool                                                               | 2008.05.15. 19:48:04    | Fájlmappa              |                                                 |               |                      |            |
| 🕌 MSOCache                                                                 | 2008.04.22. 19:16:48    | Fájlmappa              |                                                 |               |                      |            |
| 🔑 NVIDIA                                                                   | 2008.06.25. 7:20:46     | Fájlmappa              |                                                 |               |                      |            |
| 🕌 Orarend                                                                  | 2008.06.08. 18:32:30    | Fájlmappa              |                                                 |               |                      |            |
| PerfLogs                                                                   | 2008.07.26. 22:24:43    | Fájlmappa              |                                                 |               |                      |            |
| Program Files                                                              | 2008.10.11. 9:06:33     | Fájlmappa              |                                                 |               |                      |            |
| ProgramData                                                                | 2008.10.05. 9:32:59     | Fájlmappa              |                                                 |               |                      |            |
| System Volume Information                                                  | 2008.10.11. 21:21:45    | Fajimappa              |                                                 |               |                      |            |
| i SZADO JANOS                                                              | 2000.10.12.12.12.55     | rajimappa<br>Féilmenne |                                                 |               |                      |            |
|                                                                            | 2000.10.12.12.37.13     | Fáilmanna              |                                                 |               |                      |            |
| Lipreal Commander                                                          | 2000.10.04.12.23.02     | Fáilmanna              |                                                 |               |                      |            |
| Users                                                                      | 2008.06.08. 18:32:29    | Fáilmanna              |                                                 |               |                      |            |
| Windows                                                                    | 2008.10.12. 9:33:04     | Fáilmappa              |                                                 |               |                      |            |
| autoexec.bat 1                                                             | KB 2006.09.18. 23:43:36 | Windows kötegf.        |                                                 |               |                      |            |
| 🔊 bootmgr 325                                                              | KB 2008.01.19. 9:45:45  | Rendszerfájl           |                                                 |               |                      |            |
| BOOTSECT.BAK 8                                                             | KB 2008.04.22. 19:39:06 | BAK fájl               |                                                 |               |                      |            |
| 🗟 config.sys 1                                                             | KB 2006.09.18. 23:43:37 | Rendszerfájl           |                                                 |               |                      |            |
| liberfil.sys 2 096 39                                                      | 2 2008.10.12. 10:00:27  | Rendszerfájl           |                                                 |               |                      |            |
|                                                                            | KB 2008.04.24. 22:36:40 | Rendszerfájl           |                                                 |               |                      |            |
| MSDOS.SYS 0                                                                | KB 2008.04.24. 22:36:40 | Rendszerfájl           |                                                 |               |                      |            |
| s pagefile.sys 2 402 91                                                    | 4 2008.10.12. 10:00:26  | Rendszerfájl           |                                                 |               |                      |            |
| VSNAP.IDX 4                                                                | KB 2008.10.04. 20:10:56 | Subtitle File          |                                                 |               |                      |            |
|                                                                            |                         |                        |                                                 |               |                      |            |
|                                                                            |                         |                        |                                                 |               |                      |            |
|                                                                            |                         |                        |                                                 |               |                      |            |
|                                                                            |                         |                        |                                                 |               |                      |            |
|                                                                            |                         |                        |                                                 |               |                      |            |
|                                                                            |                         |                        |                                                 |               |                      |            |
|                                                                            |                         |                        |                                                 |               |                      |            |
| Bal nanel                                                                  |                         |                        |                                                 |               | John                 | nanol      |
|                                                                            |                         |                        |                                                 |               |                      |            |
|                                                                            |                         |                        |                                                 |               | L                    |            |
| <                                                                          |                         | Þ                      | •                                               | III           |                      | ۰.         |
| 1/28 kijelölt elem 0 KB 2008.04.22. 18:49:30 HS (Szabad 37,89              | GB)                     | V9 💥                   | 1/3 kijelölt elem 0 KB 2008.10.05. 9:05:59 (Sza | bad 58,73 GB) |                      | V9 🔀       |

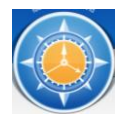

A FreeCommander program egy iránytű parancsikonnal indul, aminek kék és narancssárga a színe.

Commander= parancsnok, irányító

Mozogni a nyilak és az egér segítségével tudsz, de az egeret próbáljuk meg kevesebbet használni ennél a

#### programnál!

| 🌸 C: - FreeCommander                                                             |           |                      |                 |
|----------------------------------------------------------------------------------|-----------|----------------------|-----------------|
| <u>F</u> ájl Szerkesztés <u>M</u> appa <u>N</u> ézet <u>E</u> szközök <u>S</u> ú | igó       |                      |                 |
|                                                                                  | 🖻 🖬 🖥 🕯   | 🛓 🛛 🗟 🕴 🗂 🏹 🖓 👻 🖻    | 🖻 🖹 😩 🔡         |
| 🛃 🏧 C 👝 D 🍰 E 👰 1 🎲 2                                                            |           |                      |                 |
| C:\                                                                              |           |                      | 🖻 🐚 🖄           |
| Név +                                                                            | Méret     | Módosítva            | Típus           |
| 길 \$Recycle.Bin                                                                  |           | 2008.04.22. 18:49:30 | Fájlmappa       |
| 퉬 Boot                                                                           |           | 2008.06.21. 9:48:32  | Fájlmappa       |
| 🐌 COMLOGO                                                                        |           | 2008.06.08. 18:32:29 | Fájlmappa       |
| 😸 Documents and Settings                                                         |           | 2006.11.02. 15:02:24 | Fájlmappa       |
| 퉬 Driver                                                                         |           | 2008.04.24. 22:36:40 | Fájlmappa       |
| 퉬 MegaSchool                                                                     |           | 2008.05.15. 19:48:04 | Fájlmappa       |
| 퉬 MSOCache                                                                       |           | 2008.04.22. 19:16:48 | Fájlmappa       |
| 퉬 NVIDIA                                                                         |           | 2008.06.25. 7:20:46  | Fájlmappa       |
| 퉬 Orarend                                                                        |           | 2008.06.08. 18:32:30 | Fájlmappa       |
| 퉬 PerfLogs                                                                       |           | 2008.07.26. 22:24:43 | Fájlmappa       |
| 퉬 Program Files                                                                  |           | 2008.10.11. 9:06:33  | Fájlmappa       |
| 퉬 ProgramData                                                                    |           | 2008.10.05. 9:32:59  | Fájlmappa       |
| System Volume Information                                                        |           | 2008.10.11. 21:21:45 | Fájlmappa       |
| 🎴 Szabó János                                                                    |           | 2008.10.12. 12:12:55 | Fájlmappa       |
| 퉬 totalcmd                                                                       |           | 2008.10.12. 12:37:13 | Fájlmappa       |
| 퉬 tudod-e                                                                        |           | 2008.10.04. 12:29:02 | Fájlmappa       |
| 퉬 Unreal Commander                                                               |           | 2008.06.06. 21:10:07 | Fájlmappa       |
| 퉬 Users                                                                          |           | 2008.06.08. 18:32:29 | Fájlmappa       |
| 퉬 Windows                                                                        |           | 2008.10.12. 9:33:04  | Fájlmappa       |
| 🚳 autoexec.bat                                                                   | 1 KB      | 2006.09.18. 23:43:36 | Windows kötegf. |
| 🚳 bootmgr                                                                        | 325 KB    | 2008.01.19. 9:45:45  | Fájl            |
| BOOTSECT.BAK                                                                     | 8 KB      | 2008.04.22. 19:39:06 | BAK fájl        |
| 🚳 config.sys                                                                     | 1 KB      | 2006.09.18. 23:43:37 | Rendszerfájl    |
| 🚳 hiberfil.sys                                                                   | 2 096 392 | 2008.10.12. 10:00:27 | Rendszerfájl    |
| 🚳 IO.SYS                                                                         | 0 KB      | 2008.04.24. 22:36:40 | Rendszerfájl    |
| MSDOS.SYS                                                                        | 0 KB      | 2008.04.24. 22:36:40 | Rendszerfájl    |
| 🚳 pagefile.sys                                                                   | 2 402 964 | 2008.10.12. 10:00:26 | Rendszerfájl    |
| VSNAP.IDX                                                                        | 4 KB      | 2008.10.04. 20:10:56 | Subtitle File   |

| NAGYON FONTOS!                                  |
|-------------------------------------------------|
| 2-3 db mappához nem nyúlsz, mert mérges leszek! |
| Windows                                         |
| Program Files                                   |
| Program Data (Vista)                            |

A többi mappába belenézhetsz, de **NEM tötölhetsz**! Ha valamit mégis szeretnél törölni, **SZÓLJ!** 

| A név oszlopában | a könyvtárakat (mappa)            |
|------------------|-----------------------------------|
|                  | a fájlokat látod                  |
| A méret          | A fájlok méretét látod!           |
| oszlopában       | B <kb< gb<="" mb<="" td=""></kb<> |
|                  | Alapértelmezés: KB                |
| Módosítva        | Mikor mentettük a fájlt, azt      |
| oszlopban        | mutatja meg.                      |
| Típus oszlopban  | Milyen mappa vagy milyen fájl     |
|                  | Pl. Rendszerfájl                  |
|                  | MP3 formátumú hang                |
|                  |                                   |

Kattintsunk az oszlopra, akkor sorba rendezi az adatokat!

Nézzük csak meg a méreteket egy kicsit! B <KB< MB< GB Annyit mondok, hogy 1024 a váltószám! Melyik a nagyobb?

100 B < 112 B 150 KB > 120 KB 200 KB < 1 MB 3 MB > 1 MB 450 MB < 1 GB 45 GB > 3 GB 2000 KB > 1 MB *CD 650 - 700 MB = 700 000 KB DVD 4,7 GB = 46 000 000 KB* De neked könnyű dolgod van, mert a program csak KB-ban adja meg a méretet!

1250 KB > 1100 KB 2530 KB < 3000 KB

Nézzük meg, az előző órán elmentett képeket hogyan találnánk meg?! Mozogni a fájlokon a nyilakkal tudunk! Belépni pedig az ENTER – billentyűvel.

| 🐏 Lovak - FreeCommander                                           |             |                      |             |
|-------------------------------------------------------------------|-------------|----------------------|-------------|
| <u>Fájl Szerkesztés Mappa N</u> ézet <u>E</u> szközök <u>S</u> úg | gó          |                      |             |
| ← → →   🕄 📝 🗈 🔭 🗙 🙀                                               | à G 🛛 🕹 🐇 🛛 | 🖹 📫 🖓 🔻 🖻 🕯          | à 🖹 🔒 🗐 😫   |
| 🛃 🏧 🖕 🕞 🕹 E 👰 1 🎲 2                                               |             |                      |             |
| C:\Szabó János\Lovak                                              |             |                      | 🖻 🐚 🛍       |
| Név +                                                             | Méret       | Módosít∨a            | Típus       |
| Juli                                                              |             | 2008.10.12. 13:29:50 | ) Fájlmappa |
| 🔄 fehér ló.jpg                                                    | 46 KB       | 2008.10.12. 13:29:50 | ) JPEG-kép  |
| 🔄 Fekete ló.jpg                                                   | 30 KB       | 2008.10.12. 12:31:50 | i JPEG-kép  |
| Típus: JPEG-kép                                                   |             |                      |             |
| Minősítés: Nem minősített                                         |             |                      |             |
| Méretek: ?525 × 349?                                              |             |                      |             |
| Méret: 29,5 KB                                                    |             |                      |             |
|                                                                   |             |                      |             |

A képet meg is tudjuk nézni, ha egy ENTER-t ütünk a fájlra!

Megnyílik a képnéző, ha megnéztük a lovunkat, akkor zárjuk be a képnézőt és a visszakapjuk a fájlkezelőnket.

Nézzük meg a méreteket? Melyik a nagyobb kép? Mindenki álljon rá a nagyobbra és megnézem sikerülte!

Utolsó feladat! Keress olyan képet, vagy fájlt, aminek a mérete nagyobb mint 600 KB!

#### 8. okt. 4. hét Könyvár létrehozása / törlése / átnevezése

Könyvtárszerkezet létrehozása, törlése, átnevezése Tudjon könyvtárakat létrehozni, átnevezni és törölni.

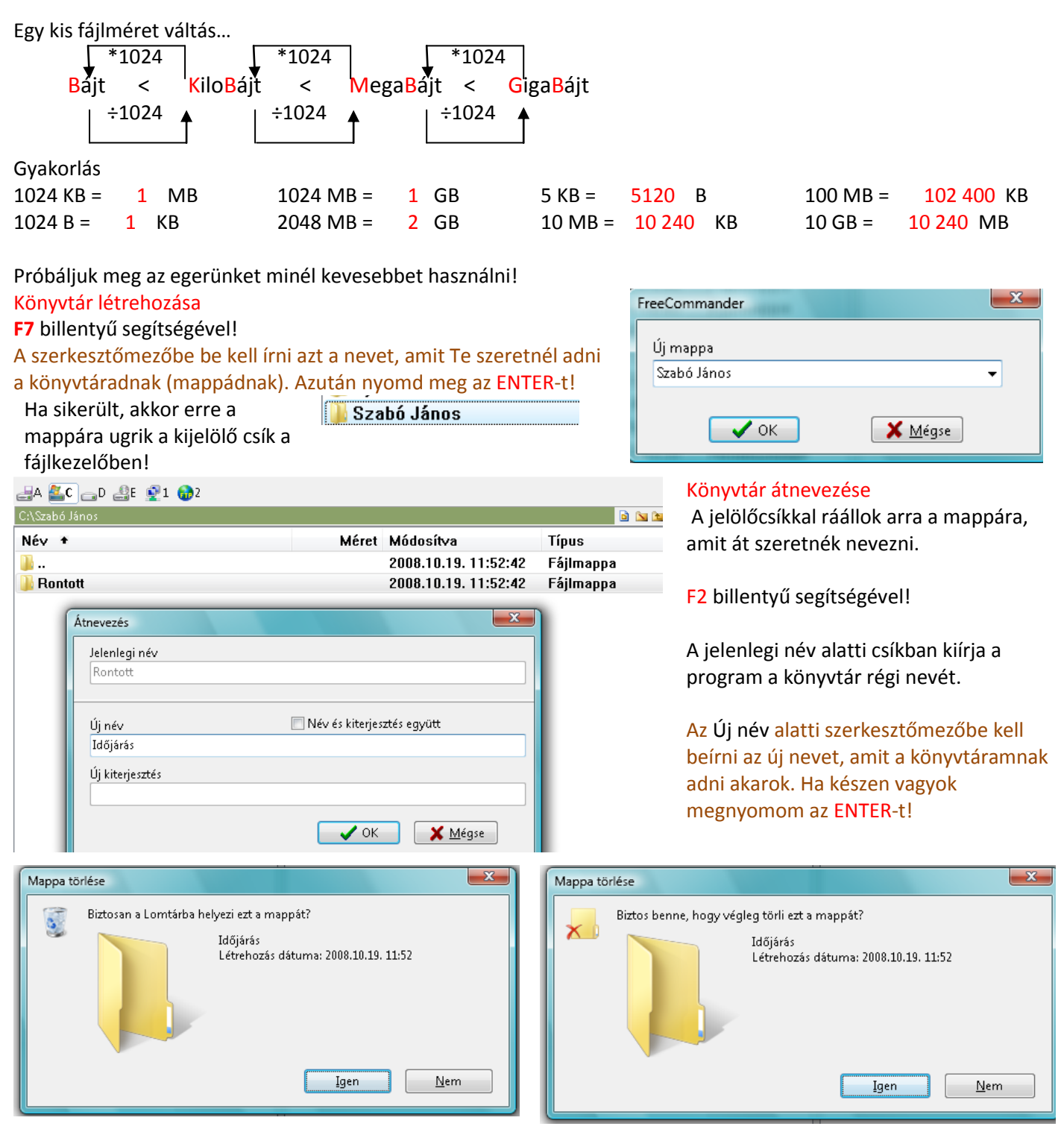

#### Könyvtár törlése

A jelölőcsíkkal ráállok arra a mappára, amit át szeretnék törölni. F8 billentyű segítségével! Biztonság kedvéért megkérdez minket, hogy biztos ki akarom-e törölni? A mappa jel mellé kiírja a könyvtár nevét és a létrehozás időpontját. Ha ENTER-t ütünk végrehajtja -> kitörli, Ha ESC-t ütünk -> nem törli ki! Próbálgatjuk a könyvtárakat létrehozni, törölni, meg átnevezni...

## Itt most bőven lesz lehetőség mappát/könyvtárat létrehozni, másolni és törölni! Először is, ha eltűnt a könyvtárunk, akkor hozzuk létre a C: meghajtón újra!

🌗 Szabó János

| Könyvtár létrehozása                                                |  |
|---------------------------------------------------------------------|--|
| F7 billentyű segítségével!                                          |  |
| A szerkesztőmezőbe be kell írni azt a nevet, amit Te szeretnél adni |  |
| a könyvtáradnak (mappádnak). Azután nyomd meg az ENTER-t!           |  |

Ha sikerült, akkor erre a mappára ugrik a kijelölő csík a fájlkezelőben!

| FreeCommander | ×               |
|---------------|-----------------|
| Új mappa      |                 |
| Szabó János   | •               |
| 🗸 ОК          | 🗙 <u>M</u> égse |

- 0 X

## Lépjünk be a könyvtárunkba, nyomjuk meg az Enter-t!

| <u>F</u> ájl Szerkesztés <u>M</u> appa <u>N</u> ézet <u>E</u> szközök <u>S</u> úgó |                                         |        |                                                                |           |                                       |
|------------------------------------------------------------------------------------|-----------------------------------------|--------|----------------------------------------------------------------|-----------|---------------------------------------|
| ← → →   🕄 🖉 🖻 🏞 🗙 📓 🔮 🛓                                                            | 🛃 🔡 🖆 🙀 🐬 🕶 📾 🖻 🖨                       | 😫      | ⊨ 🔐 📄 🖻 🔤 💥 📴 🛃 🕶 💽 👽                                          |           |                                       |
| 🛃 🏧 C 👝 D 🏭 E 👰 1 🎲 2                                                              |                                         |        |                                                                | 🛃 A 🏭 C 🕫 | _D 🏭E 👰1 🎲2                           |
| C:\Szabó János                                                                     |                                         | 🖻 🐚 🖄  | C:\                                                            |           | 📅 🖻 🖿 🖄                               |
| Név +                                                                              | Méret Módosítva                         | Típus  | Név +                                                          | Méret     | Módosítva                             |
| 1.                                                                                 | 2008.11.01. 18:09:32                    | Fájlma | 🔒 \$Recycle.Bin                                                |           | 2008.04.22. 17:49:                    |
|                                                                                    |                                         |        | Boot .                                                         |           | 2008.06.21. 8:48:3                    |
|                                                                                    |                                         |        | COMLOGO                                                        |           | 2008.06.08. 17:32:                    |
|                                                                                    |                                         |        | Documents and Settings                                         |           | 2006.11.02. 14:02:                    |
|                                                                                    |                                         |        | Driver                                                         |           | 2008.04.24. 21:36:                    |
|                                                                                    |                                         |        | MegaSchool                                                     |           | 2008.05.15. 18:48:                    |
|                                                                                    |                                         |        | MSOCache                                                       |           | 2008.04.22. 18:16:                    |
|                                                                                    |                                         |        | 🔒 NVIDIA                                                       |           | 2008.06.25. 6:20:4                    |
|                                                                                    |                                         |        | Orarend                                                        |           | 2008.06.08. 17:32:                    |
|                                                                                    |                                         |        | PerfLogs                                                       |           | 2008.07.26. 21:24:                    |
|                                                                                    |                                         |        | 🔒 Program Files                                                |           | 2008.10.23. 22:29:                    |
|                                                                                    |                                         |        | ProgramData                                                    |           | 2008.10.05. 8:32:5                    |
|                                                                                    |                                         |        | System Volume Information                                      |           | 2008.10.31.13:31:                     |
|                                                                                    |                                         |        | 🔒 Szabó János                                                  |           | 2008.11.01. 18:09:                    |
|                                                                                    |                                         |        | 🔒 totalcmd                                                     |           | 2008.10.12. 11:37:                    |
|                                                                                    |                                         |        | 🔒 tudod-e                                                      |           | 2008.10.04. 11:29:                    |
|                                                                                    |                                         |        | 🔒 Unreal Commander                                             |           | 2008.06.06. 20:10:                    |
|                                                                                    |                                         |        | Users                                                          |           | 2008.06.08. 17:32:                    |
|                                                                                    |                                         |        | 🔒 Windows                                                      |           | 2008.10.31. 20:21:                    |
|                                                                                    |                                         |        | 🚳 autoexec.bat                                                 | 1 KB      | 2006.09.18. 22:43:                    |
|                                                                                    |                                         |        | 🚳 bootmgr                                                      | 325 KB    | 2008.01.19. 8:45:4                    |
|                                                                                    |                                         |        | BOOTSECT.BAK                                                   | 8 KB      | 2008.04.22. 18:39:                    |
|                                                                                    |                                         |        | 🗟 config.sys                                                   | 1 KB      | 2006.09.18. 22:43:                    |
|                                                                                    |                                         |        | 🗟 hiberfil.sys                                                 | 2 096 424 | 2008.11.01. 17:02:                    |
|                                                                                    |                                         |        |                                                                | 0 KB      | 2008.04.24. 21:36:                    |
|                                                                                    |                                         |        | MSDOS.SYS                                                      | 0 KB      | 2008.04.24. 21:36:                    |
|                                                                                    |                                         |        | 🗟 pagefile.sys                                                 | 2 402 964 | 2008.11.01. 17:02:                    |
|                                                                                    |                                         |        | VSNAP.IDX                                                      | 4 KB      | 2008.10.04. 19:10:                    |
|                                                                                    |                                         |        |                                                                |           |                                       |
|                                                                                    |                                         |        |                                                                |           |                                       |
|                                                                                    |                                         |        |                                                                |           |                                       |
|                                                                                    |                                         |        |                                                                |           |                                       |
|                                                                                    |                                         |        |                                                                |           |                                       |
|                                                                                    |                                         |        |                                                                |           |                                       |
|                                                                                    |                                         |        |                                                                |           |                                       |
|                                                                                    |                                         |        |                                                                |           |                                       |
|                                                                                    |                                         |        |                                                                |           |                                       |
|                                                                                    |                                         |        |                                                                |           |                                       |
|                                                                                    |                                         |        |                                                                |           |                                       |
| •                                                                                  |                                         | ۱.     | •                                                              |           | Þ                                     |
| 0 objektum 0 KB (Szabad 31,47 GB)                                                  |                                         | V9 🔀   | 1/28 kijelölt elem 0 KB 2008.10.31. 20:21:45 (Szabad 31,47 GB) |           | 1 1 1 1 1 1 1 1 1 1 1 1 1 1 1 1 1 1 1 |
| 💦 🔄 🖃 🌽 💋 🚯 Mozilla Firefox Kezd [ 🚯                                               | Szabó János - FreeC 🍯 Informatika óravi | ázla   |                                                                | ни 🧕      | 4 🛃 18:12                             |
|                                                                                    |                                         |        |                                                                |           | i 🐴 📣 szombat                         |
|                                                                                    |                                         |        |                                                                | 70        | 2008.11.01.                           |

Most a jobb oldali panelben meg van nyitva a könyvtárunk, a bal oldali panelbe ugorjunk át és ott is lépjünk be a mappánkba.

Használjuk erre a TAB billentyűt! A nyilakkal álljunk rá a mappánkra és nyomjuk meg az Enter-t!

| 🌍 Szabó János - FreeCommander                                                      |                  |               |                       |                       |
|------------------------------------------------------------------------------------|------------------|---------------|-----------------------|-----------------------|
| <u>F</u> ájl Szerkesztés <u>M</u> appa <u>N</u> ézet <u>E</u> szközök <u>S</u> úgó |                  |               |                       |                       |
| ← - → -   🕄 🖉 🗈 🖱 🗙 🗛   🐰 🖻 🖀   🛓                                                  | 🛃 🛛 😒 📩 📬 🖓 👻 📾  | 🖹 😂 🖹 🚼 🔚 🕄   | 🟦 🛛 🕿 🖾 💥 🕴 🕵 🐨 🕥 🗸 🚳 |                       |
| 🛃A 🏊C 👝 D 🍰 E 👰 1 🎲 2                                                              |                  |               |                       | 🛃 🏭 🔂 👝 D 🚑 E 👰 1 🎲 2 |
| C:\Szabó János                                                                     |                  | 🖻 🐚 🐚 C:\     | \Szabó János          | 🛗 🖻 🐚 🐚               |
| Név +                                                                              | Méret Módosítva  | Típus Ni      | év +                  | Méret Módosítva       |
| 퉬                                                                                  | 2008.11.01. 18:0 | 9:32 Fájlma 🎴 |                       | 2008.11.01. 18:09:    |
|                                                                                    |                  |               |                       |                       |

Informatika óravázlat 5. osztály

| Név +           | Méret | Módosítva            | Típus | Most mind a két     |
|-----------------|-------|----------------------|-------|---------------------|
| <b>1</b>        |       | 2008.11.01. 20:09:27 | Fájlm | oldali panelben     |
| 1               |       | 2008.11.01. 18:18:49 | Fájlm | ugyanazt latjuk!    |
| <b>]</b> 2      |       | 2008.11.01. 18:18:51 | Fájlm | Az ures             |
| <u>]]</u> 3     |       | 2008.11.01. 18:18:52 | Fájlm | mappankat!          |
| Ja 4            |       | 2008.11.01. 18:18:53 | Fájlm | De nem fog am       |
| 3               |       | 2008.11.01. 18:18:54 | Fájlm | sokaig ures lenni!  |
| 🔑 Április       |       | 2008.11.01. 18:19:09 | Fájlm |                     |
| 🐌 Augusztus     |       | 2008.11.01. 18:19:31 | Fájlm | Hozzuk letre a      |
| 퉬 Csütörtök     |       | 2008.11.01. 18:17:42 | Fájlm | KOVETKEZO           |
| 길 December      |       | 2008.11.01. 18:20:44 | Fájlm | konyvtarakat!       |
| Ъ Évszakok      |       | 2008.11.01. 20:08:45 | Fájlm | NINCS EGER!         |
| Ъ Február       |       | 2008.11.01. 18:19:03 | Fájlm | A parancsokat       |
| 길 Hétfő         |       | 2008.11.01. 18:17:31 | Fájlm | billentyükkel add!  |
| 길 Január        |       | 2008.11.01. 18:18:59 | Fájlm | F7 !!!              |
| 🕌 Július        |       | 2008.11.01. 18:19:20 | Fájlm |                     |
| Június 🔰        |       | 2008.11.01. 18:19:17 | Fájlm |                     |
| 🕌 Kedd          |       | 2008.11.01. 18:17:34 | Fájlm | Erre hagyok egy kis |
| 🕌 Május         |       | 2008.11.01. 18:19:13 | Fájlm | időt! Max 5 perc.   |
| January Marcius |       | 2008.11.01. 18:19:06 | Fájlm |                     |
| 🌽 Napok         |       | 2008.11.01. 20:09:14 | Fájlm |                     |
| November        |       | 2008.11.01. 18:20:40 | Fájlm |                     |
| Nyár .          |       | 2008.11.01. 20:08:58 | Fájlm |                     |
| Uktóber         |       | 2008.11.01. 18:19:41 | Fájlm |                     |
| Usz Sz          |       | 2008.11.01. 20:09:04 | Fájlm |                     |
| Péntek          |       | 2008.11.01. 18:18:19 | Fájlm |                     |
| Számok          |       | 2008.11.01. 20:09:27 | Fájlm |                     |
| Szeptember      |       | 2008.11.01. 18:19:38 | Fájlm |                     |
| Szerda          |       | 2008.11.01. 18:17:37 | Fájlm |                     |
| US Szombat      |       | 2008.11.01. 18:18:22 | Fájlm |                     |
| lavasz          |       | 2008.11.01.20:08:52  | Fájlm |                     |
| 🕌 lêl           |       |                      | Fájlm |                     |
| 🖐 Vasárnap      |       | 2008.11.01. 18:18:26 | Fájlm |                     |

Ha készen vagyunk, akkor elkezdhetünk másolni! Az elsőt közösen, a törléssel, a többi már önállóan kell, hogy menjen! A bal oldali panelra ugrunk a TAB-bal! Ott ráállunk a Számok könyvtárra és Enter-rel belelépünk! A jobb oldali panelra ugrunk a TAB-bal! Ott ráállunk arra a könyvtárra, amit másolni akarunk (1)! Lenyomjuk az F5-t!

| Másolás                                                                                                    | Másolás az F5 billentyűvel történik.<br>Ha megnyomtuk előugrik egy kis ablak.                                                                                                    |
|----------------------------------------------------------------------------------------------------|----------------------------------------------------------------------------------------------------|
| ↓I<br>Ebből a mappából:<br>C:\Szabó János          Cél:       Jelenlegi mappa használata         C:\Szabó János\Számok       ▼ m         Célfájl automatikus átnevezése       Michaele n (Nichaele no) | <ul> <li>Kijelölve: a másolandó mappa/fájl neve</li> <li>Ebből a mappából: az a mappa, amiben benne van a másolandó mappa/fájl</li> <li><u>A z alsó részében</u> (HOVÁ)</li> <li>Cél: a csíkban látom azt az elérési utat, ahová másolom (Gyakorlatilag a másik oldali panel fölső részép lévű alérési utat)</li> </ul> |
| Szabó János - FreeCommander                                                                                                    | Ha minden rendben – ENTER: Másolás<br>Ha elrontottuk – ESC: Mégsem                                                                                                    |
| Eáji Szerkesztés Mappa Nézet Eszközök Súgó                                                                                                    |                                                                                                    |
|                                                                                                    | János\Számok                                                                                                    |

Informatika óravázlat 5. osztály

| 🚭 Szabó János - FreeCommander                                                                                                    |                                                                                                    |                                                                                                    |                                                                                                    |                                                                                                    |
|----------------------------------------------------------------------------------------------------|----------------------------------------------------------------------------------------------------|----------------------------------------------------------------------------------------------------|----------------------------------------------------------------------------------------------------|----------------------------------------------------------------------------------------------------|
| Eájl Szerkesztés Mappa Nézet Eszközök Súgó                                                                                                    |                                                                                                    |                                                                                                    |                                                                                                    |                                                                                                    |
|                                                                                                    | 5   🗟   🗂 🖬 🖗 - 🖻 🖻 🗎                                                                                                    | 🗅   😫                                                                                                    | = 🔐 🛯 🔁 🔤 💱 🛛 🗸 🛐 🗐                                                                                                    |                                                                                                    |
| 🛃 🏧 C 🕞 D 🔮 E 👰 1 🌚 2                                                                                                    |                                                                                                    |                                                                                                    |                                                                                                    | 🛃 A 💁 C 🕞 D 🔮 E 👰 1 🚱 2                                                                                                    |
| C:\\szabó Janos                                                                                                    | Máret Módosítva                                                                                                    | Típuc                                                                                                    | C:\Szabó János\Számok                                                                                                    | Márat Módosítua                                                                                                    |
|                                                                                                    | 2008.11.01. 20:09:27                                                                                                    | Fáilma                                                                                                    |                                                                                                    | 2008.11.01. 20:09                                                                                                    |
| 1                                                                                                    | 2008.11.01. 18:18:49                                                                                                    | Fájlma                                                                                                    |                                                                                                    | 200011101120100                                                                                                    |
| <b>]</b> 2                                                                                                    | 2008.11.01. 18:18:51                                                                                                    | Fájlma                                                                                                    |                                                                                                    |                                                                                                    |
| 3                                                                                                    | 2008.11.01. 18:18:52                                                                                                    | Fájlma                                                                                                    |                                                                                                    |                                                                                                    |
| <u>⊯</u> 4<br>135                                                                                                    | 2008.11.01.18:18:53 2008.11.01.18:18:54                                                                                                    | Fáilm:                                                                                                    |                                                                                                    |                                                                                                    |
| Aprilis                                                                                                    | 2008.11.01. 18:19:09                                                                                                    | Fáilma                                                                                                    |                                                                                                    |                                                                                                    |
| 📕 Augusztus                                                                                                    | 2008.11.01. 18:19:31                                                                                                    | ,<br>Fájlma                                                                                                    |                                                                                                    |                                                                                                    |
| 📙 Csütörtök                                                                                                    | 2008.11.01. 18:17:42                                                                                                    | Fájlma                                                                                                    |                                                                                                    |                                                                                                    |
|                                                                                                    | 2008.11.01. 18:20:44                                                                                                    | Fájlma                                                                                                    |                                                                                                    |                                                                                                    |
| Evszakok<br>Eebruár                                                                                                    | 2008.11.01.20:08:45<br>2008.11.01.18:19:03                                                                                                    | Fajima<br>Fáilma                                                                                                    |                                                                                                    |                                                                                                    |
| l tétrő                                                                                                    | Másolás                                                                                                    | - r ajiint                                                                                                    |                                                                                                    |                                                                                                    |
| 🔋 Január                                                                                                    |                                                                                                    |                                                                                                    |                                                                                                    |                                                                                                    |
| 📔 Július                                                                                                    | Kijelölve:                                                                                                    |                                                                                                    |                                                                                                    |                                                                                                    |
| Június                                                                                                    | Ebből a mappából:                                                                                                    |                                                                                                    |                                                                                                    |                                                                                                    |
| Máius                                                                                                    | C:\Szabó János                                                                                                    |                                                                                                    |                                                                                                    |                                                                                                    |
| Március                                                                                                    | Cél:                                                                                                    | Jelenleqi m                                                                                                    | appa használata                                                                                                    |                                                                                                    |
| 🔒 Napok                                                                                                    | C:\Szabó János\Számo                                                                                                    | ok                                                                                                    | ▼ int                                                                                                    |                                                                                                    |
| November                                                                                                    | Célfájl automatikus                                                                                                    | átnevezése                                                                                                    |                                                                                                    |                                                                                                    |
| 📕 Nyár                                                                                                    | 📃 Kérdezés nélkül írja                                                                                                    | felül                                                                                                    |                                                                                                    |                                                                                                    |
|                                                                                                    |                                                                                                    | К                                                                                                    | X Mégse                                                                                                    |                                                                                                    |
| B Péntek                                                                                                    |                                                                                                    |                                                                                                    |                                                                                                    |                                                                                                    |
| 🔒 Számok                                                                                                    | 2008.11.01. 20:09:27                                                                                                    | Fájlma                                                                                                    |                                                                                                    |                                                                                                    |
| Szeptember                                                                                                    | 2008.11.01. 18:19:38                                                                                                    | Fájlma                                                                                                    |                                                                                                    |                                                                                                    |
| Szerda                                                                                                    | 2008.11.01.18:17:37                                                                                                    | Fájlma                                                                                                    |                                                                                                    |                                                                                                    |
| Tavasz                                                                                                    | 2008.11.01. 10.10.22                                                                                                    | Fáilma                                                                                                    |                                                                                                    |                                                                                                    |
| li Tél                                                                                                    | 2008.11.01. 20:08:48                                                                                                    | Fájlma                                                                                                    |                                                                                                    |                                                                                                    |
| 📙 Vasárnap                                                                                                    | 2008.11.01. 18:18:26                                                                                                    | Fáilma                                                                                                    |                                                                                                    |                                                                                                    |
| -                                                                                                    |                                                                                                    | ,                                                                                                    |                                                                                                    |                                                                                                    |
|                                                                                                    |                                                                                                    | ,                                                                                                    | 1                                                                                                    |                                                                                                    |
| Szabó János - FreeCommander                                                                                                    |                                                                                                    | <b>-</b> ,                                                                                                    |                                                                                                    |                                                                                                    |
| Szabó János - FreeCommander     Eáji Szerkesztés <u>Mappa Nézet Eszközök Súgó</u>                                                                                                    |                                                                                                    | ,                                                                                                    |                                                                                                    |                                                                                                    |
| <ul> <li>Szabó János - FreeCommander</li> <li>Eáji Szerkesztés Mappa Nézet Eszközök Súgó</li> <li>Image: Image Amage Am</li></ul> |                                                                                                    |                                                                                                    |                                                                                                    |                                                                                                    |
| <ul> <li>Szabó János - FreeCommander</li> <li>Eáji Szerkesztés Mappa Nézet Eszközök Súgó</li> <li></li></ul>                                                                                                    | )    22    C1 (), () - () () () () () () () () () () () () ()                                                                                                    |                                                                                                    |                                                                                                    |                                                                                                    |
| <ul> <li>Szabó János - FreeCommander</li> <li>Eáji Szerkesztés Mappa Nézet Eszközök Súgó</li> <li></li></ul>                                                                                                    | ;    ≥    ⊂" (), ? - € (0) € (                                                                                                    |                                                                                                    | - 😫 📄 🔁 🖬 🖾 💥 📴 🥵 🖉 🗸 🚳                                                                                                    |                                                                                                    |
| <ul> <li>Szabó János - FreeCommander</li> <li>Eáji Szerkesztés Mappa Nézet Eszközök Súgó</li> <li>← → → [ ] </li> <li>☆ 2 </li> <li>☆ 2 </li> <li>☆ 2 </li> <li>☆ 2 </li> <li>☆ 2 </li> <li>☆ 4 </li> <li>☆ 2 </li> <li>☆ 4 </li> <li>☆ 5 </li> <li>☆ 4 </li> <li>☆ 5 </li> <li>☆ 4 </li> <li>☆ 5 </li> <li>☆ 4 </li> <li>☆ 5 </li> <li>☆ 5 </li> <li>☆ 6 </li> <li>☆ 7 </li> <li>☆ 7 </li> <li>☆ 7 </li> <li>☆ 7 </li> <li>☆ 7 </li> <li>☆ 7 </li> <li>☆ 7 </li> <li>☆ 7 </li> <li>☆ 7 </li> <li>☆ 7 </li> <li>☆ 7 </li> <li>☆ 7 </li> <li>☆ 7 </li> <li>☆ 7 </li> <li>☆ 7 </li> <li>☆ 7 </li> <li>☆ 7 </li> <li>☆ 7 </li> <li>☆ 7 </li> <li>☆ 7 </li> <li>☆ 8 </li> <li>☆ 7 </li> <li>☆ 8 </li> <li>☆ 8 </li> <li>☆ 9 </li> <li>☆ 9</li></ul>                                                                                                    | Méret Módosítva<br>2009 11.01, 20.09.92                                                                                                    | E Sjund                                                                                                    | L Szabó János\Számok                                                                                                    |                                                                                                    |
| <ul> <li>Szabó János - FreeCommander</li> <li>Eáji Szerkesztés Mappa Nézet Eszközök Súgó</li> <li></li></ul>                                                                                                    | Méret Módosítva<br>2008.11.01.20:09:27<br>2008.11.01.18:18:49                                                                                                    | È și<br>È la la la la la la la la la la la la la                                                                                                    | <ul> <li>- Sá: 2 € 2 € 2 € 2 € 2 € 2 € 2 € 2 € 2 € 2</li></ul>                                                                                                    |                                                                                                    |
| <ul> <li>Szabó János - FreeCommander</li> <li>Eáji Szerkesztés Mappa Nézet Eszközök Súgó</li> <li></li></ul>                                                                                                    | Méret Módosítva<br>2008.11.01. 20:09:27<br>2008.11.01. 18:18:49<br>2008.11.01. 18:18:49                                                                                                    | È șim<br>È È III<br>Típus<br>Fájlma<br>Fájlma                                                                                                    | <ul> <li>- ::::::::::::::::::::::::::::::::::::</li></ul>                                                                                                    |                                                                                                    |
| <ul> <li>Szabó János - FreeCommander</li> <li>Eáji Szerkesztés Mappa Nézet Eszközök Súgó</li> <li></li></ul>                                                                                                    | Méret Módosítva<br>2008.11.01. 20:09:27<br>2008.11.01. 18:18:49<br>2008.11.01. 18:18:52                                                                                                    | Fájima<br>Fájima<br>Fájima<br>Fájima                                                                                                    | <ul> <li>- ::::::::::::::::::::::::::::::::::::</li></ul>                                                                                                    |                                                                                                    |
| Szabó János - FreeCommander         Eáji       Szerkesztés       Mappa       Nézet       Eszközök       Súgó         Image: Image: I                                                                                                    | Méret Módosítva<br>2008.11.01. 20:09:27<br>2008.11.01. 18:18:49<br>2008.11.01. 18:18:53<br>2008.11.01. 18:18:53                                                                                                    | Fájima<br>Fájima<br>Fájima<br>Fájima<br>Fájima                                                                                                    | <ul> <li>State i fanos\Számok</li> <li>Név *</li> <li>1</li> <li>A számokat a Számok köny</li> </ul>                                                                                                    |                                                                                                    |
| Szabó János - FreeCommander         Eáji       Szerkesztés       Mappa       Nézet       Eszközök       Súgó         Image: Image: I                                                                                                    | Méret Módosítva<br>2008.11.01. 20:09:27<br>2008.11.01. 18:18:54<br>2008.11.01. 18:18:55<br>2008.11.01. 18:18:53<br>2008.11.01. 18:18:53<br>2008.11.01. 18:18:54                                                                                                    | Fájima<br>Fájima<br>Fájima<br>Fájima<br>Fájima                                                                                                    | <ul> <li>Szabó János\Számok</li> <li>Név ★</li> <li>I</li> <li>A számokat a Számok köny<br/>A számokat kitöröljük!</li> </ul>                                                                                                    | A COD SE S1 02     Méret Módosíva     2008.11.01.20:23     2008.11.01.18:18: vtárba pakoljuk.                                                                                                    |
| <ul> <li>Szabó János - FreeCommander</li> <li>Édji Szerkesztés Mappa Nézet Eszközök Súgó</li> <li></li></ul>                                                                                                    | Méret Módosítva<br>2008.11.01. 20:09:27<br>2008.11.01. 18:18:49<br>2008.11.01. 18:18:53<br>2008.11.01. 18:18:53<br>2008.11.01. 18:18:53<br>2008.11.01. 18:19:54<br>2008.11.01. 18:19:09<br>2008.11.01. 18:19:09                                                                                                    | Fájima<br>Fájima<br>Fájima<br>Fájima<br>Fájima<br>Fájima<br>Fájima<br>Fájima                                                                                                    | <ul> <li>C\\Szabó János\\Számok</li> <li>Név ★</li> <li></li> <li>1</li> <li>A számokat a Számok köny</li> <li>A számokat kitöröljük!</li> <li>A hét napjait a Napok köny</li> </ul>                                                                                                    | Méret Módosítva<br>2008.11.01. 20:23<br>2008.11.01. 18:18<br>vtárba pakoljuk.                                                                                                    |
| <ul> <li>Szabó János - FreeCommander</li> <li>Éği Szerkesztés Mappa Nézet Eszközök Súgó</li> <li></li></ul>                                                                                                    | Méret         Módosítva           2008.11.01.         2008.11.01.           2008.11.01.         18:18:51           2008.11.01.         18:18:52           2008.11.01.         18:18:53           2008.11.01.         18:18:53           2008.11.01.         18:18:53           2008.11.01.         18:19:09           2008.11.01.         18:19:31           2008.11.01.         18:17:42                                                                                                    | Fájima<br>Fájima<br>Fájima<br>Fájima<br>Fájima<br>Fájima<br>Fájima<br>Fájima<br>Fájima                                                                                                    | C(\Szabó János\Számok<br>Név *<br>]<br>]<br>]<br>A számokat a Számok köny<br>A számokat kitöröljük!<br>A hét napjait a Napok köny<br>A bót napjait kitöröljük!                                                                                                    | Méret Módosítva<br>2008.11.01. 20:23<br>2008.11.01. 18:18<br>vtárba pakoljuk.                                                                                                    |
| Szabó János - FreeCommander          Eáji       Szerkesztés       Mappa       Nézet       Eszközök       Súgó         Image: A Signal Signal                                                                                                  | Méret         Módosítva           2008.11.01. 20:09:27           2008.11.01. 18:18:54           2008.11.01. 18:18:55           2008.11.01. 18:18:55           2008.11.01. 18:18:55           2008.11.01. 18:18:54           2008.11.01. 18:18:51           2008.11.01. 18:18:19:09           2008.11.01. 18:19:31           2008.11.01. 18:19:32           2008.11.01. 18:19:32           2008.11.01. 18:19:32           2008.11.01. 18:19:32           2008.11.01. 18:19:34           2008.11.01. 18:20:44                                                                                                    | Fájima<br>Fájima<br>Fájima<br>Fájima<br>Fájima<br>Fájima<br>Fájima<br>Fájima<br>Fájima<br>Fájima                                                                                                    | <ul> <li>C.\Szabó János\Számok</li> <li>Név *</li> <li>A számokat a Számok köny<br/>A számokat kitöröljük!</li> <li>A hét napjait a Napok köny<br/>A hét napjait kitöröljük!</li> </ul>                                                                                                    | Méret Módosítva<br>2008.11.01. 20:23<br>2008.11.01. 18:18<br>vtárba pakoljuk.                                                                                                    |
| Szabó János - FreeCommander          Eáji       Szerkesztés       Mappa       Nézet       Eszközök       Súgó         Image: A Signal Signal                                                                                                  | Méret         Módosítva           2008.11.01. 20:09:27           2008.11.01. 18:18:51           2008.11.01. 18:18:55           2008.11.01. 18:18:55           2008.11.01. 18:18:55           2008.11.01. 18:18:55           2008.11.01. 18:18:51           2008.11.01. 18:18:54           2008.11.01. 18:19:09           2008.11.01. 18:19:31           2008.11.01. 18:19:32           2008.11.01. 18:19:34           2008.11.01. 18:20:44           2008.11.01. 18:20:44           2008.11.01. 18:20:44                                                                                                    | Fájima<br>Fájima<br>Fájima<br>Fájima<br>Fájima<br>Fájima<br>Fájima<br>Fájima<br>Fájima<br>Fájima<br>Fájima                                                                                                    | <ul> <li>C:\Szabó János\Számok</li> <li>Név •</li> <li>A számokat a Számok köny<br/>A számokat kitöröljük!</li> <li>A hét napjait a Napok köny<br/>A hét napjait kitöröljük!</li> <li>A hét napjait kitöröljük!</li> <li>A z évszakokat az Évszakok</li> </ul>                                                                                                    | Méret Módosítva<br>2008.11.01. 20:23:<br>2008.11.01. 18:18: vtárba pakoljuk. vtárba pakoljuk.                                                                                                    |
| Szabó János - FreeCommander          Eáji       Szerkesztés       Mappa       Nézet       Eszközök       Súgó         Image: Szabó János       Image: Szabó János       Image: Szabó János       Image: Szabó János         Név +       Image: Szabó János       Image: Szabó János       Image: Szabó János         Név +       Image: Szabó János       Image: Szabó János       Image: Szabó János         Név +       Image: Szabó János       Image: Szabó János       Image: Szabó János         Név +       Image: Szabó János       Image: Szabó János       Image: Szabó János         Név +       Image: Szabó János       Image: Szabó János       Image: Szabó János         Név +       Image: Szabó János       Image: Szabó János       Image: Szabó János         Image: Szabó János       Image: Szabó János       Image: Szabó János       Image: Szabó János         Image: Szabó János       Image: Szabó János       Image: Szabó János       Image: Szabó János         Image: Szabó János       Image: Szabó János       Image: Szabó János       Image: Szabó János         Image: Szabó János       Image: Szabó János       Image: Szabó János       Image: Szabó János         Image: Szabó János       Image: Szabó János       Image: Szabó János       Image: Szabó János         Image: Szabó János       Image: Szabó                                                                                                    | Méret Módosítva<br>2008.11.01. 20:09:27<br>2008.11.01. 20:09:27<br>2008.11.01. 18:18:51<br>2008.11.01. 18:18:52<br>2008.11.01. 18:18:52<br>2008.11.01. 18:19:33<br>2008.11.01. 18:19:31<br>2008.11.01. 18:19:31<br>2008.11.01. 18:19:31<br>2008.11.01. 18:19:33<br>2008.11.01. 18:19:33<br>2008.11.01. 18:19:33<br>2008.11.01. 18:19:33<br>2008.11.01. 18:19:33                                                                                                    | Fájima<br>Fájima<br>Fájima<br>Fájima<br>Fájima<br>Fájima<br>Fájima<br>Fájima<br>Fájima<br>Fájima<br>Fájima                                                                                                    | St. I a C i a S i a S i a C i a S i a C i a S i a C i a S i a C i a S i a C i a S i a C i a S i a C i a C i a                                                                                                    | Méret Módosítva<br>2008.11.01. 20:23:<br>2008.11.01. 18:18: vtárba pakoljuk. vtárba pakoljuk. könyvtárba pakoljuk.                                                                                                    |
| Szabó János - FreeCommander         Eáji Szerkesztés Mappa Nézet Eszközök Súgó         Image: Szabó János         Név +         I         I                                                                                                    | Méret         Módosítva           2008.11.01. 20:09:27           2008.11.01. 18:18:51           2008.11.01. 18:18:52           2008.11.01. 18:18:52           2008.11.01. 18:18:52           2008.11.01. 18:18:54           2008.11.01. 18:18:52           2008.11.01. 18:18:154           2008.11.01. 18:18:54           2008.11.01. 18:19:31           2008.11.01. 18:19:31           2008.11.01. 18:17:42           2008.11.01. 18:20:44           2008.11.01. 18:20:45           2008.11.01. 18:17:42           2008.11.01. 18:17:42           2008.11.01. 18:17:42           2008.11.01. 18:17:42           2008.11.01. 18:17:31           2008.11.01. 18:17:31           2008.11.01. 18:17:31           2008.11.01. 18:17:31           2008.11.01. 18:17:31           2008.11.01. 18:17:31           2008.11.01.18:17:31                                                                                                    | Fájima<br>Fájima<br>Fájima<br>Fájima<br>Fájima<br>Fájima<br>Fájima<br>Fájima<br>Fájima<br>Fájima<br>Fájima<br>Fájima<br>Fájima                                                                                                    |                                                                                                    | Méret Módosítva<br>2008.11.01. 20:23<br>2008.11.01. 18:18<br>vtárba pakoljuk.<br>vtárba pakoljuk.                                                                                                    |
| Szabó János - FreeCommander         Eáji Szerkesztés Mappa Nézet Eszközök Súgó         Image: Image:                                                                                  | Méret         Módosítva           2008.11.01. 20:09:27           2008.11.01. 18:18:51           2008.11.01. 18:18:52           2008.11.01. 18:18:52           2008.11.01. 18:18:52           2008.11.01. 18:18:52           2008.11.01. 18:18:52           2008.11.01. 18:18:54           2008.11.01. 18:18:52           2008.11.01. 18:19:31           2008.11.01. 18:19:31           2008.11.01. 18:19:31           2008.11.01. 18:19:31           2008.11.01. 18:19:31           2008.11.01. 18:19:31           2008.11.01. 18:19:31           2008.11.01. 18:19:32           2008.11.01. 18:19:33           2008.11.01. 18:19:33           2008.11.01. 18:19:33           2008.11.01. 18:19:33           2008.11.01. 18:19:33           2008.11.01. 18:19:33           2008.11.01. 18:19:33           2008.11.01. 18:19:33           2008.11.01. 18:19:33           2008.11.01. 18:19:33           2008.11.01. 18:19:33           2008.11.01. 18:19:33           2008.11.01. 18:19:33                                                                                                    | Fájima<br>Fájima<br>Fájima<br>Fájima<br>Fájima<br>Fájima<br>Fájima<br>Fájima<br>Fájima<br>Fájima<br>Fájima<br>Fájima<br>Fájima<br>Fájima                                                                                                    | <ul> <li>C:\Stabb János\Stámok</li> <li>Név •</li> <li>A számokat a Számok köny<br/>A számokat kitöröljük!</li> <li>A hét napjait a Napok köny<br/>A hét napjait kitöröljük!</li> <li>A hét napjait kitöröljük!</li> <li>Az évszakokat az Évszakok</li> <li>Az évszakokat kitöröljük!</li> <li>A hónapokat pedig a megfet</li> </ul>                                                                                                    | Méret Módosítva 2008.11.01.20:23: 2008.11.01.20:23: 2008.11.01.10:18: vtárba pakoljuk. vtárba pakoljuk. könyvtárba pakoljuk. elelő évszakkönyvtárába                                                                                                    |
| Szabó János - FreeCommander         Eáji Szerkesztés Mappa Nézet Eszközök Súgó         Image: Image:                                                                                  | Méret         Módosítva           2008.11.01. 20:09:27           2008.11.01. 18:18:51           2008.11.01. 18:18:52           2008.11.01. 18:18:52           2008.11.01. 18:18:52           2008.11.01. 18:18:52           2008.11.01. 18:18:52           2008.11.01. 18:18:19:31           2008.11.01. 18:19:31           2008.11.01. 18:19:31           2008.11.01. 18:19:31           2008.11.01. 18:19:31           2008.11.01. 18:19:31           2008.11.01. 18:19:31           2008.11.01. 18:19:32           2008.11.01. 18:19:32           2008.11.01. 18:19:32           2008.11.01. 18:19:32           2008.11.01. 18:19:32           2008.11.01. 18:19:32           2008.11.01. 18:19:32           2008.11.01. 18:19:32           2008.11.01. 18:19:32           2008.11.01. 18:19:32           2008.11.01. 18:19:32                                                                                                    | Fájima<br>Fájima<br>Fájima<br>Fájima<br>Fájima<br>Fájima<br>Fájima<br>Fájima<br>Fájima<br>Fájima<br>Fájima<br>Fájima<br>Fájima<br>Fájima<br>Fájima                                                                                                    | Statistics (Statistics) A számokat a Számok könyi A számokat kitöröljük! A hét napjait a Napok könyi A hét napjait kitöröljük! A hét napjait kitöröljük! A z évszakokat az Évszakok Az évszakokat kitöröljük! A hónapokat pedig a megfe pakoljuk.                                                                                                    | Méret Módosítva<br>2008.11.01.20:23<br>2008.11.01.10:28<br>vtárba pakoljuk.<br>vtárba pakoljuk.<br>könyvtárba pakoljuk.<br>elelő évszakkönyvtárába                                                                                                    |
| Szabó János - FreeCommander         Eáji       Szerkesztés       Mappa       Nézet       Eszközök       Súgó         Image: Image: I                                                                                                    | Méret         Módosítva           2008.11.01. 20:09:27           2008.11.01. 20:09:27           2008.11.01. 18:18:51           2008.11.01. 18:18:52           2008.11.01. 18:18:52           2008.11.01. 18:18:52           2008.11.01. 18:18:53           2008.11.01. 18:19:19:31           2008.11.01. 18:19:31           2008.11.01. 18:19:32           2008.11.01. 18:17:42           2008.11.01. 18:17:42           2008.11.01. 18:17:42           2008.11.01. 18:17:42           2008.11.01. 18:17:42           2008.11.01. 18:17:42           2008.11.01. 18:17:42           2008.11.01. 18:17:42           2008.11.01. 18:17:42           2008.11.01. 18:17:42           2008.11.01. 18:17:42           2008.11.01. 18:17:31           2008.11.01. 18:17:31           2008.11.01. 18:17:31           2008.11.01. 18:19:17           2008.11.01. 18:19:17           2008.11.01. 18:19:17           2008.11.01. 18:19:17           2008.11.01. 18:19:17           2008.11.01. 18:19:17           2008.11.01. 18:19:17           2008.11.01. 18:19:17           2008.11.01. 18:19:17                                                        | Fájima<br>Fájima<br>Fájima<br>Fájima<br>Fájima<br>Fájima<br>Fájima<br>Fájima<br>Fájima<br>Fájima<br>Fájima<br>Fájima<br>Fájima<br>Fájima                                                                                                    | Standard Stressence     Section 2 Stressence     Section 2 Str                                                                                                    | Méret Módosítva<br>2008.11.01.20:23:<br>2008.11.01.20:23:<br>2008.11.01.10:23:<br>2008.11.01.20:23:<br>2008.11.01.20:23:<br>2009.11.01.20:23:<br>2009.11.01.20:25:25:25:25:25:25:25:25:25:25:25:25:25: |
| Szabó János - FreeCommander         Fáji Szerkesztés Mappa Nézet Eszközök Súgó         Image: Image:                                                                                  | Méret         Módosítva           2008.11.01. 20:09:27           2008.11.01. 20:09:27           2008.11.01. 18:18:51           2008.11.01. 18:18:52           2008.11.01. 18:18:52           2008.11.01. 18:18:52           2008.11.01. 18:18:52           2008.11.01. 18:18:54           2008.11.01. 18:18:55           2008.11.01. 18:19:31           2008.11.01. 18:19:31           2008.11.01. 18:19:32           2008.11.01. 18:19:32           2008.11.01. 18:19:33           2008.11.01. 18:19:17           2008.11.01. 18:19:17           2008.11.01. 18:19:33           2008.11.01. 18:19:33           2008.11.01. 18:19:13           2008.11.01. 18:19:13           2008.11.01. 18:19:13           2008.11.01. 18:19:13           2008.11.01. 18:19:13                                                                                                    | <ul> <li>Fájima</li> <li>Fájima</li> </ul>                                                                                                    | Statistics of the second second s                                                                                                    | Méret Módosítva<br>2008.11.01.20:23<br>2008.11.01.20:23<br>2008.11.01.10:13<br>2008.11.01.20:23<br>2008.11.01.20:23<br>2009.11.01.20:23<br>2009.11.01.20:20:20:20:20:20:20:20:20:20:20:20:20:2                                                                                                    |
| Szabó János - FreeCommander         Eáji Szerkesztés Mappa Nézet Eszközök Súgó         Image: Image:                                                                                  | Méret         Módosítva           2008.11.01. 20:09:27           2008.11.01. 20:09:27           2008.11.01. 18:18:51           2008.11.01. 18:18:52           2008.11.01. 18:18:52           2008.11.01. 18:18:52           2008.11.01. 18:18:52           2008.11.01. 18:18:54           2008.11.01. 18:18:52           2008.11.01. 18:19:31           2008.11.01. 18:19:31           2008.11.01. 18:17:42           2008.11.01. 18:17:42           2008.11.01. 18:17:42           2008.11.01. 18:17:42           2008.11.01. 18:17:42           2008.11.01. 18:17:31           2008.11.01. 18:19:17           2008.11.01. 18:19:17           2008.11.01. 18:19:13           2008.11.01. 18:19:13           2008.11.01. 18:19:13           2008.11.01. 18:19:13           2008.11.01. 18:19:13           2008.11.01. 18:19:13           2008.11.01. 18:19:16           2008.11.01. 18:19:16           2008.11.01. 18:19:16           2008.11.01. 18:19:16           2008.11.01. 18:19:16           2008.11.01. 18:19:16           2008.11.01. 18:19:16           2008.11.01. 18:19:16           2008.11.01. 18:19:16           2008.11.01. 18:  | <ul> <li>Fájima</li> <li>Fájima</li> </ul>                                                                                                    | Stational Strain of Strain of St                                                                                                    | Méret Módosítva<br>2008.11.01.20:23:<br>2008.11.01.20:23:<br>2008.11.01.120:23:<br>2008.11.01.20:23:<br>2008.11.01.20:23:<br>2009.11.01.20:23:<br>2009.11.01.20:24:<br>2009.11.01.20:24:24:24:24:24:24:24:24:24:24:24:24:24:                                                                                                    |
| Szabó János - FreeCommander         Fáji Szerkesztés Mappa Nézet Eszközök Súgó         Image: Szabó János         A Image: Comparison of the state state s                                                                                                    | Méret         Módosítva           2008.11.01.         20:09:27           2008.11.01.         20:09:27           2008.11.01.         18:18:51           2008.11.01.         18:18:52           2008.11.01.         18:18:52           2008.11.01.         18:18:52           2008.11.01.         18:18:52           2008.11.01.         18:19:52           2008.11.01.         18:19:53           2008.11.01.         18:19:31           2008.11.01.         18:19:33           2008.11.01.         18:17:34           2008.11.01.         18:19:03           2008.11.01.         18:19:13           2008.11.01.         18:19:13           2008.11.01.         18:19:13           2008.11.01.         18:19:13           2008.11.01.         18:19:13           2008.11.01.         18:19:13           2008.11.01.         18:19:13           2008.11.01.         18:19:13           2008.11.01.         18:19:13           2008.11.01.         18:19:14           2008.11.01.         18:19:14           2008.11.01.         18:19:16           2008.11.01.         18:19:16           2008.11.01.                                              | <ul> <li>Fájima</li> <li>Fájima</li> </ul>                                                                                                    | St. Q C Stabolstomok Név + A számokat a Számok köny A számokat kitöröljük! A hét napjait kitöröljük! A hét napjait kitöröljük! A z évszakokat az Évszakok Az évszakokat az Évszakok Az évszakokat pedig a megfe pakoljuk. A végén a hónapokat is kitö                                                                                                    | A C D LE C1 02     Méret Módosítva 2008.11.01.20:23: 2008.11.01.18:18: vtárba pakoljuk. vtárba pakoljuk. elelő évszakkönyvtárába bröljük!                                                                                                    |
| Szabó János - FreeCommander         Fáji Szerkesztés Mappa Nézet Eszközök Súgó         Image: Szabó János         A Image: Comparison of the second second sec                                                                                                    | Méret         Módosítva           2008.11.01.         20:09:27           2008.11.01.         20:09:27           2008.11.01.         18:18:51           2008.11.01.         18:18:52           2008.11.01.         18:18:52           2008.11.01.         18:18:53           2008.11.01.         18:18:54           2008.11.01.         18:18:54           2008.11.01.         18:18:55           2008.11.01.         18:19:33           2008.11.01.         18:19:33           2008.11.01.         18:19:33           2008.11.01.         18:17:34           2008.11.01.         18:19:03           2008.11.01.         18:19:13           2008.11.01.         18:19:13           2008.11.01.         18:19:13           2008.11.01.         18:19:13           2008.11.01.         18:19:13           2008.11.01.         18:19:13           2008.11.01.         18:19:13           2008.11.01.         18:19:13           2008.11.01.         18:19:14           2008.11.01.         18:19:16           2008.11.01.         18:19:16           2008.11.01.         18:19:16           2008.11.01.                                              | <ul> <li>Particular</li> <li>Particular</li> <li>Pájima</li> <li>Pájima</li> </ul>                                                                                                    | St. Q C Stabolszómok Név * 1 A számokat a Számok köny A számokat kitöröljük! A hét napjait kitöröljük! A hét napjait kitöröljük! A hét napjait kitöröljük! A z évszakokat az Évszakok Az évszakokat kitöröljük! A hónapokat pedig a megfe pakoljuk. A végén a hónapokat is kitö Évszakok                                                                                                    | A C D SE OI O SE OI O CONSTANT     Méret Módosítva     2008.11.01.20:23:     2008.11.01.20:23:     2008.11.01.18:18: vtárba pakoljuk. vtárba pakoljuk. elelő évszakkönyvtárába bröljük!                                                                                                    |
| Szabó János - FreeCommander         Fáji Szerkesztés Mappa Nézet Eszközök Súgó         Image: Szabó János         Név +         Image: Szabó János         Név +         Image: Szabó János         Név +         Image: Szabó János         Név +         Image: Szabó János         Név +         Image: Szabó János         Név +         Image: Szabó János         Név +         Image: Szabó János         Név +         Image: Szabó János         Név +         Image: Szabó János         Szabó János         Szabó János         Szabó János         December         Évszakok         Február         Héttő         Július         Július         Július         Július         Napok         Napok         Nyár         Október         Sz                                                                                                    | Méret         Módosítva           2008.11.01.         20:99:27           2008.11.01.         20:99:27           2008.11.01.         18:18:52           2008.11.01.         18:18:52           2008.11.01.         18:18:53           2008.11.01.         18:18:53           2008.11.01.         18:18:54           2008.11.01.         18:18:54           2008.11.01.         18:18:53           2008.11.01.         18:19:33           2008.11.01.         18:19:33           2008.11.01.         18:19:33           2008.11.01.         18:19:33           2008.11.01.         18:19:33           2008.11.01.         18:19:33           2008.11.01.         18:19:33           2008.11.01.         18:19:33           2008.11.01.         18:19:33           2008.11.01.         18:19:33           2008.11.01.         18:19:33           2008.11.01.         18:19:33           2008.11.01.         18:19:34           2008.11.01.         18:19:41                                                                                                    | <ul> <li>Particular</li> <li>Particular</li> <li>Pájima</li> <li>Pájima</li> </ul>                                                                                                    | St. I Characteristic Stream of the second stream of the second strea                                                                                                    | A C C C C C C C C C C C C C C C C C C C                                                                                                    |
| Szabó János - FreeCommander         Főj       Szerkesztés       Mappa       Nézet       Eszközök       Súgó         Image: Status       Image: Status       Image: Status       Image: Status       Image: Status         Image: Status       Image: Status       Image: Status       Image: Status       Image: Status         Image: Status       Image: Status       Image: Status       Image: Status       Image: Status         Image: Status       Image: Status       Image: Status       Image: Status       Image: Status         Image: Status       Image: Status       Image: Status       Image: Status       Image: Status         Image: Status       Image: Status       Image: Status       Image: Status       Image: Status         Image: Status       Image: Status       Image: Status       Image: Status       Image: Status         Image: Status       Image: Status       Image: Status       Image: Status       Image: Status         Image: Status       Image: Status       Image: Status       Image: Status       Image: Status       Image: Status         Image: Status       Image: Status       Image: Status       Image: Status       Image: Status       Image: Status       Image: Status       Image: Status       Image: Status       Image: Status       Image:                                                                                                    | Méret         Módosítva           2008.11.01.         20:9:27           2008.11.01.         20:9:27           2008.11.01.         20:9:27           2008.11.01.         18:18:52           2008.11.01.         18:18:53           2008.11.01.         18:18:53           2008.11.01.         18:19:33           2008.11.01.         18:19:31           2008.11.01.         18:19:33           2008.11.01.         18:19:33           2008.11.01.         18:17:42           2008.11.01.         18:17:42           2008.11.01.         18:17:42           2008.11.01.         18:17:42           2008.11.01.         18:17:42           2008.11.01.         18:19:00           2008.11.01.         18:19:13           2008.11.01.         18:19:13           2008.11.01.         18:19:13           2008.11.01.         18:19:13           2008.11.01.         18:19:13           2008.11.01.         18:19:13           2008.11.01.         18:19:14           2008.11.01.         20:93:14           2008.11.01.         20:93:14           2008.11.01.         20:93:14           2008.11.01.         20:                                     | <ul> <li>Participa de la construcción de la construcción de la constru</li></ul> | C:\Stabó János\Stámok<br>Név +<br>I<br>A számokat a Számok köny<br>A számokat kitöröljük!<br>A hét napjait a Napok köny<br>A hét napjait kitöröljük!<br>Az évszakokat az Évszakok<br>Az évszakokat az Évszakok<br>Az évszakokat pedig a megfe<br>pakoljuk.<br>A végén a hónapokat is kitö<br>Vév +<br>Direktok<br>Név +<br>Direktok<br>Név +<br>Direktok<br>Napok<br>Számok                                                                                                    | A SC D SE S1 S2<br>Méret Módosítva<br>2008.11.01.20:23:<br>2008.11.01.20:23:<br>2008.11.01.20:23:<br>2008.11.01.20:23:<br>2008.11.01.20:23:<br>2008.11.01.20:23:<br>2008.11.01.20:23:<br>2008.11.01.20:23:<br>2008.11.1<br>2008.11.1<br>2008.11.1<br>2008.11.1                                                                                                    |
| Szabó János - FreeCommander         Főj       Szerkesztés       Mappa       Nézet       Eszközök       Súgó         Szerkesztés       Mappa       Nézet       Eszközök       Súgó         Szerkesztés       Mappa       Nézet       Eszközök       Súgó         Szerkesztés       Mappa       Nézet       Eszközök       Súgó         A       S       Szerkesztés       Site       Site         Név       +       -       Site       Site       Site         1       2       S       Site       Site       Site       Site         2       S       Site       Site       Site       Site       Site       Site         1       Szet       Szet       Site       Site                                                                                                    | Méret         Módosítva           2008.11.01.         20:9:27           2008.11.01.         20:9:27           2008.11.01.         20:9:27           2008.11.01.         18:16:51           2008.11.01.         18:16:52           2008.11.01.         18:16:53           2008.11.01.         18:16:53           2008.11.01.         18:17:42           2008.11.01.         18:17:42           2008.11.01.         18:17:42           2008.11.01.         18:17:42           2008.11.01.         18:17:42           2008.11.01.         18:17:42           2008.11.01.         18:17:42           2008.11.01.         18:17:42           2008.11.01.         18:19:00           2008.11.01.         18:19:13           2008.11.01.         18:19:13           2008.11.01.         18:19:13           2008.11.01.         18:19:06           2008.11.01.         18:19:06           2008.11.01.         18:19:04           2008.11.01.         20:09:04           2008.11.01.         20:09:04           2008.11.01.         20:09:04           2008.11.01.         20:09:04           2008.11.01.         20:                                     | <ul> <li>Pala a seconda second</li></ul> | C:\Stabó János\Stámok<br>Név +<br>I<br>A számokat a Számok köny<br>A számokat kitöröljük!<br>A hét napjait a Napok köny<br>A hét napjait kitöröljük!<br>Az évszakokat az Évszakok<br>Az évszakokat az Évszakok<br>Az évszakokat pedig a megfe<br>pakoljuk.<br>A végén a hónapokat is kitö<br>Vév +<br>Direktor<br>Név +<br>Direktor<br>Név +<br>Direktor<br>Direktor<br>Direkt | Méret Módosítva<br>2008.11.01.20:23:<br>2008.11.01.20:23:<br>2008.11.01.20:23:<br>2008.11.01.20:23:<br>2008.11.01.20:23:<br>2008.11.01.20:23:<br>2008.11.01.20:23:<br>2008.11.01.20:23:<br>2008.11.01.20:23:<br>2008.11.01.20:23:<br>2008.11.1<br>2008.11.1<br>2008.11.1<br>2008.11.1                                                                                                    |
| Szabó János - FreeCommander         Fáji Szerkesztés Mappa Nézet Eszközök Súgó         Image: Image:                                                                                  | Méret         Módosítva           2008.11.01. 20:09:27           2008.11.01. 20:09:27           2008.11.01. 18:18:51           2008.11.01. 18:18:52           2008.11.01. 18:18:53           2008.11.01. 18:18:53           2008.11.01. 18:18:53           2008.11.01. 18:18:53           2008.11.01. 18:19:33           2008.11.01. 18:19:33           2008.11.01. 18:17:42           2008.11.01. 18:17:42           2008.11.01. 18:17:42           2008.11.01. 18:17:42           2008.11.01. 18:17:42           2008.11.01. 18:17:43           2008.11.01. 18:19:00           2008.11.01. 18:19:20           2008.11.01. 18:19:21           2008.11.01. 18:19:20           2008.11.01. 18:19:13           2008.11.01. 18:19:13           2008.11.01. 18:19:13           2008.11.01. 18:19:13           2008.11.01. 18:19:14           2008.11.01. 18:19:41           2008.11.01. 20:09:27           2008.11.01. 20:09:27           2008.11.01. 18:19:37                                                                                                    | <ul> <li>Fájima</li> <li>Fájima</li> </ul>                                                                                                    | C:\Stabó János\Stámok<br>Név +<br>I<br>A számokat a Számok köny<br>A számokat kitöröljük!<br>A hét napjait a Napok köny<br>A hét napjait kitöröljük!<br>Az évszakokat az Évszakok<br>Az évszakokat az Évszakok<br>Az évszakokat pedig a megfe<br>pakoljuk.<br>A végén a hónapokat is kitö<br>Nev +<br>Napok<br>Számok                                                                                                    | A Second Second Seco                                                                                                    |
| Szabó János - FreeCommander         Eği Særkesztés Mappa Nézet Eszközök Súgó         A E C D E E P1 P P P P P P P P P P P P P P P P                                                                                                    | Méret         Módosítva           2008.11.01. 20:09:27           2008.11.01. 20:09:27           2008.11.01. 18:18:51           2008.11.01. 18:18:52           2008.11.01. 18:18:55           2008.11.01. 18:18:55           2008.11.01. 18:18:55           2008.11.01. 18:19:09           2008.11.01. 18:19:03           2008.11.01. 18:19:31           2008.11.01. 18:17:31           2008.11.01. 18:17:31           2008.11.01. 18:19:03           2008.11.01. 18:19:03           2008.11.01. 18:19:20           2008.11.01. 18:19:31           2008.11.01. 18:19:32           2008.11.01. 18:19:32           2008.11.01. 18:19:32           2008.11.01. 18:19:32           2008.11.01. 18:19:32           2008.11.01. 18:19:32           2008.11.01. 18:19:32           2008.11.01. 18:19:34           2008.11.01. 18:19:34           2008.11.01. 18:19:34           2008.11.01. 18:19:34           2008.11.01. 18:19:34           2008.11.01. 18:19:34           2008.11.01. 18:19:34           2008.11.01. 18:19:34           2008.11.01. 18:19:34           2008.11.01. 18:19:34           2008.11.01. 18:19:34           2008.11.01. 18:1 | <ul> <li>Fájima</li> <li>Fájima</li> </ul>                                                                                                    | C:\Szabó János\Számok<br>Név *<br>A számokat a Számok köny<br>A számokat kitöröljük!<br>A hét napjait a Napok köny<br>A hét napjait kitöröljük!<br>A hét napjait kitöröljük!<br>Az évszakokat az Évszakok<br>Az évszakokat pedig a megfe<br>pakoljuk.<br>A végén a hónapokat is kitö<br>C:\Szabó János<br>Név *<br>Discrete a számok<br>Na valahogy így néz                                                                                                    | A Second Second Seco                                                                                                    |
| Szabó János - FreeCommander          Eği Szerkeztés       Mappa       Nézet       Eşközök       Sügó         Image: Szabó János       Image: Szabó János       Image: Szabó János       Image: Szabó János         Név •       Image: Szabó János       Image: Szabó János       Image: Szabó János         Név •       Image: Szabó János       Image: Szabó János         Név •       Image: Szabó János       Image: Szabó János         Név •       Image: Szabó János       Image: Szabó János         Név •       Image: Szabó János       Image: Szabó János         Image: Szabó János       Image: Szabó János       Image: Szabó János         Image: Szabó János       Image: Szabó János       Image: Szabó János         Image: Szenda       Szobó János       Image: Szabó János         Image: Szenda       Szobó János       Image: Szabó János                                                                                                    | Méret         Módosítva           2008.11.01.         20:927           2008.11.01.         20:927           2008.11.01.         18:18:51           2008.11.01.         18:18:52           2008.11.01.         18:18:55           2008.11.01.         18:18:55           2008.11.01.         18:18:55           2008.11.01.         18:19:09           2008.11.01.         18:19:03           2008.11.01.         18:17:31           2008.11.01.         18:19:03           2008.11.01.         18:19:03           2008.11.01.         18:19:03           2008.11.01.         18:19:03           2008.11.01.         18:19:03           2008.11.01.         18:19:03           2008.11.01.         18:19:20           2008.11.01.         18:19:32           2008.11.01.         18:19:33           2008.11.01.         18:19:34           2008.11.01.         18:19:34           2008.11.01.         18:19:34           2008.11.01.         18:19:34           2008.11.01.         18:19:34           2008.11.01.         20:93:14           2008.11.01.         18:19:34           2008.11.01.         20:93                                    | <ul> <li>Fájima</li> <li>Fájima</li> <li>Fájim</li></ul> | St. Q C Q Q Q Q Q Q Q Q Q Q Q Q Q Q Q Q Q                                                                                                    | Méret Módosítva<br>2008.11.01.20:23:<br>2008.11.01.20:23:<br>2008.11.01.20:23:<br>2008.11.01.20:23:<br>2008.11.01.18:18: vtárba pakoljuk. vtárba pakoljuk. vtárba pakoljuk. elő évszakkönyvtárába bröljük! Méret Módosítv 2008.11.1 2008.11.1                                                                                                    |
| Szabó János - FreeCommander         Eği Szerkesztés Mappa Nézet Eszközök Súgó         A E C D E E P1 P P P P P P P P P P P P P P P P                                                                                                    | Méret         Módosítva           2008.11.01. 20:09:27           2008.11.01. 18:18:51           2008.11.01. 18:18:52           2008.11.01. 18:18:55           2008.11.01. 18:18:55           2008.11.01. 18:18:55           2008.11.01. 18:18:55           2008.11.01. 18:19:09           2008.11.01. 18:19:09           2008.11.01. 18:19:31           2008.11.01. 18:17:31           2008.11.01. 18:17:31           2008.11.01. 18:19:03           2008.11.01. 18:19:03           2008.11.01. 18:19:32           2008.11.01. 18:19:33           2008.11.01. 18:19:32           2008.11.01. 18:19:32           2008.11.01. 18:19:32           2008.11.01. 18:19:32           2008.11.01. 18:19:32           2008.11.01. 18:19:33           2008.11.01. 18:19:33           2008.11.01. 18:19:33           2008.11.01. 18:19:33           2008.11.01. 18:19:33           2008.11.01. 18:19:33           2008.11.01. 18:19:33           2008.11.01. 18:19:33           2008.11.01. 18:19:33           2008.11.01. 18:19:33           2008.11.01. 18:19:34           2008.11.01. 18:19:35           2008.11.01. 18:19:35           2008.11.01. 18:1 | <ul> <li>Fájima</li> <li>Fájima</li> </ul>                                                                                                    | St. Q C Q Q Q Q Q Q Q Q Q Q Q Q Q Q Q Q Q                                                                                                    | Méret Módosítva<br>2008.11.01.20:23:<br>2008.11.01.20:23:<br>2008.11.01.20:23:<br>2008.11.01.20:23:<br>2008.11.01.18:18: vtárba pakoljuk. vtárba pakoljuk. vtárba pakoljuk. elelő évszakkönyvtárába bröljük! Méret Módosítv 2008.11.1 2008.11.1 2008.11.1 2008.11.1 2008.11.1 2008.11.1 2008.11.1 ki a végeredmény! tályban! A másolás                                                                                                    |
| Szabó János - FreeCommander          Eği Serkeztés       Mappa       Nézet       Eszközök       Súgó         A       C       D       E       Al       S         A       C       D       E       Al       S         A       S       Agrilis       Augusztus       S       Agrilis         C       Csütörtök       December       Évszakok       Február         Héttő       Január       Július       Július         Július       Július       Július       S         Március       Napok       November       Nyár         Október       Ösz       Péntek       Szémok         Szeptember       Szeptember       Szeptember       Szeptember         Vasánap       Vasánap       Vasánap       Vasánap                                                                                                    | Méret         Módosítva           2008.11.01.         20:927           2008.11.01.         20:927           2008.11.01.         18:18:51           2008.11.01.         18:18:52           2008.11.01.         18:18:55           2008.11.01.         18:18:55           2008.11.01.         18:18:55           2008.11.01.         18:19:03           2008.11.01.         18:19:03           2008.11.01.         18:17:31           2008.11.01.         18:19:03           2008.11.01.         18:19:03           2008.11.01.         18:19:03           2008.11.01.         18:19:03           2008.11.01.         18:19:03           2008.11.01.         18:19:03           2008.11.01.         18:19:03           2008.11.01.         18:19:20           2008.11.01.         18:19:20           2008.11.01.         18:19:21           2008.11.01.         18:19:21           2008.11.01.         18:19:21           2008.11.01.         18:19:21           2008.11.01.         20:92:14           2008.11.01.         20:92:14           2008.11.01.         20:92:14           2008.11.01.         20:92                                    | <ul> <li>Páy</li> <li>Páy</li> <li>Páy</li> <li>Típus</li> <li>Fájima</li> <li>Fájima</li> </ul>                                                                                                    | C:\Stabb Janos\Stamok<br>Név +<br>1<br>A számokat a Számok köny<br>A számokat kitöröljük!<br>A hét napjait a Napok köny<br>A hét napjait kitöröljük!<br>Az évszakokat az Évszakok<br>Az évszakokat az Évszakok<br>Az évszakokat pedig a megfe<br>pakoljuk.<br>A végén a hónapokat is kitö<br>Név +<br>Napok<br>Navalahogy így néz<br>Az áthelyezést majd 6. oszt<br>bővon ológ!!!                                                                                                    | Méret Módosítva<br>2008.11.01.20:23:<br>2008.11.01.20:23:<br>2008.11.01.20:23:<br>2008.11.01.10:18:18: vtárba pakoljuk. vtárba pakoljuk. vtárba pakoljuk. elő évszakkönyvtárába bröljük! Méret Módosítv 2008.11.1 2008.11.1 2008.11.1 2008.11.1 2008.11.1 ki a végeredmény! tályban! A másolás                                                                                                    |

 ↓
 III

 IV1 kijelölt elem
 0 KB
 2008.11.01. 20:23:59
 (Szabad 31,43 GB)

Informatika óravázlat 5. osztály

V9 🗙

Szöveges fájlok létrehozása Tudjon egyszerű szöveges fájlt létrehozni.

Elindítjuk a Free Commander fájlkezelő programot! Belépünk a saját könyvtárunkba.

| freeCommander       |         | ×       |
|---------------------|---------|---------|
| Új fájl létrehozása |         |         |
| Mappa:              |         |         |
| C:\Szabó János      |         | <u></u> |
| Fájlnév:            |         |         |
| valami.txt          |         |         |
|                     |         |         |
| 🗸 ок                | X Mégse |         |

## Shift + F4 Új fájl létrehozása

A fájlnévhez írjuk be valami.txt a .txt a fájlnak a kiterjesztése, innen tudjuk meg, hogy milyen fájllal van dolgunk! Bővebben a következő órán!

Ha minden rendben – ENTER: Létrehozás Ha elrontottuk – ESC: Mégsem

| Va                   | alami - Jegyzet                                                                                           | ttömb                                                              |                                                    |              |   |
|----------------------|----------------------------------------------------------------------------------------------------|--------------------------------------------------------------------|----------------------------------------------------|--------------|---|
| <u>E</u> ájl         | S <u>z</u> erkesztés                                                                                      | F <u>o</u> rmátum                                                  | <u>N</u> ézet                                      | <u>S</u> úgó |   |
| Tes:                 | zt szöveg.                                                                                                |                                                                    |                                                    |              | * |
|                      |                                                                                                    |                                                                    |                                                    |              | ~ |
|                      |                                                                                                    |                                                                    |                                                    |              | ► |
|                      |                                                                                                    |                                                                    |                                                    |              |   |
| 🗌 va                 | alami - Jegyzei                                                                                           | ttömb                                                              |                                                    |              |   |
| va<br><u>Eájl</u>    | alami - Jegyzet<br>) Szerkesztés                                                                          | ttömb<br>F <u>o</u> rmátum                                         | <u>N</u> ézet                                      | <u>S</u> úgó |   |
| 🗍 va<br><u>E</u> ájl | alami - Jegyzet<br>) S <u>z</u> erkesztés<br>Új                                                           | ttömb<br>F <u>o</u> rmátum<br>C <sup>i</sup>                       | <u>N</u> ézet<br>trl+N                             | <u></u>      |   |
| va<br>               | alami - Jegyzet<br>Szerkesztés<br>Új<br>Megnyitás…                                                        | ttömb<br>F <u>o</u> rmátum<br>Ci                                   | <u>N</u> ézet<br>trl+N<br>trl+O                    | Súgó         |   |
| Eájl                 | alami - Jegyzet<br>) S <u>z</u> erkesztés<br>Új<br>Megnyitás<br>Mentés                                    | ttömb<br>F <u>o</u> rmátum<br>Ci<br>Ci                             | <u>N</u> ézet<br>trl+N<br>trl+O<br>trl+S           | Súgó         |   |
| va<br>Eájl           | alami - Jegyzei<br>Szerkesztés<br>Új<br>Megnyitás<br>Mentés<br>Mentés másk                                | ttömb<br>F <u>o</u> rmátum<br>C:<br>C:<br>C<br>ént                 | <u>N</u> ézet<br>trl+N<br>trl+O<br>trl+S           | Súgó         |   |
| va<br>Eájl           | alami - Jegyze<br>Szerkesztés<br>Új<br>Megnyitás<br>Mentés<br>Mentés másk<br>Oldalbeállítás               | ttömb<br>F <u>o</u> rmátum<br>C:<br>C:<br>C:<br>c<br>tént          | <u>N</u> ézet<br>trl+N<br>trl+O<br>:trl+S          | Súgó         |   |
| Eájl                 | alami - Jegyzer<br>Szerkesztés<br>Új<br>Megnyitás<br>Mentés<br>Mentés másk<br>Oldalbeállítás<br>Nyomtatás | ttömb<br>F <u>o</u> rmátum<br>C:<br>C:<br>C:<br>C<br>ént<br>č<br>C | <u>N</u> ézet<br>trl+N<br>trl+O<br>:trl+S<br>trl+P | Súgó         |   |

A program a jegyzettömböt nyitja meg. Ide lehet beírni a szöveget. Ne várjunk nagyon sok lehetőséget a szöveggel kapcsolatban. Nem tudunk betűméretet, színt és stílust váltani. "Csak szöveget tudunk bele gépelni."

## Két lehetőségünk van menteni és kilépni:

ALT + F kinyitjuk a fájlmenüt és ott kiválasztjuk a Mentés menüpontot. CTRL + S: Mentés

ALT + F kinyitjuk a fájlmenüt és ott kiválasztjuk a Kilépés menüpontot. Alt + F4: Bezárás

| C:\Szabó János |       |                      |                     |
|----------------|-------|----------------------|---------------------|
| Név            | Méret | Módosítva            | Típus 🕇             |
| <b>]]</b>      |       | 2008.11.10. 21:32:52 | Fájlmappa           |
| 📄 valami.txt   | 1 KB  | 2008.11.10. 21:44:01 | Szöveges dokumentum |

Most pedig megfigyelhetjük, hogy létrehoztuk a valami.txt fájlt és a típusánál már láthatjuk, hogy ez egy szöveges dokumentum lesz.

| 🔅 C:\Szabó János\valami.txt   |                                                       |
|-------------------------------|-------------------------------------------------------|
| Fájl Szerkesztés Nézet Opciók | Ha megakarom nézni, hogy ebben a fájlban mi van       |
| 2 🛛 🗙 🗄 🖃    🗟 🔍 🔍 🔍 🖽 🔺      | benne, akkor az F3 billentyűt üssük le.               |
|                               | Ekkor a Free Commander beépített nézőprogramja        |
| Teszt szöveg.                 | nyílik meg. Itt tudom megnézni a fájlnak a tartalmát. |
| < >                           | F3: Nézőke<br>F4: Szerkesztés<br>ALT+F4: Kilépés      |

Ha F4 – et ütünk a fájlra, akkor pedig újra a Jegyzettömb nyílik meg és tudjuk szerkeszteni a szöveget!

#### Feladat!

Hozzunk létre egy könyvtárat a neve legyen Magyar Kabaré. Ebbe hozzuk létre a következő könyvtárakat.

| 🛃A 🏭C 👝 D 🏭E 👝 G 👰 1 🎲 2     | 2     |                      |           |
|------------------------------|-------|----------------------|-----------|
| C:\Szabó János\Magyar Kabaré |       |                      |           |
| Név                          | Méret | Módosítva            | Típus +   |
| J                            |       | 2008.11.10. 22:06:20 | Fájlmappa |
| 퉬 Alfonzó                    |       | 2008.11.10. 22:06:16 | Fájlmappa |
| 퉬 Antal Imre                 |       | 2008.11.10. 22:05:36 | Fájlmappa |
| 퉬 Boncz Géza                 |       | 2008.11.10. 22:06:02 | Fájlmappa |
| 퉬 Fábry Sándor               |       | 2008.11.10. 22:05:31 | Fájlmappa |
| 퉬 Gávölgyi János             |       | 2008.11.10. 22:05:18 | Fájlmappa |
| 🔒 Hofi Géza                  |       | 2008.11.10. 22:06:20 | Fájlmappa |
| 퉬 Kern András                |       | 2008.11.10. 22:05:24 | Fájlmappa |
| 퉬 Maksa Zoltán               |       | 2008.11.10. 22:05:44 | Fájlmappa |
| 퉬 Markos György              |       | 2008.11.10. 22:05:52 | Fájlmappa |
| 퉬 Nádas György               |       | 2008.11.10. 22:05:57 | Fájlmappa |
| 🐌 Nagy Bandó András          |       | 2008.11.10. 22:06:10 | Fájlmappa |

Majd menjünk fel az internetre. Gépeljük be a kereső nevét! www.google.hu

Keressünk képeket a humoristákról, mentsük bele a könyvtárakba, majd keressük meg mikor és hol születtek, és ezt egy szöveges fájlba mentsük el, aminek a neve a megegyezik a könyvtár nevével!

Például: Hofi Géza.txt

| 😻 hofi.jpg (JPEG kép, 178x250 képpont) - Mozilla Firefox |                                                       |  |
|----------------------------------------------------------|-------------------------------------------------------|--|
| <u>F</u> ájl Szerkesztés <u>N</u> ézet Előz <u>m</u> ény | /ek <u>K</u> önyvjelzők <u>E</u> szközök <u>S</u> úgó |  |
| 🔇 💽 - C 🗙 🏠 🤇                                            | 🌲 http://m.blog.hu/he/hell/image/pics3/hofi           |  |
| 🧕 Legtöbbször látogatott 📙 Ope                           | ra 📋 Opera Közösség 📋 Opera Web Mail 😆 [              |  |
|                                                          |                                                       |  |
|                                                          | Kép más <u>o</u> lása                                 |  |
|                                                          | Kép címének máso <u>l</u> ása                         |  |
|                                                          | Kép <u>m</u> entése más néven                         |  |
| 600                                                      | <u>K</u> ép küldése                                   |  |
|                                                          | <u>B</u> eállítás háttérképként                       |  |
| the little                                               | K <u>é</u> pek blokkolása a(z) hell.blog.hu helyről   |  |
| A A A                                                    | <u>T</u> ulajdonságok                                 |  |
|                                                          | Download with Free Download Manager                   |  |
| Jally N//                                                | Download all with Free Download Manager               |  |

Jobb egérgombbal kattintunk a képre, előugrik egy menü, ott válasszuk ki a **Kép mentése más néven...** menüpontot!

Mivel nekem már otthon Vista van, ezért egy picit más, mint az Xp-s mentés, de katt. a Mappák tallózása gombra!

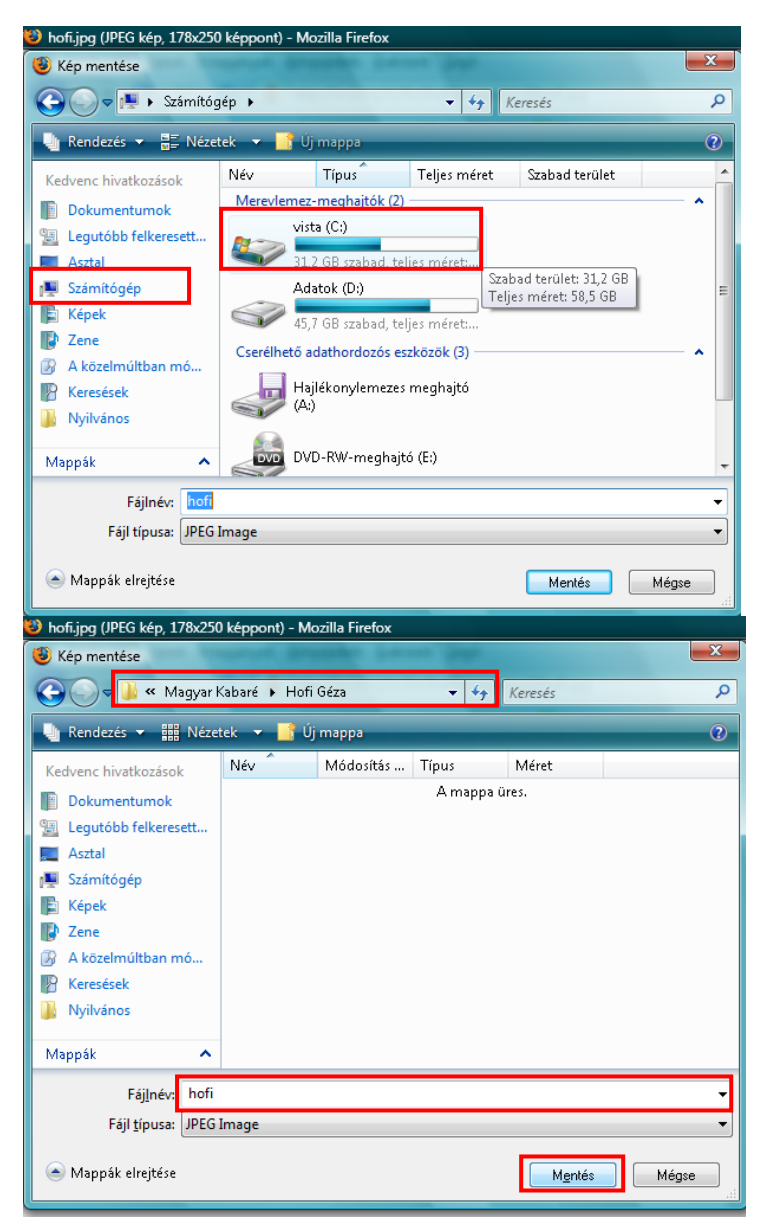

Ott válasszuk ki a baloldalon a **Számítógép = Sajátgép** és katt. rá! Ekkor beadja a lemezeket. Katt. a **C:** -ra!

Keressük meg a saját mappánkat, lépjünk bele! Itt vannak a mappák, amiket az előbb hoztunk létre! Na vajon melyikbe kell belelépni??? © Hofi Géza

Kattintsunk a fájlnév melletti fehér csíkba. Itt villog egy pálcika. Itt át tudom írni a képnek a nevét! Azért fontos, hogy meg tudjuk találni később! Ha készen vagyunk kattintsunk a mentés gombra!

Ezután jön a feladat 2. része! Meg kellene keresni, mikor született! Jöhet a gugli!

| Poti Geza született - Goog<br>Fáil Szerkesztés Nézet Elő                                                                                                    | ie kereses – Mozilla Firetox<br>izmények Könyvielzők Eszközök Súgó |                                                        |  |  |
|----------------------------------------------------------------------------------------------------|--------------------------------------------------------------------|--------------------------------------------------------|--|--|
|                                                                                                    |                                                                    |                                                        |  |  |
| 🤇 🔁 – C 🗙 –                                                                                                    | A (8 http://www.google.hu/searchi                                  | client=firefox-a&rls=org.mozilla%3Ahu%3Aofficial&chan? |  |  |
| Ă Legtöbbször látogatott 📒                                                                                                    | Opera 📄 Opera Közösség 📄 Opera We                                  | eb Mail 🔀 Download.com                                 |  |  |
| Web Képek Csoportok                                                                                                    | Blogok Webcímtár Gmail tovább                                      | iak 🔻                                                  |  |  |
| Google Hofi Géza született <u>Keresés</u><br>Pesilitiázok<br>Keresés: © Web © Magyar nyelvű oldalak © Oldalak ebből az országból: Magyarorsz:                                                                                                    |                                                                    |                                                        |  |  |
| Web                                                                                                    |                                                                    | A(z) '                                                 |  |  |
| Hon Geza - Wikipedia<br>Hofi Géza , Hofi-szobor" a budapesti Nagymező utcában. Született Hoffmann Ildikó et.<br>al., Hofi Géza (Hofi Géza élete és pályafutása 1936–2002),<br>hu.wikipedia.org/wiki/Hofi_Géza - 44k - <u>Tárolt változat - Hasonló oldalak</u> |                                                                    |                                                        |  |  |
| Hofi Géza - Wikidézet                                                                                                    |                                                                    |                                                        |  |  |
| Hofi Géza (született Hoffr                                                                                                    | nann Géza) (Budapest, 1936. július 📻                               | - Rindanger 2002 annue                                 |  |  |
| 10.): magyar színész, humorista, előadóművész                                                                                                    |                                                                    | <u>M</u> ásolás                                        |  |  |
| hu.wikiquote.org/wiki/Hoti_Géza - 24k - <u>Tárolt változat</u> - <u>Hason</u> Minden kijelőlése                                                                                                    |                                                                    |                                                        |  |  |
| Hofi Géza Jap hu                                                                                                    |                                                                    |                                                        |  |  |
| Kezdené belépőjét HOFI (hofi.hu)   A magyar kabaré külön útol                                                                                                    |                                                                    |                                                        |  |  |
| népszerűségű Hetven éve született HofiMa született Hofi G                                                                                                    |                                                                    |                                                        |  |  |
| hofigeza.lap.hu/ - 51k - <u>Tárolt változat</u> - <u>Hasonló oldalak</u> Download all with Free Download Manager                                                                                                    |                                                                    |                                                        |  |  |
| O Pont [Pont Neked]                                                                                                    | O Pont [Pont Neked] Download selected with Free Download Manager   |                                                        |  |  |
| Hotvon éve 1936 július 2 án szülletett Hefi Géza humorista színész előadéművész. A                                                                                                    |                                                                    |                                                        |  |  |

Fontos, ha megtaláltad az első dátumot és helyet, nem biztos, hogy jó, nézd meg több helyen is és ha mindegyik helyen ugyanaz a dátum, akkor valószínű, hogy az a helyes.

Kijelölöd a születési dátumot és helyet, azután lenyomod a jobb egérgombot és a gyorsmenüből kiválasztod a másolás parancsot.

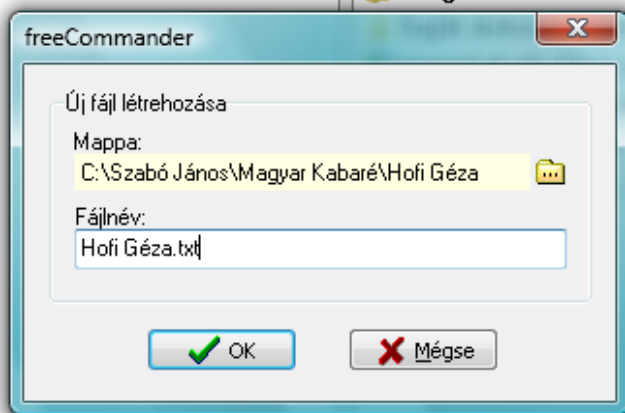

| ofi Géza - FreeCommander                                                       |
|--------------------------------------------------------------------------------|
| S <u>z</u> erkesztés <u>M</u> appa <u>N</u> ézet <u>E</u> szközök <u>S</u> úgó |
| • • • • • 🕄 🖉 🕼 🔭 🗙 🙀 🐰 🛍 🕋 🏄 🖓 🗂 🖓 🔶 • 🔒 🕲                                    |
| ▲CD 44 EG 1 1 2                                                                |
| zabó János\Magyar Kabaré\Hofi Géza                                             |

| Név             | Méret | Módosítva            | Típus 🕈       |
|-----------------|-------|----------------------|---------------|
| Jb              |       | 2008.11.10. 22:15:05 | Fájlmappa     |
| 📄 Hofi Géza.txt | 0 KB  | 2008.11.10. 22:15:05 | Szöveges doku |
| 🔚 hofi.jpg      | 14 KB | 2008.11.10. 22:13:12 | JPEG-kép      |
|                 |       |                      |               |

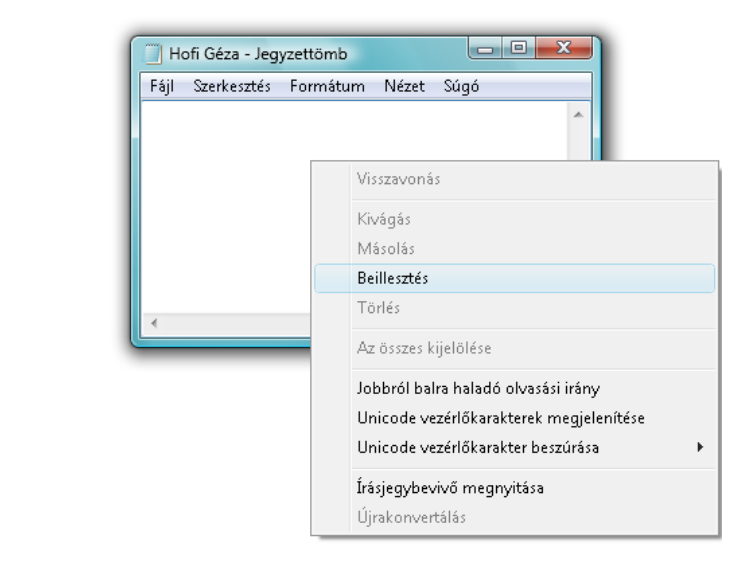

Most a memóriába kerültek az adatok, csak arra várnak, hogy elmentsük őket!

Az informatika 3 nagy szabálya! MENTENI, MENTENI ÉS MENTENI Inkább legyen ,meg 2 helyen, mint elszálljon!

## Shift + F4 Új fájl létrehozása

A fájlnévhez írjuk be Hofi Géza.txt Ha minden rendben – ENTER: Létrehozás Ha elrontottuk – ESC: Mégsem

> Megnyílt a jegyzettömb, és kattints jobb <mark>egérgomb</mark>bal az üres részre az ablakban. A gyorsmenüből válaszd ki a <mark>Beillesztés</mark> parancsot!

| Hofi Géza - Jegyzettömb            |      |
|------------------------------------|------|
| Fájl Szerkesztés Formátum Nézet Sú | gó   |
| Budapest, 1936. július 2.          | *    |
|                                    | ~    |
| <                                  | ► 14 |

ALT + F kinyitjuk a fájlmenüt és ott kiválasztjuk a Mentés menüpontot. CTRL + S: Mentés

ALT + F kinyitjuk a fájlmenüt és ott kiválasztjuk a Kilépés menüpontot. Alt + F4: Bezárás

| 🛃 🌉 🔁 👝 D 🍰 E 👝 G 👰 1 🐧             | <b>2</b> 2 |                      |                     |            | Ha ügyesek   |
|-------------------------------------|------------|----------------------|---------------------|------------|--------------|
| C:\Szabó János\Magyar Kabaré\Hofi G | iéza       |                      |                     | <b>N</b> 🖻 | VOITUNK      |
| Név                                 | Méret      | Módosít∨a            | Típus +             | At         | Ellenőrizzük |
| <u></u>                             |            | 2008.11.10. 22:15:05 | Fájlmappa           |            |              |
| 🔄 hofi.jpg                          | 14 KB      | 2008.11.10. 22:13:12 | JPEG-kép            | Α          | F3           |
| 🗎 Hofi Géza.txt                     | 1 KB       | 2008.11.10. 22:15:40 | Szöveges dokumentum | Α          |              |

Gávölgyi János Budapesten, 1948. május 26-án. Kern András 1948. január 28-án *született* Budapesten. Fábry Sándor 1953. november 20-án született Budapesten. Antal Imre 1935. július 31-én *született* Hódmezővásárhelyen Maksa Zoltán 1962. február 16-án *született* Budaörsön Markos György 1946. július 22-én *született* Budapesten Nádas György 1962. április 30-án *született* Budapesten Boncz Géza 1944. október 20. Nagybánya, Románia Nagy Bandó András 1947. november 12-én Deszken Alfonzó 1912. február 28. Budapest Hofi Géza Budapest, 1936. július 2

#### 11. nov. 4. hét Programok indítása

## Programok indítása.

Tudjon a fájlkezelőből programokat elindítani.

### Röpdolgozat a fájlméret váltásokból.

#### Programokat elindítani fájlkezelőből lehet a legegyszerűbben elintézni.

| 📀 Szabó János - FreeCommander                        |                              |                      |                        |            |
|------------------------------------------------------|------------------------------|----------------------|------------------------|------------|
| <u>F</u> ájl Szerkesztés <u>M</u> appa <u>N</u> ézet | <u>E</u> szközök <u>S</u> úg | Ó                    |                        |            |
| 🗢 🕶 🚽 🛛 😫 📴                                          | × 🙀 🐰 🖣                      | à 🖬 🕴 📥 🛯 🗟 🗍 (      | ゴ 🖬 🦻 - 🗟 🖻 🗎          | 율          |
| 🛃 🏧 👝 D 🍰 E 👰 1 🎲 2                                  |                              |                      |                        |            |
| C:\Szabó János                                       |                              |                      |                        | <b>N D</b> |
| Név +                                                | Méret                        | Módosítva            | Típus                  | Attr       |
| Ji                                                   |                              | 2008.11.17. 20:33:30 | Fájlmappa              |            |
| \mu PhotoFiltre-6.3.2                                |                              | 2008.11.17. 20:33:31 | Fájlmappa              |            |
| 🛃 A jegyadás.doc                                     | 1 445 KB                     | 2008.11.09. 7:41:12  | Microsoft Office Word  | Α          |
| 🥑 DILI napló.pdf                                     | 444 KB                       | 2008.10.16. 19:37:47 | PDF Document           | Α          |
| 🔄 holdfeny-017.jpg                                   | 225 KB                       | 2008.10.23. 8:53:07  | JPEG-kép               | Α          |
| 🕙 lskolanévsor.xls                                   | 123 KB                       | 2008.09.12. 13:45:26 | Microsoft Office Excel | Α          |
| 🚯 Opera-9.62_magyar.exe                              | 7 279 KB                     | 2008.11.15. 17:35:38 | Alkalmazás             | Α          |
| 🛢 PhotoFiltre-6.3.2.zip                              | 1 870 KB                     | 2008.11.15. 17:37:02 | WinRAR ZIP archivum    | Α          |

A fájlokon mozogva, ha megnézed a típust, ott kiírja a program, hogy az adott fájl mit tartalmaz! Tehát ha ENTER-t ütsz, akkor a hozzá tartozó programot elindítja a fájlkezelő!

Próbáljunk ki egy párat!

#### Ha kipróbáltuk, akkor van egy tuti feladatom!

Régi meséknek a szereplőit felírom a táblára. Felmész az internetre, a szereplők alapján megkeresed melyik meséről van szó, ha megvan, akkor a mese nevével nyitsz egy mappát és mentesz bele a meséről egy képet és a szereplők nevét beleírod egy .txt fájlba, aminek a mese címe a neve! Ha sikerül az összest megkeresned, ötöst adok!

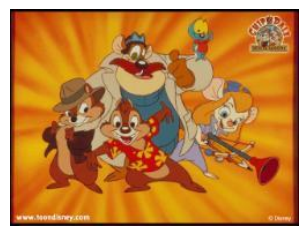

Chip, Dale, Kvarg Lipót, Sziporka Csipet csapat

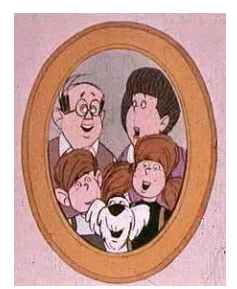

MZ/X, Blöki, Maffia, Paula Mézga család

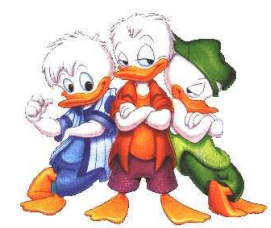

Dagobert McCsip; Niki, Tiki és Viki

## Kacsamesék

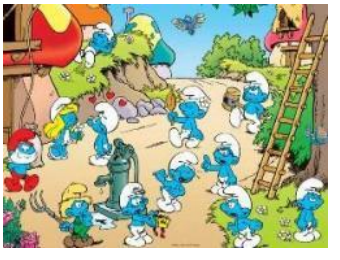

Okoska, Tréfi, Dúlifúli

## Hupikék Törpikék

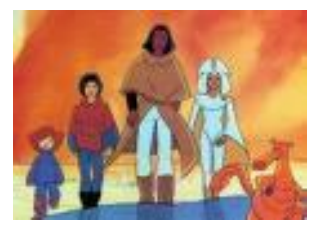

Spartakus , Arkana, Rebeca, Bob

Elsüllyedt világok

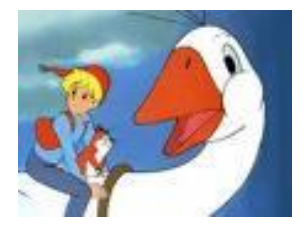

Nils, Pocok, Manó, Akka, Szmöre

Nils Holgersson

#### 12. dec. 1. hét Összefoglalás, gyakorlás

#### Gyorsbillentyűk:

F2 Átnevezés F3 Nézőke F4 Szerkesztés F5 Másolás F7 Új könyvtár F8 Törlés Shift+F4 Új szöveges fájl Alt+F Menü Esc: Kilépés, mégsem Enter: Belépés, végrehajtás Nyilak: Mozgás a fájlokon

Gyakorlás Készíts mappákat és a megadott dolgok szerepeljenek benne!

Titanic – Titanic.txt [A titanic mikor süllyedt el?] 1912.04.14. Titanic.jpg [Kép a Titanicról]

A keresztapa – Keresztapa.txt [Mikor készült az első film] 1972 Keresztapa.jpg [Kép a keresztapa c. filmről]

Agatha Christie - Tiz kicsi néger.txt [pontosan kérem a 10 kicsi néger versikéjét!]

,Tiz kicsi néger éhes lett egyszer, s vacsorázni ment, Egyik rosszul nyelt, megfulladt, s megmaradt kilenc.

Kilenc kicsi néger későn feküdt le, s rosszat álmodott, Egy el is aludt másnap, s nem maradt csak nyolc.

Nyolc kicsi néger sétára ment egy szép kis szigeten, Egy ott is maradt örökre, s igy lettek heten.

Hét kicsi néger tűzifát aprit, gyújtóst hasogat, Egyik magát vágta ketté, s már csak hat maradt.

Hat kicsi néger játszadozik a kaptárok között, Egyet megcsip egy kis méh, és nem marad, csak öt.

Öt kicsi néger tanulgatja a törvény betűjét, Egyik biró lesz a végén, s marad csak négy.

Négy kicsi néger tengerre száll, és egy piros lazac Egyet lépre csal, bekapja, s csak három marad.

Három kicsi néger állatkertben jár, egy nagy medve jő, Egyet keblére ölel, és igy marad kettő.

Két kicsi néger kiül a napra s sütkérezni kezd, Egyik pecsenyévé sül és nem marad csak egy.

Egy kicsi néger magára hagyva, árván ténfereg, Felköti magát, s vége is, mert többen nincsenek."

13. dec. 2. hét Számonkérés

#### A számonkérés

1. feladat Belépsz a saját mappádba! Amit ott találsz, töröld ki! Legyen üres!

#### 2.feladat Hozz létre egy mappát aminek Süsü a neve!

Ide ment egy képet Süsüről! Majd hozz léte egy süsü.txt fájl, amibe mentsd el a Süsü énekét, az "Én vagyom a híres egyfejű" c. dalt!

| Én vagyok a híres egyfejű<br>A nevem is ennyi csak: Süsü<br>De én egyiket se bánom<br>Egyfejűként élem a világom | Miért féltek tőlem?<br>Hiszen tudok egy csomó illemszabályt!<br>Bizony!<br>Üdvözöllek dicső lovag, | Ó, ha rózsabimbó lehetnék<br>Rámszállnának szépen a lepkék!<br>Kicsi szívem vélük dobogna-aaa.<br>Nem lennék ilyen nagy otromba-aaa |
|----------------------------------------------------------------------------------------------------|----------------------------------------------------------------------------------------------------|----------------------------------------------------------------------------------------------------|
| Vidám lelkem senki se érti,                                                                                      | szép a ruhád, szép a lovad!                                                                        | Ez a Süsü mégis nagyszerű                                                                                                    |
| Se gyerek, se nő, és se férfi!                                                                                   | Mi szél hozott mondca' erre?                                                                       | Habár, amint látszik egyfejű                                                                                                    |
| Senki-senki itt a világon!                                                                                       | És mi vajon a szíved terve?                                                                        | Egy fejével mégis jót nevet                                                                                                    |
| Mi is az én titkos nagy álmom,                                                                                   | Szép vagy, mint a rózsaszál,                                                                       | szeretik is őt az emberek                                                                                                    |
| jajjj!                                                                                                    | Ó, te kedves királylány!                                                                           | Egy fejében csöppnyi ész                                                                                                    |
|                                                                                                    |                                                                                                    | Nem lesz sorsa túl nehéz!                                                                                                    |
| Kitagadott az a jó apám                                                                                          | Legszentebb dolog a barátság                                                                       | Mi lesz veled, te egyfejű?                                                                                                    |
| Azóta vándorlok, úgy biz'ám                                                                                      | Többet ér, mint minden királyság                                                                   | Mihez kezdesz itt jó Süsü?                                                                                                    |
| Befogadnak majd az emberek                                                                                       | Nekem is van egy jó barátom                                                                        | -                                                                                                    |
| Egyik szeret, másik megremeg                                                                                     | Ha bajba jut, majd én kirántom.                                                                    |                                                                                                    |
|                                                                                                    |                                                                                                    |                                                                                                    |

#### 3.feladat

Kriszta, Aladár, Mz/X Ha kitaláltad, hogy melyik meséről van szó, akkor hozz létre egy mappát! Mézaga család! Ide ment egy képet a Mézga családról!

#### 4. feladat

luna, artemis, usagi Magyar címét kérem! Hozz létre egy mappát Varázslatos álmok címen! Ments bele egy képet a meséből!

#### 5.feladat

#### Kalózok dala

Melyik meséből, való? Ha megvan a mese címe, hozz létre egy mappát a címe a mese címe legyen! kalózok.t xt-be legyen bvenne a klózok dala! kalózok.txt Agyalpnak hívnak a társaim Kalózok ők tengerek habjain Vaskéz, ez a mi fő jelszavunk

A vezérük én vagyok, Maxigáz A zsákmányért gázt bele, maxi gázt!

Az én nevem egyszerű, Zsebpiszok Gyertyalángként néha csak pislogok

Felkiáltok: ó hajó, támadás! Égszakadás, fosztogatás Vaskéz, ez a mi fő jelszavunk Rend van, mert ha nincs, hó, lecsapunk! Bosszunk akkor lesz, jajj, iszonyú u-u-u-úúú u-u-uúúúú

Zsákmány, az legyen ám, rengeteg Várjuk, tenyerünk már bizsereg Sok kincs, ez, ami oly gyönyörű ü-ü-ü-űűűűű, ü-ü-üűűűű A csónakban kint ülök már megint Zsákmányt lesek, várom, hogy rám kacsint

Álmaimban felveszek szép ruhát Kár hogy álom, huss, vége, szerteszáll Reggel óta tartom a mikrofont A sok zsinór teljesen összefont Holt fáradtan ágyamra rárogyok Szuk rádió, hé riadó!

Vaskéz, ez a mi fő jelszavunk Rend van, mert ha nincs, bumm, lecsapunk! Bosszúnk akkor lesz, jajj, iszonyú u-u-u-úúú u-u-u-úúúú

Nézz ránk, itt a kalózok hada Nem volt soha még ily armada Lessük jön-e már gazdag hajó jo-o-o-óó jo-o-o-óóó

Elszáll aki a kincsünkhöz nyúl Futhat akár a hóban a nyúl Öklünk hova csap, nincsen-e gond Okos állat a Teki, szeret rajzolni! Mindent megcsinál, de csak akkor, ha megmondod neki, hogyan csinálja. Végrehajtja a parancsaidat annyiszor és olyan sorrendben, ahogyan Te akarod és nem utolsó sorban ért magyarul. Alapparancsok:

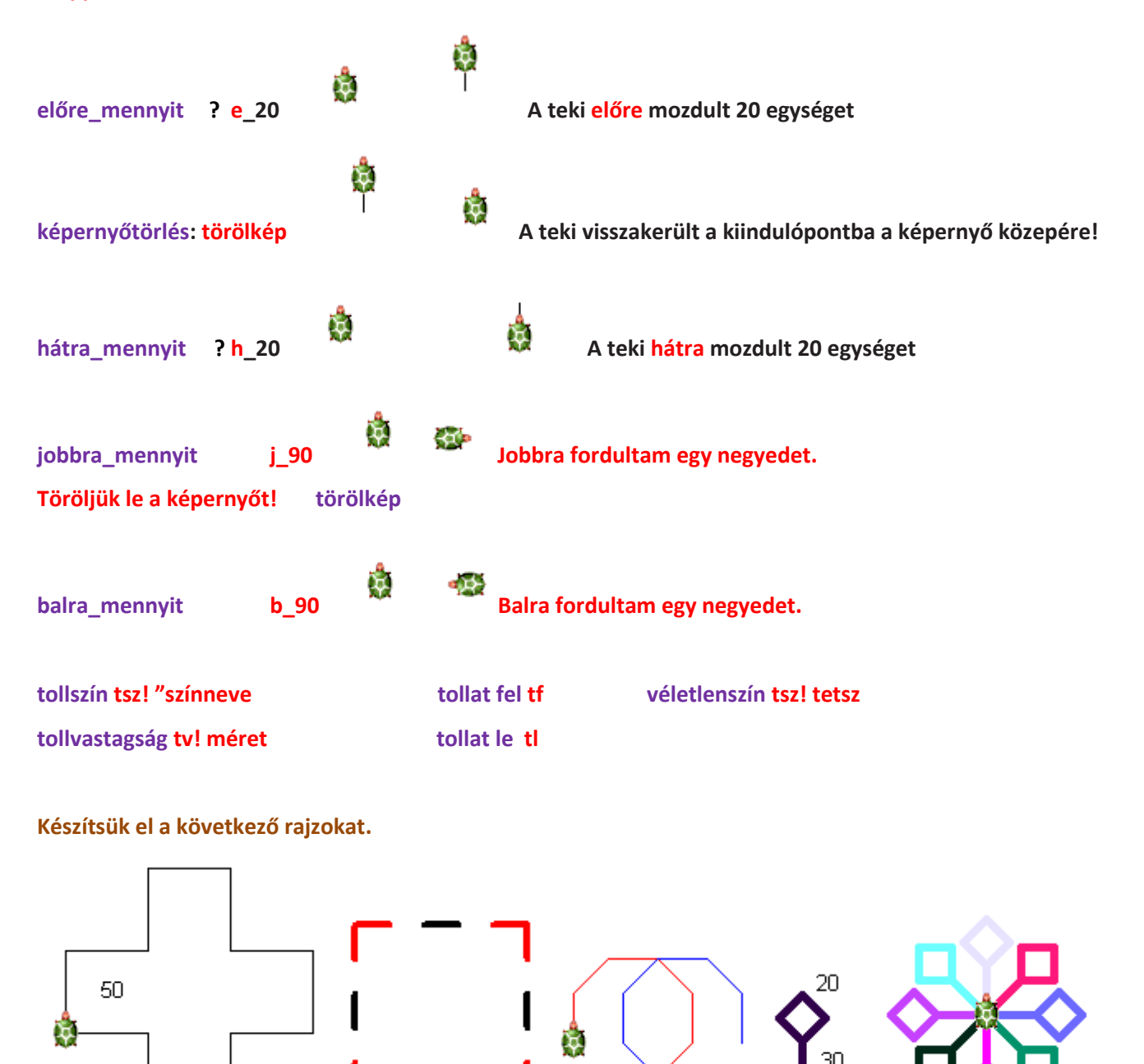

30

Aki ügyes az megpróbálhatja 1 paranccsal is megoldani az utolsó feladatot!

#### 15. jan. 2. hét Az ismétlés parancs és a körrajzolás

A ciklus értelmezése. Ismétlések megfigyeltetése. Kör rajzolása Ismerje az ismétlés parancs jelentőségét! Egymás utáni elemek ismétlődések, kapcsolatának észrevétele. Tudjon kört rajzolni!

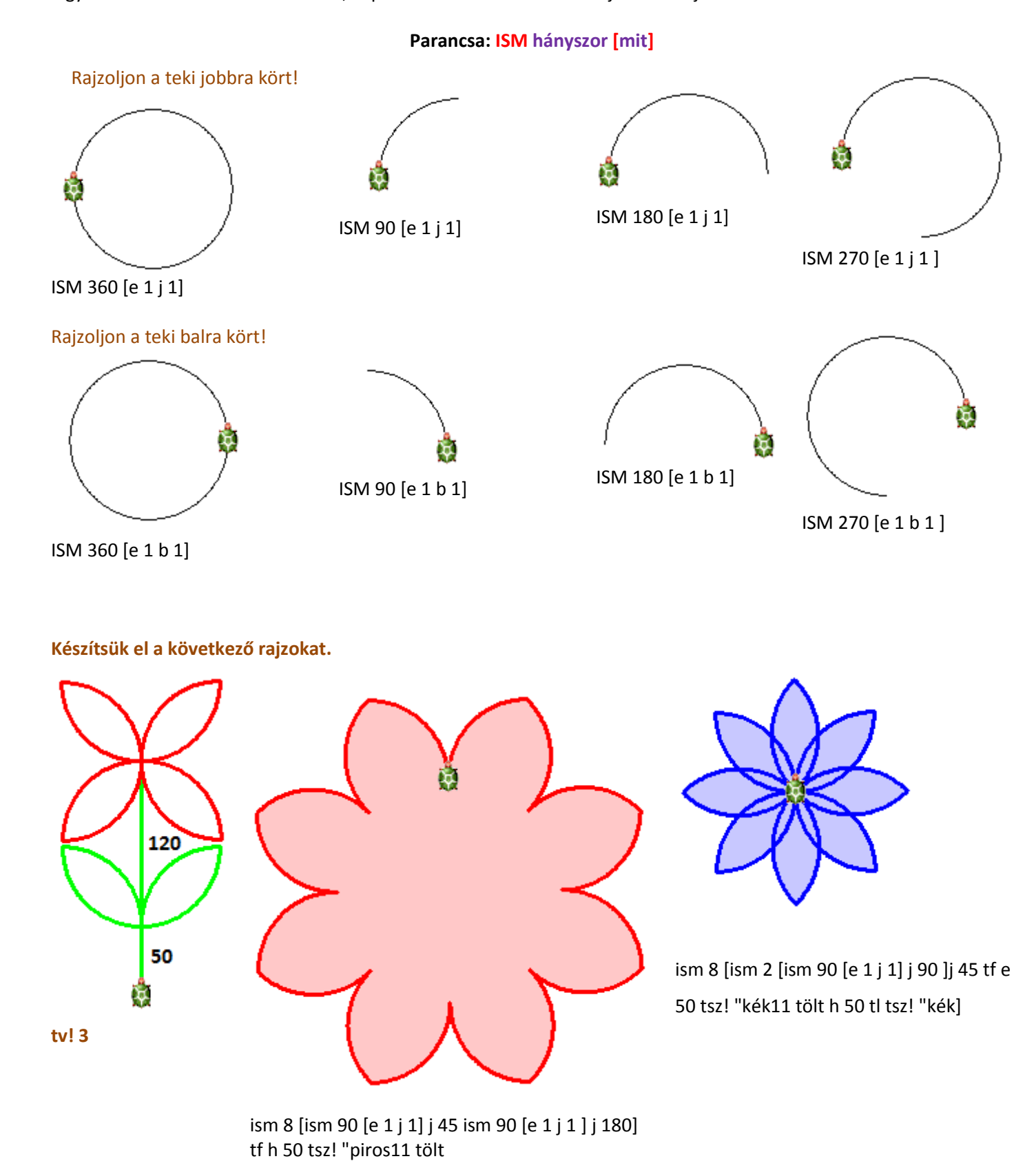

#### A mai órán alakzatokat csak 1 paranccsal rajzolunk!

Segítségünkre lesz a kör, minden olyan alakzatnál, aminek egyenlő hosszúságú az oldala és csak a csúcsa ér a kör vonalához! Háromszög rajzolása 1 paranccsal! Négyzet rajzolása 1 paranccsal! Ötszög rajzolása 1 paranccsal!

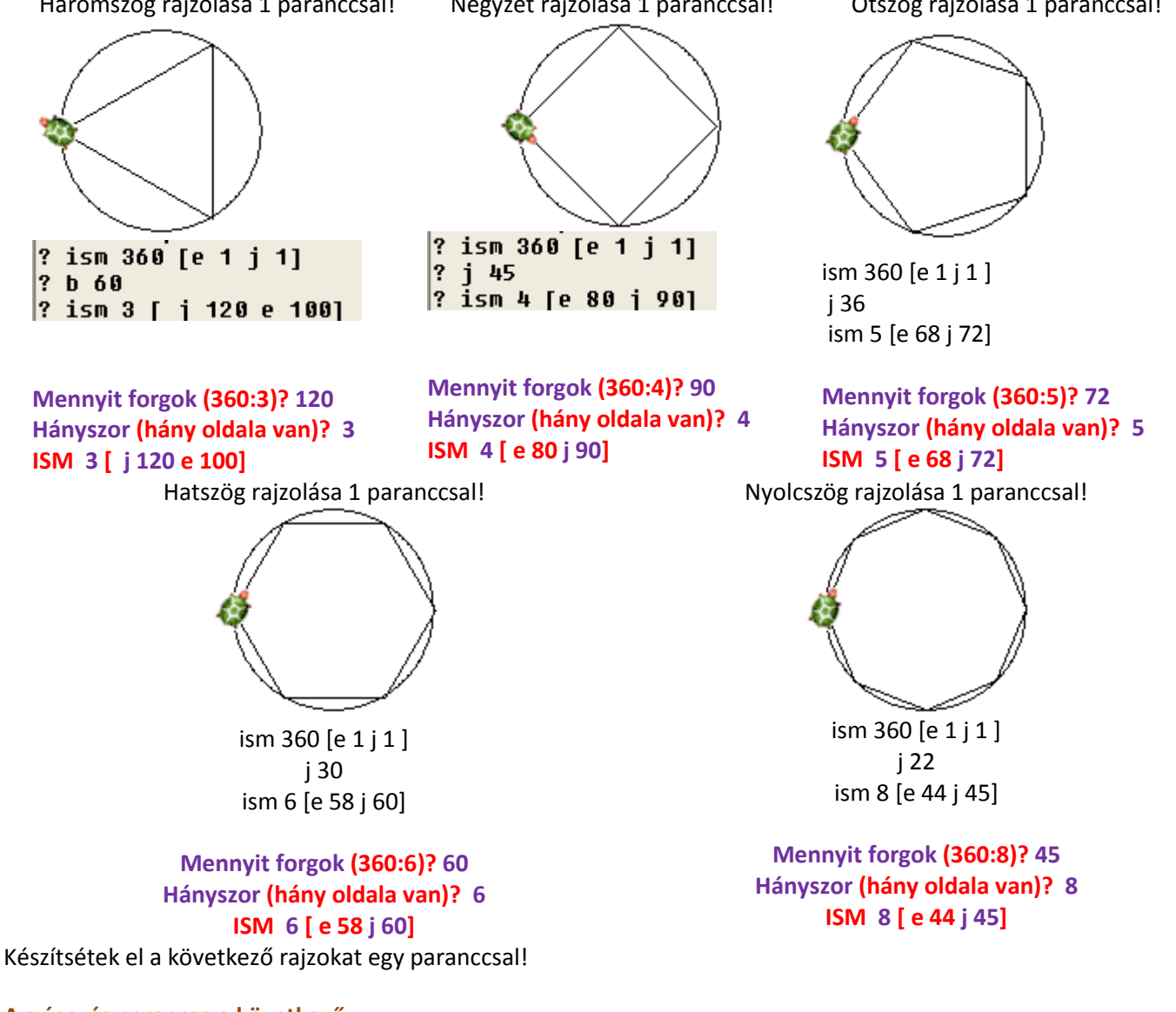

A színezés parancsa a következő: tsz!\_"színnév [tsz felkiáltójel szünet macskaköröm és utána a szín neve] tsz!\_tetsz [tsz felkiáltójel szünet macskaköröm és utána tetsz = tetszőleges szín] Tollvastagság beállítása a következő paranccsal történik: tv!\_tollméret [tsz felkiáltójel szünet és utána a méret száma] Tollat felemel: tf Tollat lerak: tl

Egy parancs rajzolja meg a következő alakzatokat!

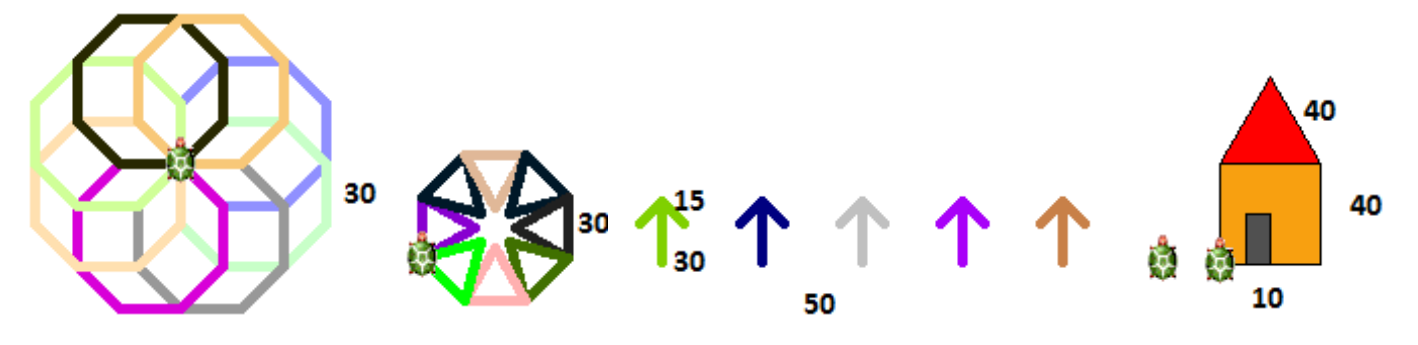

A következő oldalon lévő feladatlapot a gyerekeknek kiosztom! Közösen oldjuk meg, de lehet önállóan is.

Informatika óravázlat 5. osztály

## Feladatlap a gyerekeknek!

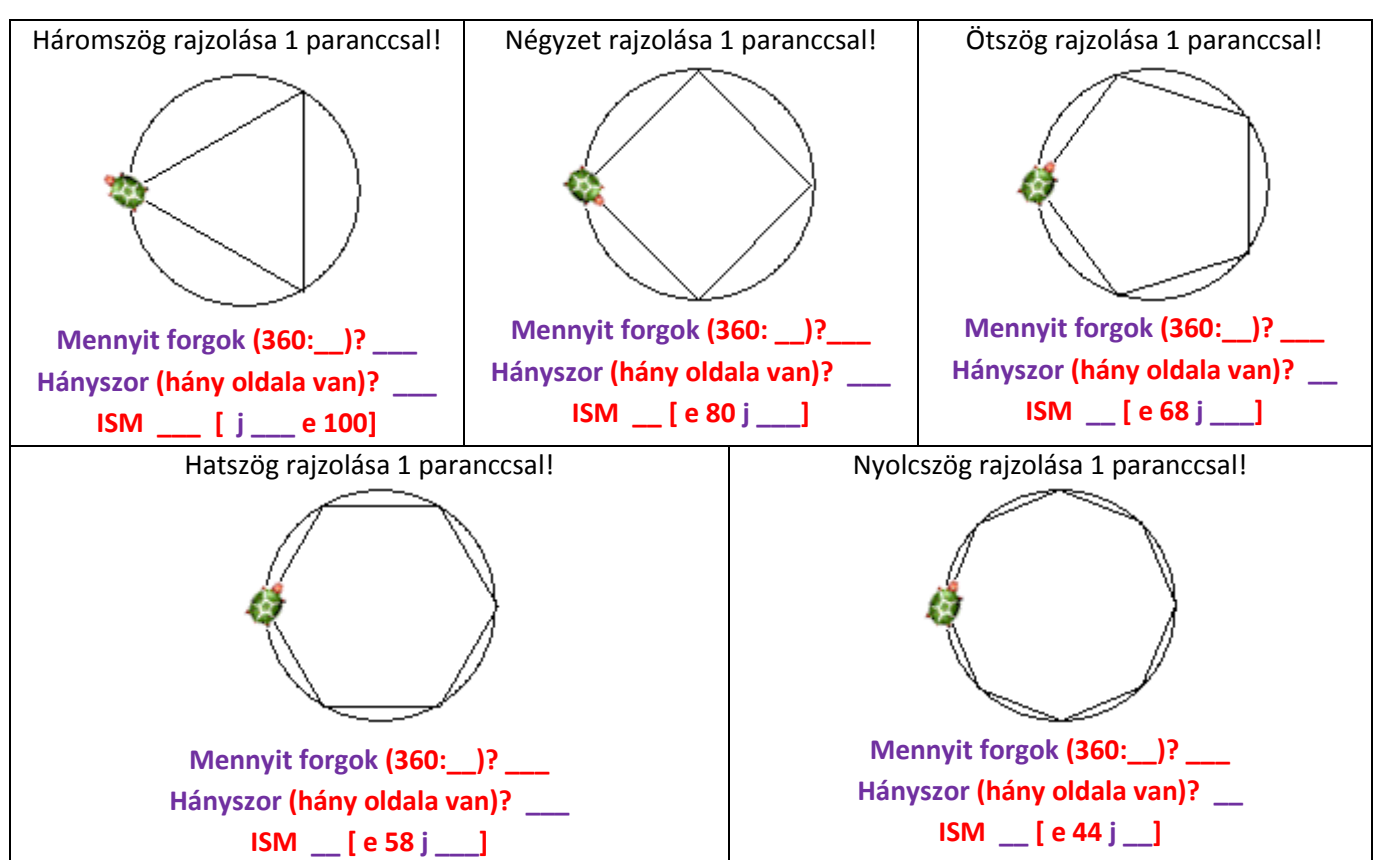

Feladatlap a gyerekeknek!

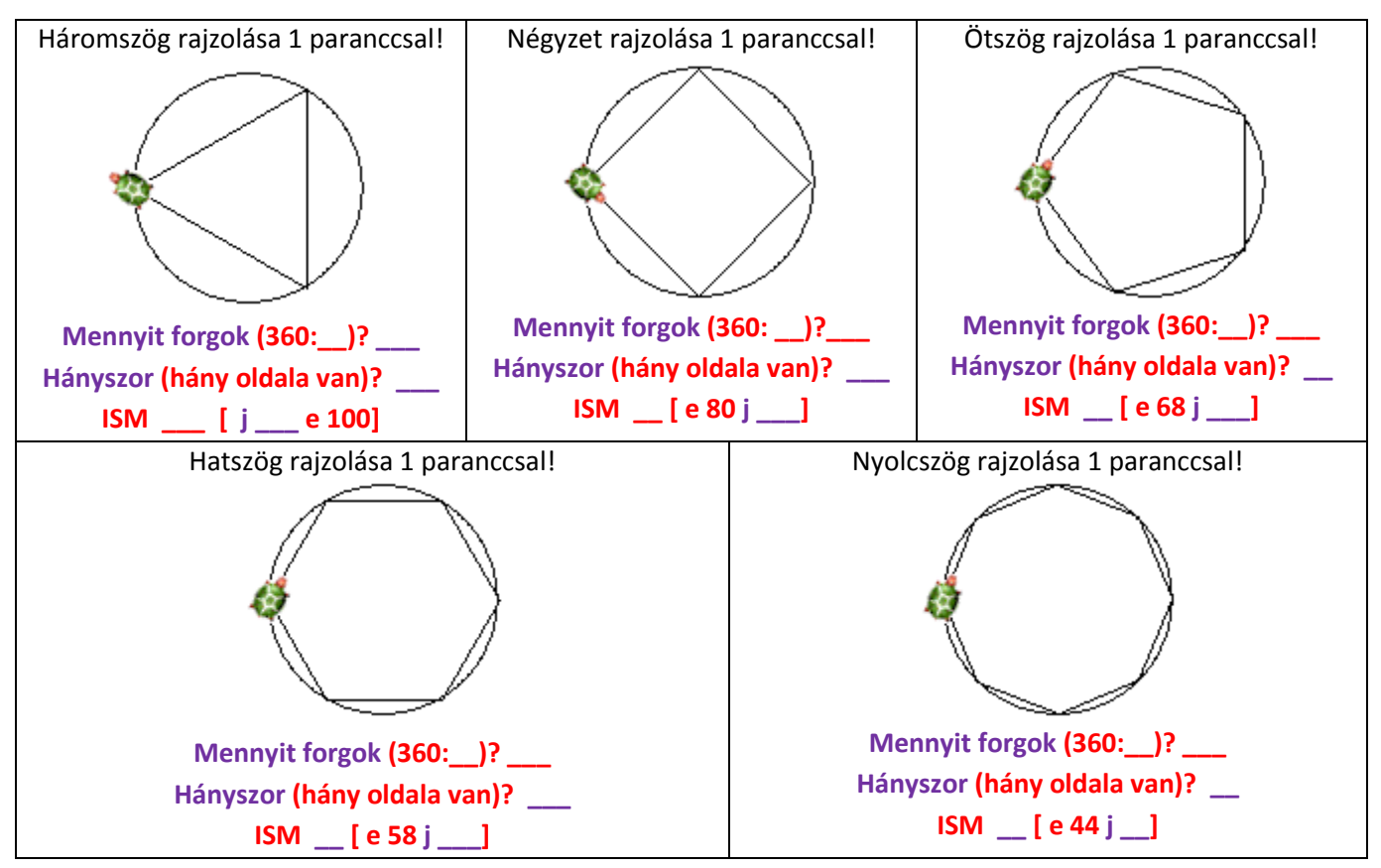

#### 17. jan. 4. hét Programozzunk!

Eljárás fogalmának értelmezése. Tanítjuk a teknőcöt! Eljárások szerkesztése. Szabályos sokszögeket rajzoló eljárások készítése. Tudjon eljárást készíteni. Strukturált programozás alkalmazása.

Felelés: Egyparancsos alakzatok!

#### Ma megtanítjuk a teknőcöt arra, hogy a parancsokat tanulja meg!

| 🤣 Imagine                                  |                                 |
|--------------------------------------------|---------------------------------|
| Fájl Szerkesztés Ablak Beállítások         | Lap Súg                         |
| ╘┓ 💾 🏈 🏥 🛔 🗔 🛙                             | Rákattintunk az intézőre!       |
| Elem Szerk. Nézet                          |                                 |
| ini <mark>∰ti főablak</mark><br>in ∰i lap1 |                                 |
|                                            | ltt kiválasztjuk az elem menüt! |

| Törlés                      | Del    |
|-----------------------------|--------|
| Eljárás hozzáadása          | Ctrl+P |
| Változó hozzáadása          | Ctrl+R |
| Esemény hozzáadása          | Ctrl+E |
| Globális változó hozzáadása | Ctrl+G |
| Tulajdonságlista hozzáadása | Ctrl+Y |
| Nyomtatás                   |        |
| Szerkesztés                 | F11    |
| Elfed                       |        |
| Felfed                      |        |

Válasszuk ki az eljárás hozzáadását.

| 🇳 főablak (ablak) változtatása 🛛 🗆 🖾           |
|------------------------------------------------|
| Alapok Megjelenés Események Változók Eljárások |
| Eljárás felvétele                              |
| Az új eljárás neve:<br>Mégsem                  |
| Hozzáad Eltávolít                              |
| OK Mégsem                                      |

Ide írjuk be az eljárásunk nevét!

| Írjuk be: négyzet<br>50<br>Ezt a négyzetet kellene vele megtanítani.                                                                                                    | Eljárás felvétele<br>Az új eljárás nev<br>négyzet | ve: OK<br>Mégsem                                                                                                    |
|----------------------------------------------------------------------------------------------------|---------------------------------------------------|----------------------------------------------------------------------------------------------------|
| <pre> fóablak (ablak) változtatása  Alapok Megjelenés Események Változók Eljárások  négyzet eljárás négyzet vége Hozzáad Eltávolít  OK </pre>                                           | Mégsem                                            | A teki már előre beírta a<br>parancsokat, ami ahhoz kell, hogy ő<br>megtanulja azt, amit mi szeretnénk<br>vele megtanítani                                                                                                    |
| fóablak (ablak) változtatása          Alapok Megjelenés Események Változók Eljárások         négyzet       eljárás négyzet<br>ism 4 [e 50 j 90]<br>vége         Hozzáad       Eltávolít | Mégsem                                            | Írjuk be a parancsokat az<br>eljárás négyzet és a vége parancsok<br>közé!<br>Amikor tanítjuk a tekit (más néven<br>eljárást írunk, akkor fejben kell a<br>teki útját követni, mert semmit sem<br>fog rajzolni.)<br>Ha kész vagyunk, kattintsunk az ok<br>gombra.<br>Azután kattintsunk az alsó<br>parancssorra, és írjuk be: négyzet<br>? négyzet<br>LEHET GYÖNYÖRKÖDNI! ☺ |

| Elem     | Szerk. Nézet    |
|----------|-----------------|
|          | 🖁 főablak       |
| (        | 🗐 📆 lap1        |
| 1 (      | 🗄 🚥 🔛 Eljárások |
|          |                 |
|          |                 |
| <b></b>  | Carada Nidarah  |
| Elem     | Szerk, Nezet    |
| <u> </u> | főablak         |
| ė        | 🔤 🛱 lap1        |
| Ė        | 📟 Elérések      |
|          | Ellarasok       |

Érdekes dolog! Nézd csak, megjelent egy olyan felirat a jobb oldali ablakban, hogy Eljárások!

Van előtte egy kis 🖻 jel, arra, ha arra kattintasz, kinyílik a jel és lehet látni az eljárások listáját, amiket megtanítottál vele.

Ott van a négyzet, és ha rákattintottál, megjeleníti az eljárásodat és tudod szerkeszteni, vagy módosítani!

## TANÍTSUNK! 🕲

Egy paranccsal készítsük el ezeket az alakzatokat és tanítsuk is meg!

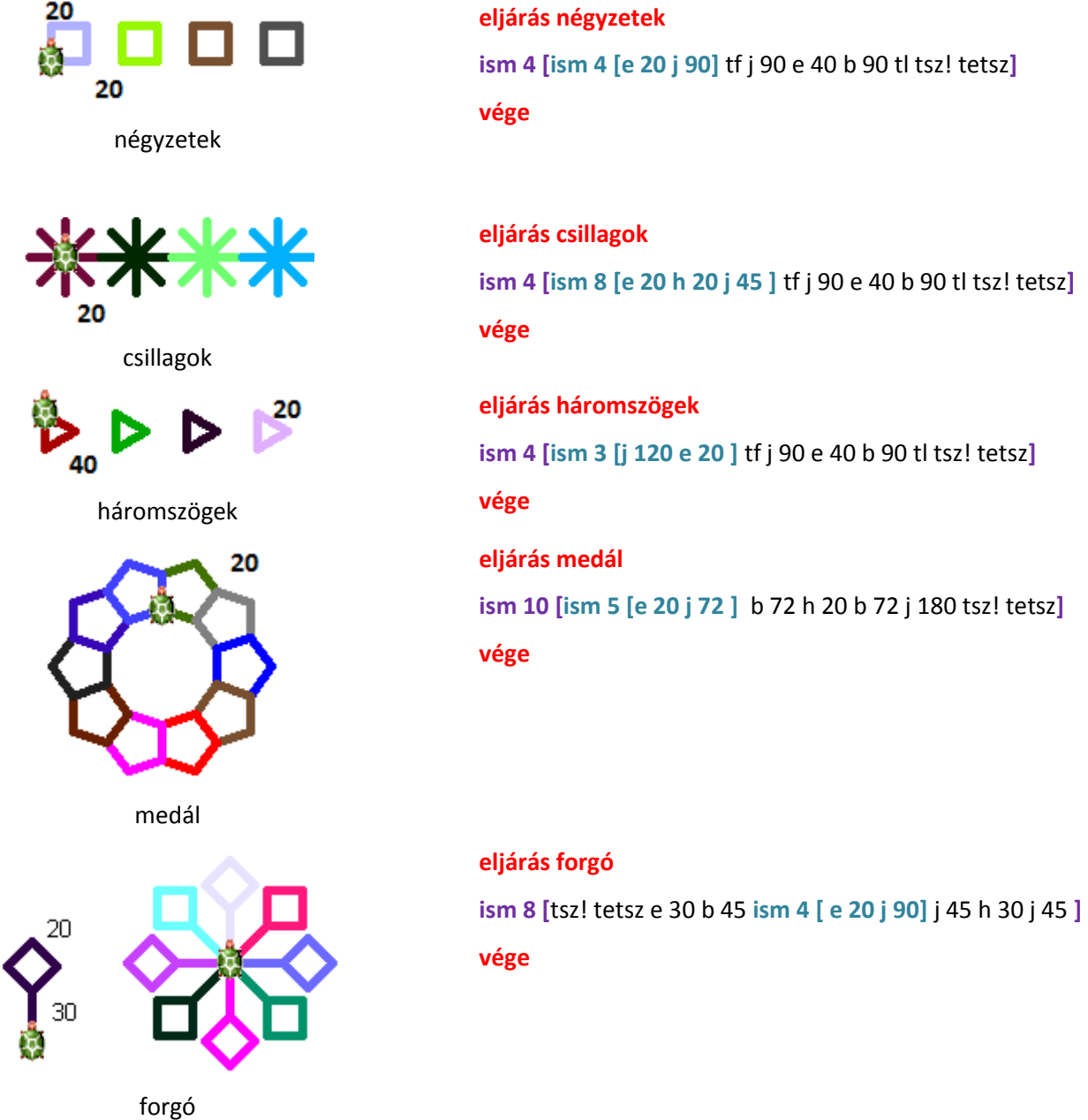

### 18. febr. 1. hét Ismétlés az ismétlésben

Ismétlések egymásba ágyazása. Tudjon egymásba ágyazni ciklusokat.

Előző órán már elkezdtük...

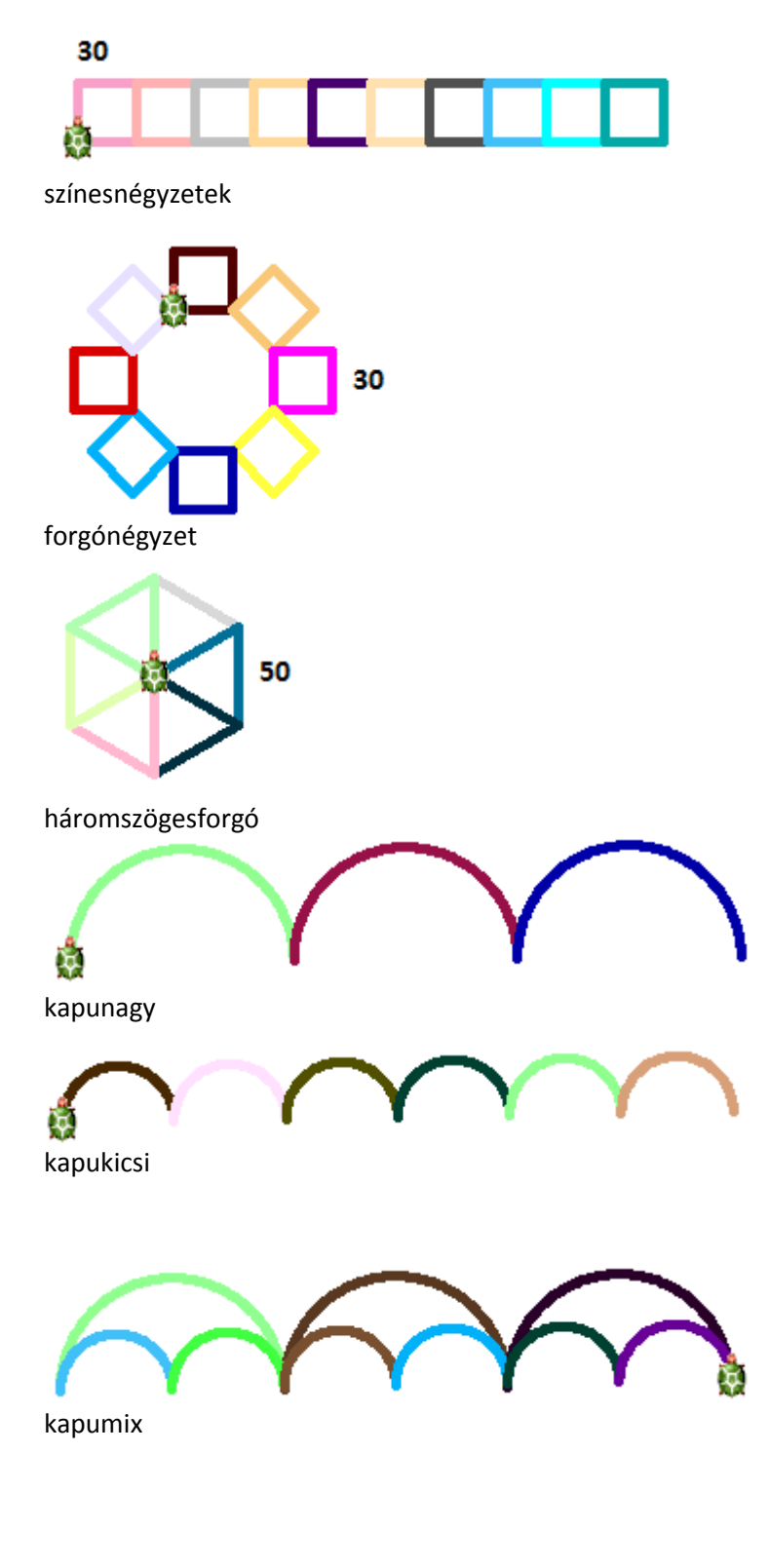

# eljárás színesnégyzetek tv! 5 ism 10 [ tsz! tetsz ism 4 [e 30 j 90] j 90 e 30 b 90] vége

eljárás forgónégyzet tv! 5 ism 8 [ tsz! tetsz ism 4 [e 30 j 90] j 90 e 30 b 45] vége

eljárás háromszögesforgó tv! 5 ism 6 [tsz! tetsz ism 3 [e 50 j 120] j 60] vége

# eljárás kapunagy tv! 5 ism 3 [ tsz! tetsz ism 180 [e 1 j 1] j 180] vége eljárás kapukicsi tv! 5 ism 6 [ tsz! tetsz ism 90 [e 1 j 2] j 180] vége eljárás kapumix tv! 5 ism 3 [ tsz! tetsz ism 180 [e 1 j 1] j 180] haza ism 6 [ tsz! tetsz ism 90 [e 1 j 2] j 180]

Eljáráshívás. A strukturált programozás. Tudjon eljárásból eljárást hívni! Számonkérés 10 perc - Eljárásírás

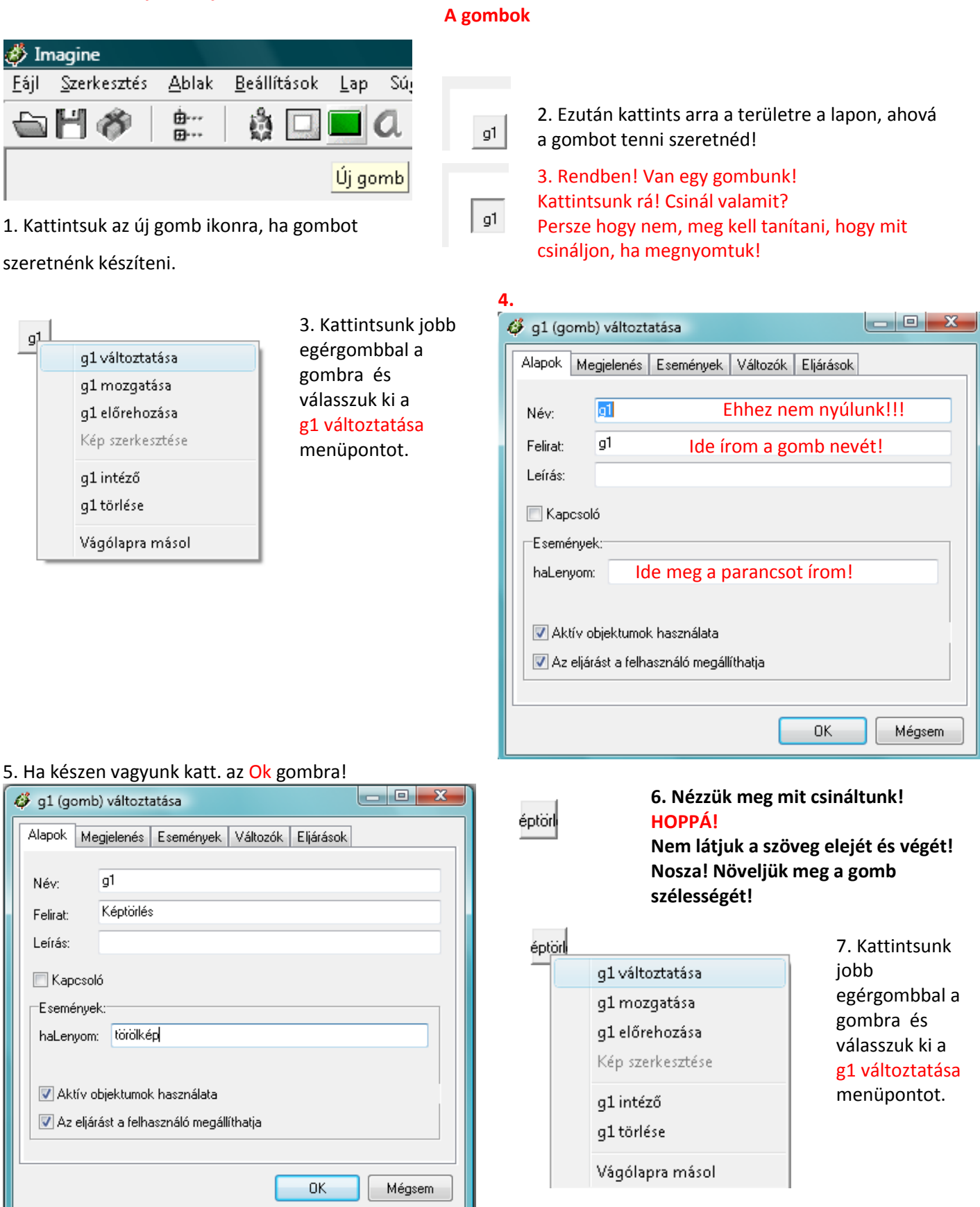

#### 7. Kattintsuk a Megjelenés fülre!

#### 8. A Széles értékét állítsuk nagyobbra. (pl.:100)

| 🧳 g1 (gomb) változtatása                       | 🧳 g1 (gomb) változtatása 📃 🗖 💌                 |
|------------------------------------------------|------------------------------------------------|
| Alapok Megjelenés Események Változók Eljárások | Alapok Megjelenés Események Változók Eljárások |
| Név:                                           | Pozíció: X: -381 Y: 229                        |
| Felirat: Képtörlés                             | Apoz: X: 17 Y: 20                              |
| Leírás:                                        | Méret: Széles: 100 Magas: 28                   |
| 🔄 Kapcsoló                                     | 🔽 Látható 🔍 Engedélyezett 📄 Rögzített 📄 Lenn   |
| Események:                                     | Lapos Kép: Képbeállítás                        |
| naLenyom: toroikep                             | (Üres)                                         |
| ☑ Aktív objektumok használata                  |                                                |
| Az eljárást a felhasználó megállíthatja        |                                                |
|                                                | Rajzlista                                      |
| OK Mégsem                                      | OK Mégsem                                      |

## Ha készen vagyunk katt. az Ok gombra!

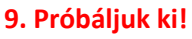

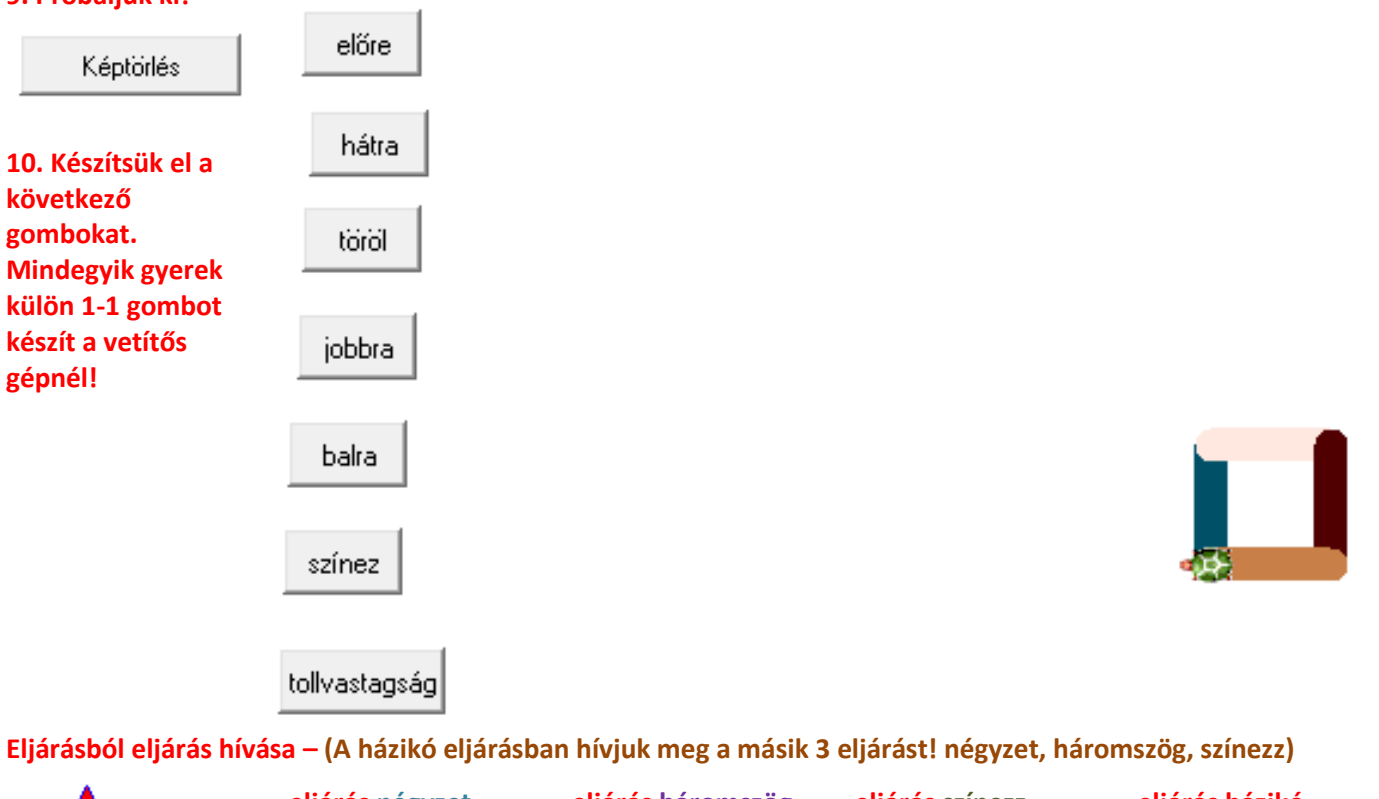

| 50 50 | eljárás négyzet<br>ism 4 [e 50 j 90]<br>vége | eljárás háromszög<br>ism 3 [j 120 e 50]<br>vége | eljárás színezz<br>h 25 j 90 tf e 25<br>tsz! "piros<br>tölt<br>h 50<br>tsz! "kék<br>tölt<br>tl | eljárás házikó<br>négyzet<br>e 50 b 90<br>háromszög<br>színezz<br>vége |
|-------|----------------------------------------------|-------------------------------------------------|------------------------------------------------------------------------------------------------|------------------------------------------------------------------------|
|       |                                              |                                                 | vege                                                                                           |                                                                        |

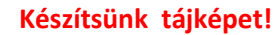

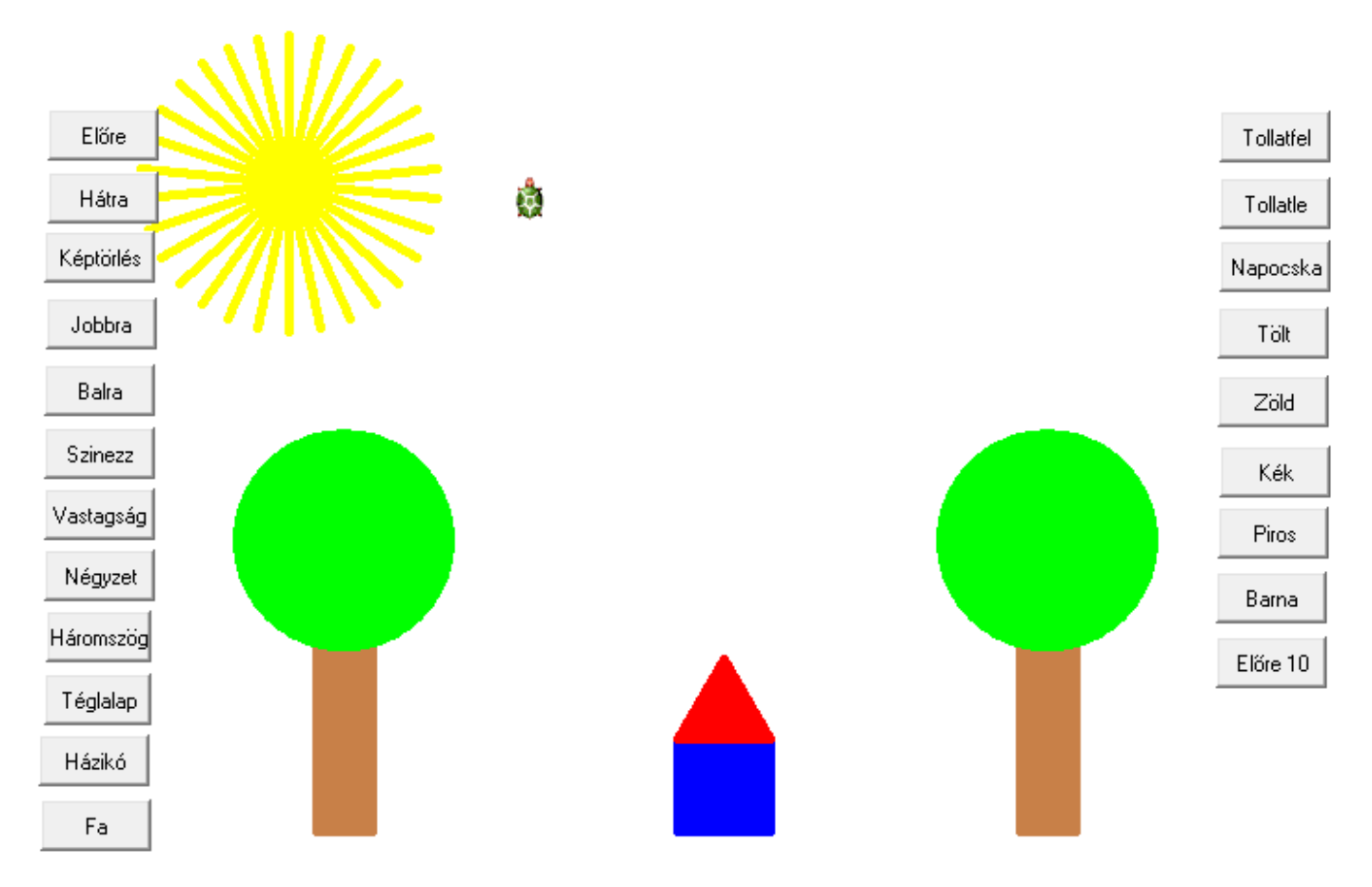

#### Házikó

tsz! "kék ism 4 [e 50 j 90] j 90 e 50 b 90 e 50 b 90 tsz! "piros ism 3 [e 50 j 120]

## Háromszög

ism 3 [e 50 j 120]

#### Fa

tsz! "szürkésbarna e 100 j 90 e 30 j 90 e 100 j 90 e 30 j 90 e 100 b 90 h 15 tsz! "zöld ism 360 [e 1 j 1]

## Napocska

tsz! "sárga tv! 5 ism 30 [e 80 h 80 j 12]

21. febr. 4. hét Számonkérés

### 22. márc. 1. hét Az információs társadalom, infokomm.

#### IV. A világháló Netre fel! Keresés az interneten

Böngésző program indítása. Link szerepe. Mozgás a lapok között. Kedvencek. Keresőprogram használata. Böngésző indítása. Ugrópont és könyvjelzők használata.

Böngésző programok, a teljesség igénye nélkül:

Explorer (e-betűs) A Microsoft böngészője. Én nem szeretem – lassú és kényelmetlen a használata.

Opera (o-betűs) Én ezt használom otthon és ajánlom is!

(Pici hátránya van, hogy pl. a Takarékbankos utalásoknál elakad, de arra meg ott a rókás, a Firefox, azt használom.)

"A legjobb böngésző, ami kis mérete ellenére tartalmazza:

- A világ legjobb e-mail kliensét, ami az összes protokolt támogatja, és még sok mást is.
- Chat klienst, ami ugyan nem mutat túl a mirc-en, de alap beszélgetésekre teljesen jó.
- RSS olvasót, ami természetesen támogatja az összes RSS verziót, típust.
- Torrent klienset!
- Ezen kívül böngészőt, ami sokkal jobban támogatja a szabványokat, mint a konkurencia, a
- legbiztonságosabb, azaz nincs annyi hibája, mint a többinek. Beépített blokkolást tud bármilyen weboldalra."

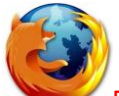

Firefox (rókás) Remek alternatív böngésző, ami tartalmaz beépített frissítési lehetőséget!

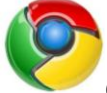

Chrome (búgócsiga) A Google alternatív böngészője. (Én még fenntartásokkal vagyok vele: a keresőjük szuper, de az, hogy mindent, amit megnézek, átfut az ő kezük között, na, azt azért már nem!)

Mindenki azzal a programmal tanít, vagy azt használja, amit szeret. Én a Firefox-t mert, a gyerkőcök is szeretik. Először ezt a témakört is azzal kezdjük, hogy átismételjük a böngésző program mire való, mutathatunk alternatívákat és a kezelését is átvesszük.

## A kedvencem: "De mi már tudunk internetezni!!!"

Persze: MyVip, Iwiw, Chat, MSN Messenger, Teve-klub, Eb-nevelde – másból nem is áll az internet. De ha már nem a Stratlap jön be, amikor az Internet Explorer-re rákattintanak, akkor megáll a tudomány és 20 kéz a levegőben: NINCS INTERNET!

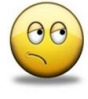

## Vissza Előre Újra Stop Kezdőlap

| 3  | Mozi | l a Firefo | x Kezdő      | lap - N | ozilla Firefox             |          |                  |                 |            |          |          |                 |                 |         |    |            |        |   | x |
|----|------|------------|--------------|---------|----------------------------|----------|------------------|-----------------|------------|----------|----------|-----------------|-----------------|---------|----|------------|--------|---|---|
| Eá | Sz   | rkesztés   | <u>N</u> éze | Előz    | <u>n</u> ények <u>K</u> ön | yvjelzők | : <u>E</u> szköz | zök <u>S</u> úg | gó         |          |          |                 |                 |         |    |            |        |   |   |
| ſ  | <    | >)-)       | C →          | < 🖌     | Bö                         | ngészős  | áv: Ide ír       | rom azt az      | az interne | etcímet, | amit me  | eg szeret       | tnék tekin      | teni! 🔶 | •  | G•         | Google |   | ٩ |
|    | Leat | öbbször    | látogato     | ++ 🌰    | Revezetés 🔜                | Friss hí | írek             |                 |            |          |          |                 |                 |         |    |            |        |   |   |
| V  | Nob. | Kánok      | Hírok        | Ceor    | portok Blog                | lok to   | vábbiak          | -               |            |          |          |                 |                 |         |    |            |        |   |   |
| ľ  | Veb  | Kepen      | INCK         | 0301    | <u>Joitok</u> <u>Diog</u>  |          | Vabbian          | •               |            |          |          |                 |                 |         |    |            |        |   |   |
|    |      |            |              |         |                            |          |                  |                 |            |          |          |                 |                 |         |    | -          |        |   |   |
|    |      | F          | iref         | ox S    | Start                      |          |                  |                 |            |          |          |                 |                 |         | C  | 5          |        |   |   |
|    |      |            |              |         |                            |          |                  |                 |            |          |          |                 |                 |         |    | 5          |        |   |   |
|    |      |            |              |         |                            |          |                  |                 |            |          |          |                 |                 |         |    |            |        | · |   |
|    |      |            | Co           | odle    | тн                         |          |                  |                 |            |          |          |                 |                 |         |    |            |        |   |   |
|    |      |            | GU           | ogie    |                            |          |                  |                 |            |          |          |                 |                 |         | So | eciális ke | eresés |   |   |
|    |      |            | Koros        | ác: Ø   | Wab 🖱 I                    | laguar   | กรรณฑ์ เ         | oldolak         |            | lalak ol | ből az ( | orezáab         | vál: Maav       | 0101070 |    | állítások  |        |   |   |
|    |      |            | Goo          | ogle k  | eresés                     | viagyai  | nyeivu u         | Ulualan         | Ulu        |          |          | uiszayu         | Jul. Iviagy     | aluisza | y  |            |        |   |   |
|    |      |            |              |         |                            |          |                  |                 |            |          |          |                 |                 |         |    |            |        |   |   |
|    |      |            |              |         |                            |          |                  |                 |            |          |          |                 |                 |         |    |            |        |   |   |
|    |      | 0          |              |         |                            |          |                  |                 |            |          |          |                 |                 |         |    |            |        |   |   |
|    |      | 8          | Fe           | elhasz  | nálók milliói :            | szeretik | k a Firefo       | foxot. Ör       | nnek is    | tetszik  | ? Segíts | sen <u>terj</u> | <u>esztéséb</u> | oen!    |    |            |        |   |   |
|    |      |            |              |         |                            |          |                  |                 |            |          |          |                 |                 |         |    |            |        |   |   |
|    |      |            |              |         |                            |          |                  | Ben             | mutatko:   | zás      |          |                 |                 |         |    |            |        |   |   |
|    |      |            |              |         |                            |          |                  | <u>2011</u>     |            |          |          |                 |                 |         |    |            |        |   |   |
| -  | (    |            |              |         |                            |          |                  |                 |            |          |          |                 |                 |         |    |            |        |   |   |
|    | esz  |            |              |         |                            |          |                  |                 |            |          | _        |                 | _               | _       |    | _          |        |   |   |

## Most ismerkedjünk meg a Firefox menüpontokkal.

| Új <u>a</u> blak                | Ctrl+N |
|---------------------------------|--------|
| Új <u>l</u> ap                  | Ctrl+T |
| Webcím megnyitása               | Ctrl+L |
| <u>F</u> ájl megnyitása         | Ctrl+O |
| <u>B</u> ezárás                 | Ctrl+W |
| Oldal <u>m</u> entése           | Ctrl+S |
| <u>H</u> ivatkozás küldése      |        |
| <u>O</u> ldalbeállítás          |        |
| Nyom <u>t</u> atási kép         |        |
| <u>N</u> yomtatás               | Ctrl+P |
| Importálás                      |        |
| Ka <u>p</u> csolat nélküli munk | a      |
| <u>K</u> ilépés                 |        |
|                                 |        |

| <u>Fájl menü</u>                                                          |
|---------------------------------------------------------------------------|
| Kezdjük a Fájl menüvel. Ebben a menüben az internetezés közbeni oldalak   |
| kezeléséhez szükséges menüpontokat találod meg.                           |
| Nekünk csak egy két dolog kell belőle                                     |
| Új lap – Én inkább új fülnek nevezném! (Opera) sokkal jobb így böngészni! |
| Oldal mentése – Itt menthetjük el a megnézett honlapot!                   |
|                                                                           |
|                                                                           |

| <u>K</u> ereses<br>Követke <u>z</u> ő keresése | Ctrl+F<br>Ctrl+G |
|------------------------------------------------|------------------|
| Min <u>d</u> ent kijelöl                       | Ctrl+A           |
| Törlé <u>s</u>                                 | Del              |
| <u>B</u> eillesztés                            | Ctrl+V           |
| <u>M</u> ásolás                                | Ctrl+C           |
| <u>K</u> ivágás                                | Ctrl+X           |
| Új <u>r</u> a                                  | Ctrl+Y           |
| <u>V</u> isszavonás                            | Ctrl+Z           |

#### Szerkesztés menü

A Szerkesztés menüben elsősorban a vágólappal, parancssorral valamint a

szöveg beállításaival kapcsolatos funkciókat találod meg.

Ez majd a szövegkeresésnél és a képműveleteknél lesz hasznos.

| ′ | <u>E</u> szköztárak<br>Áll <u>a</u> potsor<br><u>O</u> ldalsáv | *        |
|---|----------------------------------------------------------------|----------|
|   | <u>L</u> eállítás                                              | Esc      |
|   | F <u>r</u> issítés                                             | Ctrl+R   |
|   | <u>N</u> agyítás                                               | +        |
|   | Oldal <u>s</u> tílus                                           | •        |
|   | <u>K</u> arakterkódolás                                        | •        |
|   | 01117 /                                                        | Challent |
|   | Oldal fo <u>r</u> rasa                                         | Ctri+0   |

#### <u>Nézet menü</u>

A Nézet menü segítségével meghatározhatjuk, hogy az Firefox az internetoldalakat, milyen ablakban és hogyan rajzolja ki azt képernyőn. F11 – Teljes képernyő!

#### Vissza Alt+Balra Előre Alt+Jobbra Kezdőlap Alt+Home Minden előzmény megjelenítése Ctrl+Shift+H firefox 🛂 🛛 Mozilla Firefox Kezdőlap firefox Nemrég bezárt lapok Oldal hozzáadása a könyvjelzőkhöz Ctrl+D Feliratkozás erre az oldalra... Minden lap egy könyvjelzőbe... Ctrl+Shift+D Könyvjelzők kezelése... Ctrl+Shift+B Könyvjelzők eszköztár ► Nemrég könyvjelzőzött Nemrégi címkék Þ Könyvjelző-kiegészítők letöltése Mozilla Firefox •

#### <u>Előzmények menü</u>

Ebben a menüben tudjuk megnézni, melyek azok a honlapok, amelyeket már előtte megnéztünk, vagy már jártunk rajta. Érdemes a böngészés végén kipucolni!

### Könyvjelzők menü

Ha tetszett egy oldal, itt el tudjuk menteni, hogy legközelebb könnyebben el tudjunk találni oda!

| <u>K</u> eresés a weben                                     | Ctrl+K       | Eszközök menü                                                                                           |  |  |  |  |
|-------------------------------------------------------------|--------------|----------------------------------------------------------------------------------------------------|--|--|--|--|
| L <u>e</u> töltések<br>Kiegészí <u>t</u> ők                 | Ctrl+J       | Itt tudjuk kedvenc rókás böngészőnket az igényeinknek                                                   |  |  |  |  |
| <u>H</u> ibakonzol<br><u>O</u> ldal adatai                  | Ctrl+Shift+J | megfelelően beállítani!<br>Legfontosabb beállítani, hogy <mark>kilépéskor a Személyes adatainkat</mark> |  |  |  |  |
| Személyes adatok törlése Ci                                 | rl+Shift+Del | törölje a program!                                                                                      |  |  |  |  |
| <u>B</u> eállítások                                         |              |                                                                                                    |  |  |  |  |
| <u>T</u> artalom<br><u>I</u> nternet Explorer-felhasználóki | F1<br>nak    | <u>Súgó menü</u>                                                                                        |  |  |  |  |
| <u>V</u> erzióinformáció                                    |              | Szerintem ez az egyik menü, amit a legkevesebbszer nézünk meg!                                          |  |  |  |  |
| <u>H</u> ibás webhely bejelentése…                          | -            | Itt a névjegynél érdemes a verziószámot megnézni!                                                       |  |  |  |  |
| Frissítések keresése                                        | e            | Néha pedig a frissítések keresésére kattintani!                                                         |  |  |  |  |
| <u>A</u> Mozilla Firefox névjegye                           |              |                                                                                                    |  |  |  |  |

Ez az a pont, ahol az ötödikesekkel már a verziószámot egy programnál át is lehet beszélni, hogy mi is az!

A hardverek és a szoftverek egy adott változatát azonosító egyedi szám vagy számsorozat.

A készítők a termék fejlesztése során a verziószám növelésével jelzik az előrehaladás folyamatát. A számozás tipikusan 0.1-ről indul, és az 1.0 verziószámot az első hivatalos kiadás alkalmával éri el. Ezek után a kisebb fejlesztéseket a másodverziószám növelésével (pl. 1.1), míg a jelentős változtatásokat az elsődleges verziószám változatatásával (pl. 2.0) szokás jelezni. A rendkívül gyakran frissített/kiadott szoftverek esetében egy harmadlagos verziószámot is be szoktak vezetni (pl. 1.2.1), amely lehetővé teszi a csak igen apró módosításokat tartalmazó változatok megkülönböztetését is.

Ezt a címet elég megjegyezned, ez egy kereső neve, vele mindent megtalálsz! www.google.hu Web Képek Csoportok Webcímtár Naptár Gmail továbbiak •

Belekattintasz a téglalapba, és beírod annak a dolognak a nevét, amit meg akarsz nézni. Ha kész vagy nyomd meg az [ENTER] billentyűt!

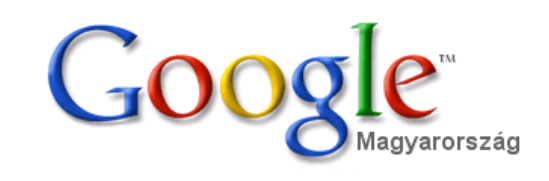

| Speciális keresés |
|-------------------|
| Beállítások       |
| Nyelvi eszközök   |
|                   |

Google keresés Jó napom van <u>Nvelvi eszkö</u> Keresés: • Web Magyar nyelvű oldalak Oldalak ebből az országból: Magyarország

Reklámprogramok - Minden a Google-ról - Google.com in English

©2008 Google

| 🧐 időjárás - Google keresés - Mozilla Firefox                                                                                                    |  |  |  |  |
|----------------------------------------------------------------------------------------------------|--|--|--|--|
| Eájl Szerkesztés Nézet Előzmények Könyvjelzők Eszközök Súgó                                                                                                    |  |  |  |  |
| C X 🟠 http://www.google.hu/search?client=firefox-a&rls=org.mozilla%3Ahu%3 🏠 🔹 🚺 Google                                                                                                    |  |  |  |  |
| 🔊 Legtöbbször látogatott 🐢 Bevezetés 🔜 Friss hírek                                                                                                    |  |  |  |  |
| Web         Képek         Hírek         Csoportok         Blogok         Gmail         továbbiak         ▼         Bejelentkezés         ^                                                                                                    |  |  |  |  |
| Ha információkat akarsz keresni, kattints a Web-re!                                                                                                    |  |  |  |  |
| COUSIC időjárás Keresés<br>Beállítások                                                                                                    |  |  |  |  |
| Keresés:  Web  Magyar nyelvű oldalak  Oldalak ebből az országból: Magyarország                                                                                                    |  |  |  |  |
| Web A(z) "időjárás" kifejezés 1-10. találata az összes, kb. 7 100 000 találatból. (0,04 másodperc)                                                                                                    |  |  |  |  |
| IDŐJÁRÁS Ez egy link azt jelenti, hogy egy másik oldalra ugrik, ha rákattintasz!                                                                                                    |  |  |  |  |
| 2009. febr. 10 Várható <b>időjárás</b> az ország területére szerda estig: Túlnyomóan borult lesz<br>az ég, csak átmenetileg szakadozik fel holnap helyenként a                                                                                                    |  |  |  |  |
| IDŐJÁRÁS<br>2009. febr. 9 Várható <b>időjárás</b> az ország területére hétfő estig: Reggelig túlnyomóan borult<br>lesz az ég, sokfelé várható csapadék, az esőt, záport nyugaton<br>www.met.hu/omsz - 36k - <u>Tárolt változat</u> - <u>Hasonló oldalak</u><br><u>További találatok a(z) www.met.hu domainről »</u> |  |  |  |  |
| Időjárás.hu<br>Provide alternate content for browsers that do not support scripting // or for those that have<br>scripting disabled. Alternate HTML content should be placed<br>www.idojaras.hu/ - 70k - <u>Tárolt változat</u> - <u>Hasonló oldalak</u>                                                            |  |  |  |  |
| MetNet - 36 órás előrejelzés<br>Időjárási helyzet Európában és a Kárpát-medencében. Középpontjával a Benelux államok                                                                                                    |  |  |  |  |

#### Ha rákattintottunk a linkre, akkor az Országos Meteorológiai Szolgálat Honlapja nyílik meg.

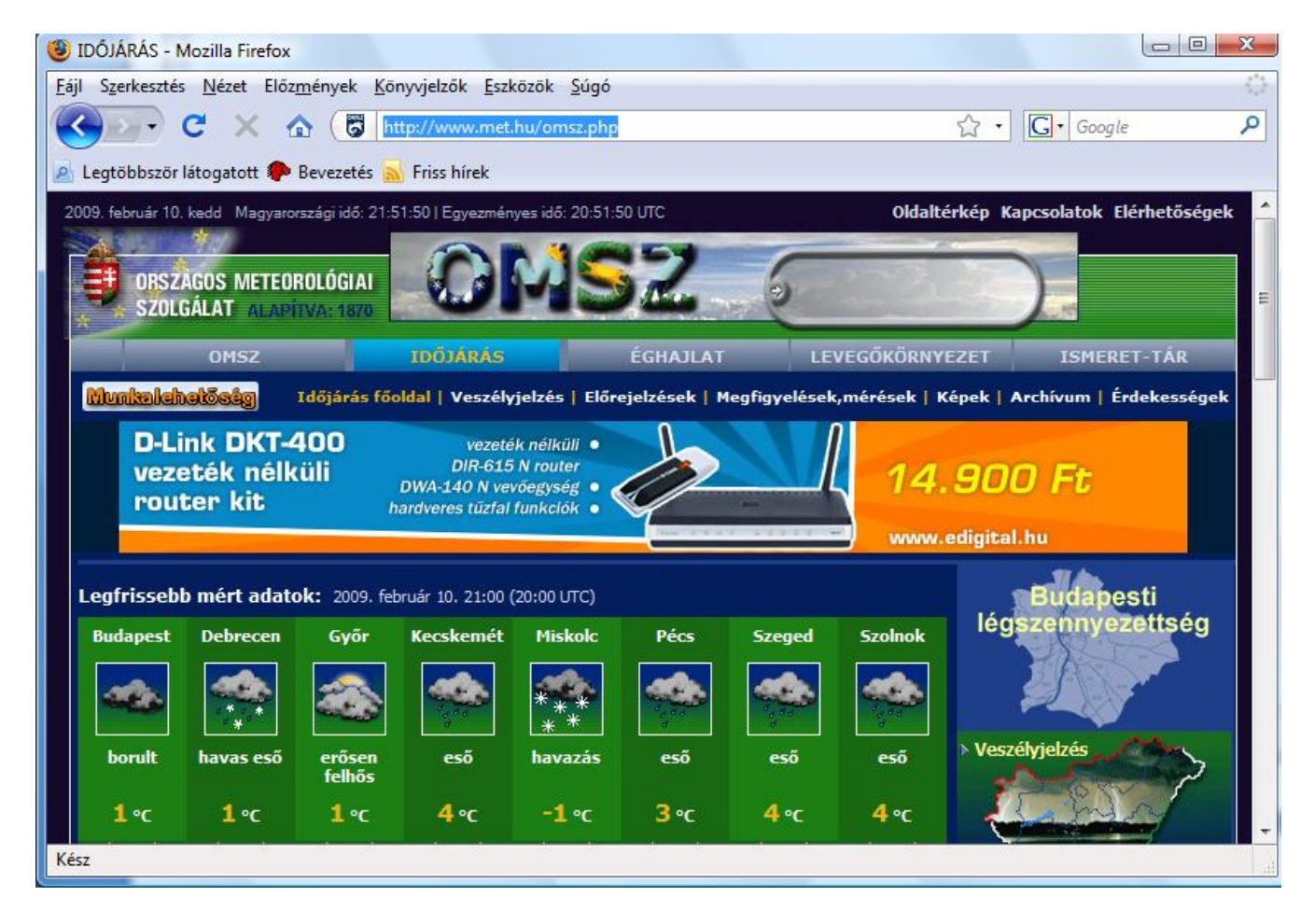
# Mentsük el ezt az oldal, hogy legközelebb könnyebben visszatalálhassunk ide! Kattintsunk a Könyvjelzők menüre. Ott válasszuk ki az Oldal hozzáadása a könyvjelzőkhöz almenüpontot!

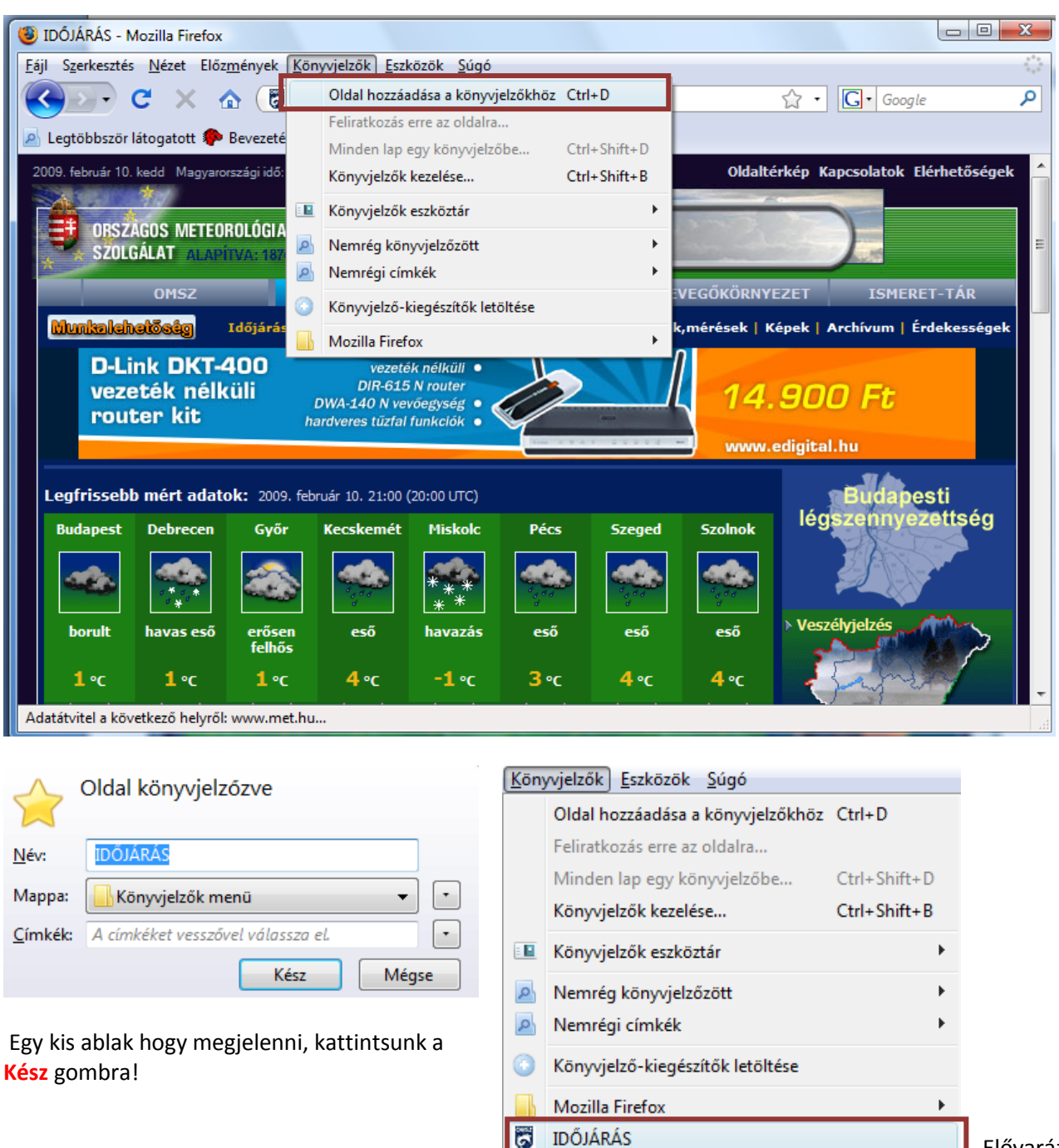

Elővarázsoljuk!

#### Mentsük el könyvjelzőnek:

Elvira – vasúti menetrend Volán – menetrend Usite – ingyenes programok lelőhelye

Csak legális, szaküzletben vásárolt szoftvert használjunk. Az Usite.hu –ről letöltött ingyenes programok legalább olyan jók, mint amit pénzért megvehetünk, ráadásul nem kerülnek semmibe! <sup>©</sup>

Ha készen vagyunk vele, akkor próbáljunk meg keresni egy két dolgot és a gyerkőcöknek a többlapos kezelést próbálom megtanítani.

Mivel Nyírségből származom, és nálunk népi eledel a siligó, más néven a lepcsánka – itt az Aranyháromszögben meg nem nagyon ismerik – keressük meg a lepcsánka receptjét, mellesleg szeretek főzni is, ismerjék meg a gyerkőcök is!

| Ba                                                                                                    | irátunk a Google – keressük meg ve                                                                                                    | ele!                                                                      |                  |   |  |  |  |
|----------------------------------------------------------------------------------------------------|----------------------------------------------------------------------------------------------------|---------------------------------------------------------------------------|------------------|---|--|--|--|
| 😻 lepcsánka - Google keresés - Mozilla Firefox                                                                                                    | BRIDTE STORE TRANSPORT                                                                                                    |                                                                           |                  | X |  |  |  |
| <u>Fájl Szerkesztés N</u> ézet Előz <u>m</u> ények <u>K</u> önyvjelzők                                                                                                    | <u>E</u> szközök <u>S</u> úgó                                                                                                    |                                                                           |                  |   |  |  |  |
| 🔇 🔁 - C 🗙 🏠 🚼 http://www                                                                                                    | .google.hu/search?hl=hu&client=firefox-a&cha                                                                                               | nnel=s&rls=c 🏠 🔹                                                          | G• Google        | ٩ |  |  |  |
| 🖉 Legtöbbször látogatott 🌮 Bevezetés 🔊 Friss hírek                                                                                                    |                                                                                                    |                                                                           |                  |   |  |  |  |
| Web <u>Képek</u> <u>Hírek</u> <u>Csoportok</u> <u>Blogok</u> <u>Gn</u>                                                                                                    | Web         Képek         Hírek         Csoportok         Blogok         Gmail         továbbiak         ▼         Bejelentkezés         ▲ |                                                                           |                  |   |  |  |  |
| Google <sup>™</sup> lepcsánka<br>Keresés: © Web (                                                                                                    | ■ Keresés Beá<br>■ Magyar nyelvű oldalak   ■ Oldalak ebből a                                                                               | <del>ciális keresés</del><br>illít <del>ások</del><br>az országból: Magy; | arország         | ш |  |  |  |
| Web A goog                                                                                                    | e. ha talál rokonértelmű kifeiezést.                                                                                                    | vagy csak egysz                                                           | erűen elgépeltük |   |  |  |  |
| Keresési javaslat: <u>Iapcsánka</u> a kerese                                                                                                    | ett szót felajánl Keresési javaslatot a                                                                                                    | a helyes kifejezé                                                         | ssel!            |   |  |  |  |
| Tócsni vagy lepcsánka - Mindmegett                                                                                                    | Megnvítás új ablakhan                                                                                                    |                                                                           |                  |   |  |  |  |
| 2006. nov. 3 Tócsni vagy lepcsánka. Me<br>besózod, borsozod. Beleteszel 5-6 egész toj                                                                                                    | Megnyitás új lapon                                                                                                    |                                                                           |                  |   |  |  |  |
| besózod, borsozod. Beleteszel 5-6 egész toj<br>www.mindmegette.hu/index.php?apps=recep<br><u>Tárolt változat</u> - <u>Hasonló oldalak</u><br><u>Lepcsánka - Mindmegette.hu</u><br>Lepcsánka. Hozzávalók 4 főre: 2 kg k<br>őrölt). Elkészítés: A krumplit meghám<br>www.mindmegette.hu/index.php?apps<br><u>Tárolt változat</u> - <u>Hasonló oldalak</u><br><u>Megnyitás új lapon</u><br><u>H</u> ivatkozás felvétele a könyvjelzők közé<br>Hivatkozás m <u>e</u> ntése más néven<br><u>H</u> ivatkozás küldése<br><u>H</u> ivatkozás címének másolása<br><u>Iulajdonságok</u><br><u>Tarolt változat</u> - <u>Hasonló oldalak</u><br><u>Megnyitás új lapon</u><br><u>H</u> ivatkozás felvétele a könyvjelzők közé<br>Hivatkozás m <u>e</u> ntése más néven<br><u>H</u> ivatkozás címének másolása<br><u>Iulajdonságok</u><br><u>Tulajdonságok</u> |                                                                                                    |                                                                           |                  |   |  |  |  |
| mamihami.blog.nlcafe.hu/index.php?view=bejegy                                                                                                    | zes_oldal&bejid=22156 - 30k -                                                                                                    |                                                                           |                  | - |  |  |  |
| Kész                                                                                                    |                                                                                                    |                                                                           |                  | a |  |  |  |

Amikor az első találatokat kidobta a gép, ne essünk rögtön az elsőnek neki, hanem jobb egérgombbal kattintsunk rá és válasszuk ki a Megnyitás új lapon parancsot!

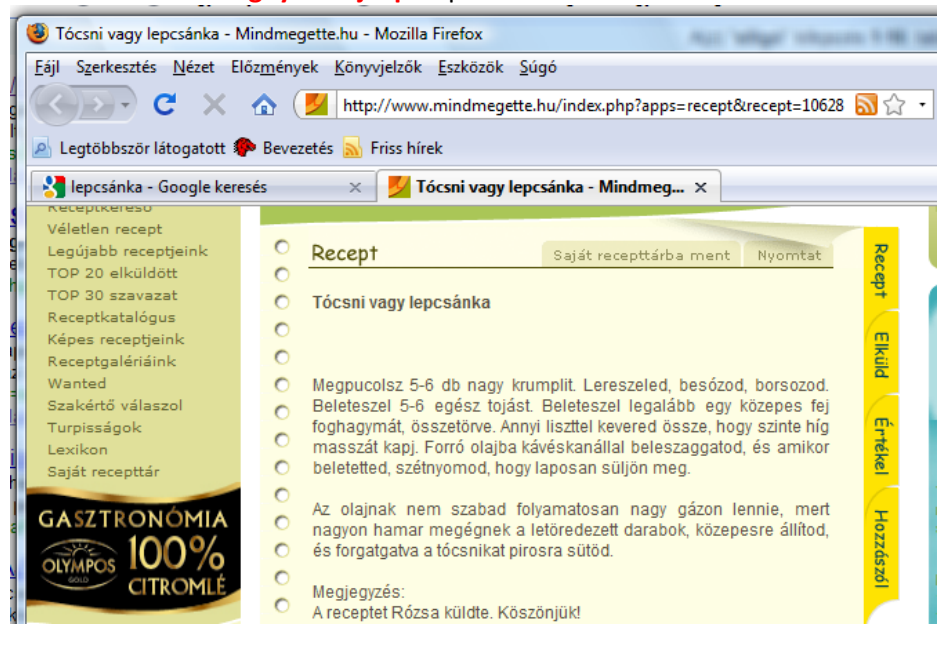

Ennek a böngészési módnak az előnye az, hogy a másik lapon megmaradtak a keresések eredményei a Goggle-ban, ezen az oldalon, pedig megnézem, hogy jó lesz-e ez a recept nekem! Azért nézzük meg máshol is, hogy hasonló-e a recept! Ha igen lehet sütni!

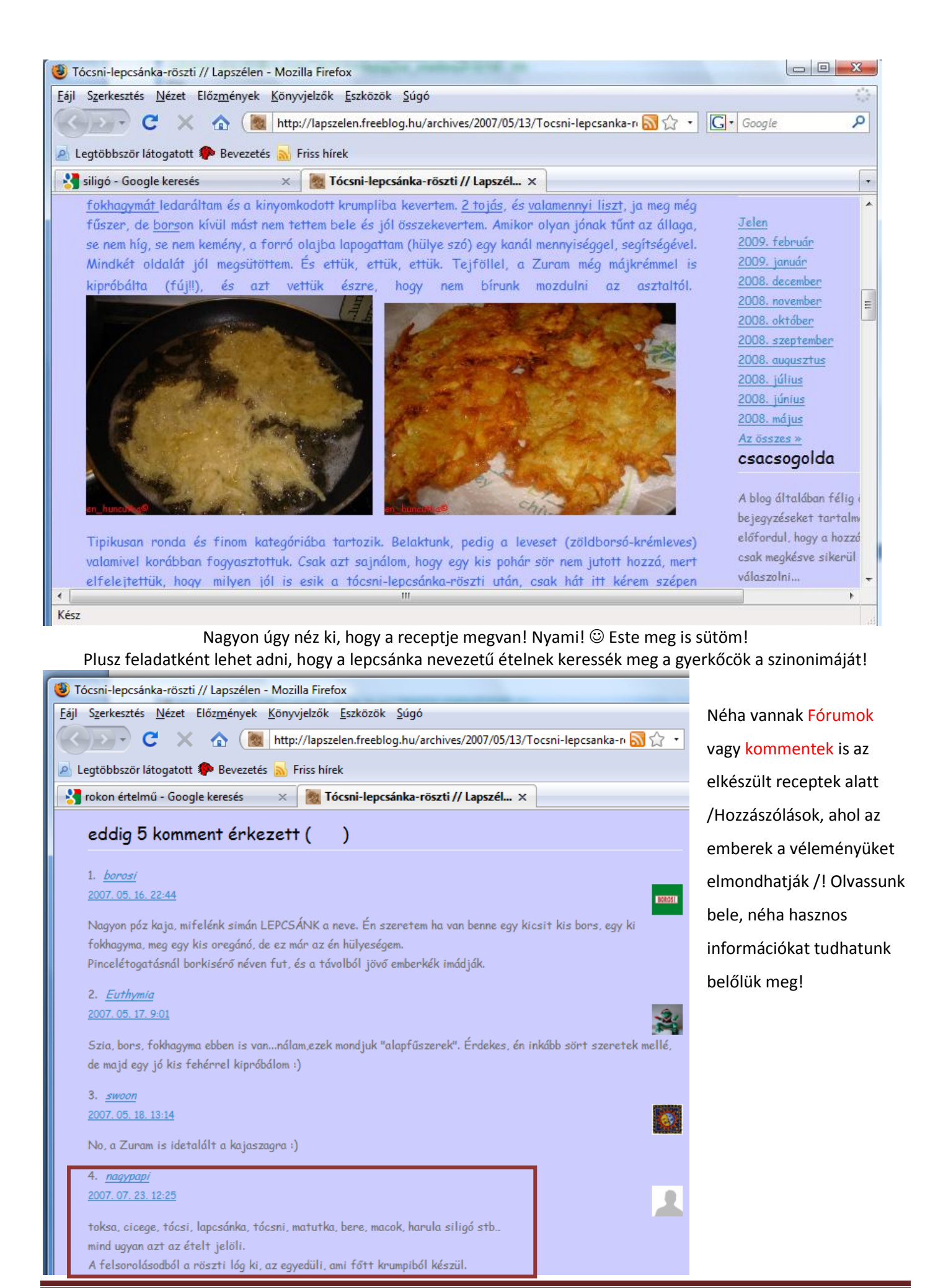

Informatika óravázlat 5. osztály

#### 23. márc. 2. hét Menetrendek

Információszerzés az Internetről. Menetrendekben tudjon keresni.

www.volan.hu internetcímen tudjuk elérni a busz menterendet.

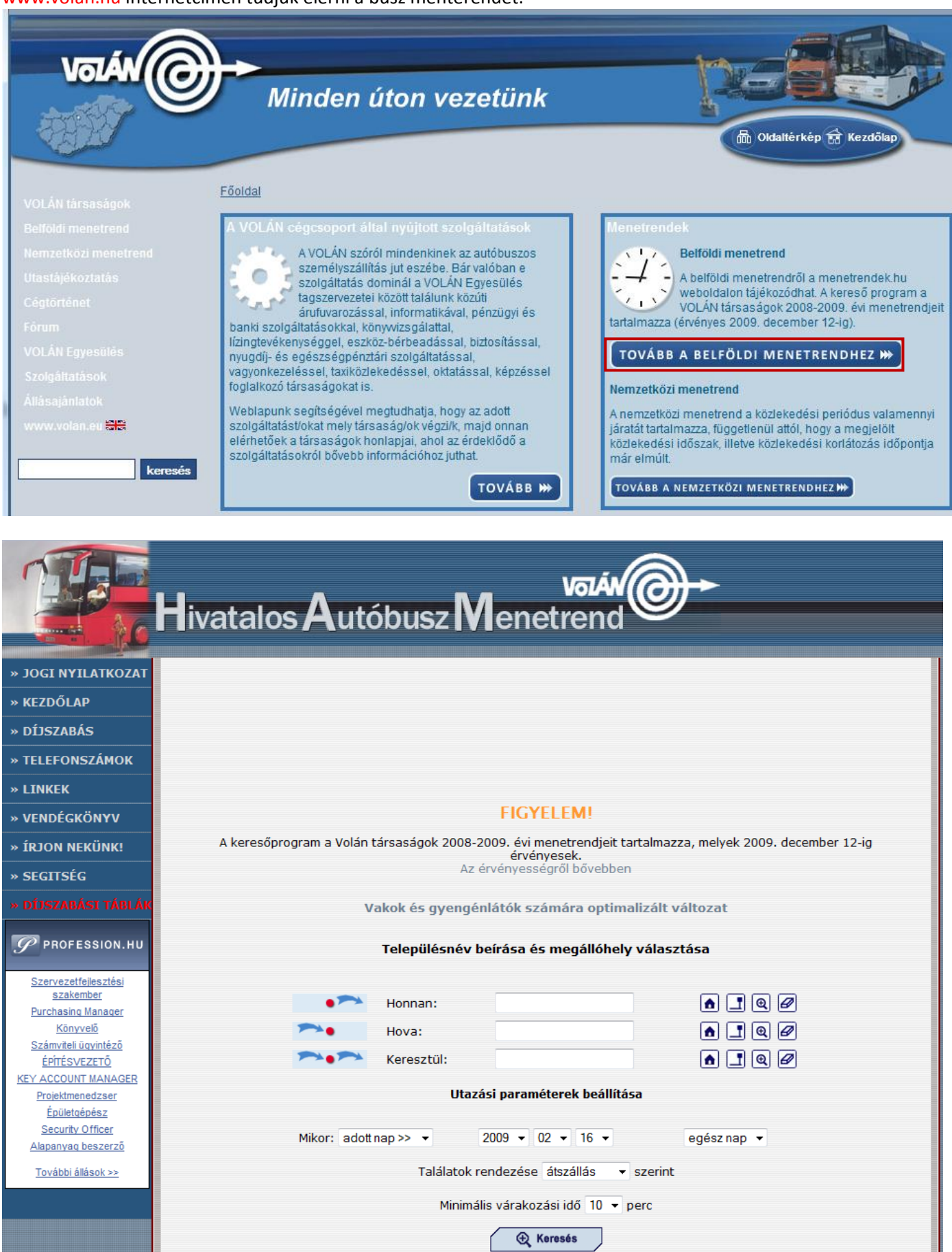

|                                 | Településnév b | eírása és megállóhely    | y válas: | ztása                  |                                    |
|---------------------------------|----------------|--------------------------|----------|------------------------|------------------------------------|
|                                 |                |                          |          | lde írom be azt a tele | pülésnevet, ahonnan indulni akarok |
| • 🏞                             | Honnan:        | Kecel                    |          | 6 ] Q Ø                |                                    |
| ►.                              | Hova:          | Kecskemét                | R        | 6 1 9 0                |                                    |
| ~                               | Keresztül:     |                          |          | <b>A I Q</b>           |                                    |
| Ittazáci paramétorok boállítáca |                |                          |          |                        | lepülésnevet, ahová menni akarok!  |
|                                 | Otaza          | isi parameterek beamta   | 30       |                        |                                    |
| Mikor: adott                    | tnap >> 💌 🗌    | 2009 💌 02 💌 17 💌         |          | egész nap 🔽            |                                    |
|                                 | Találatok re   | endezése átszállás 💌     | szerint  |                        |                                    |
|                                 | Minimáli       | is várakozási idő 10 💌 ı | perc     |                        |                                    |
|                                 |                | 🕀 Keresés                |          |                        |                                    |

Beállíthatjuk a dátumot is, amikor szeretnék utazni. Ha készen vagyunk kattintsunk a Keresés gombra! Ezután az eredményeket látjuk!

|   |                                  | Kecel-<br>20                      | - Kecsi<br>09.02.1 | cemét<br>17 |         |             |          |
|---|----------------------------------|-----------------------------------|--------------------|-------------|---------|-------------|----------|
|   | induló<br>megállóhely            | érkező<br>megállóhely             | indul              | érkezik     | összidő | várakozás   | kifejtés |
| 1 | Kecel,<br>autóbusz-<br>váróterem | Kecskemét,<br>autóbusz<br>állomás | 5:28               | 7:05        | 1:37    | Munka       | ok       |
| 2 | Kecel,<br>autóbusz-<br>váróterem | Kecskemét,<br>autóbusz<br>állomás | 5:45               | 7:18        | 1:33    |             | ok       |
|   |                                  |                                   |                    | Tanev ta    | artama  | alatt munka | парокоп  |
| 3 | Kecel,<br>autóbusz-<br>váróterem | Kecskemét,<br>autóbusz<br>állomás | 5:55               | 7:20        | 1:25    |             | ok       |
|   |                                  |                                   | Munk               | aszünet     | i napok | kivételével | naponta  |
| 4 | Kalocsai<br>útelágazás           | Kecskemét,<br>autóbusz<br>állomás | 6:01               | 7:24        | 1:23    |             | ok       |
|   |                                  |                                   |                    |             |         |             | naponta  |
| 5 | Kecel,<br>autóbusz-<br>váróterem | Kecskemét,<br>autóbusz<br>állomás | 6:53               | 8:39        | 1:46    |             | ok       |
|   |                                  |                                   |                    |             |         | Munka       | napokon  |
| 6 | Kecel,<br>autóbusz-<br>váróterem | Kecskemét,<br>autóbusz<br>állomás | 7:00               | 8:36        | 1:36    |             | ok       |

Megbeszéljük, mit jelent a munkanapokon, szabadnapokon és munkaszüneti napokon kifejezések jelentését!

Kibontani azt a menetrendet, amire kíváncsi vagyok az Ok gomb megnyomásával tudom megtenni! Keressünk a busz menetrendben!

Variálhatom a kereséseket is, hogy mit keressen meg a gyerek. Felírhatom a táblázatot és vegyesen kihagyom az érkezéseket és az indulásokat, a gyerkőcnek pedig meg kell keresnie a hiányzó időpontokat, vagy keresd meg az első, utolsó buszokat, ami adott helyiségbe megy.

| Szekszárd | Baja    | Vámospércs | Nyírábrány | Mátészalka | Nyíradony | Jelmagyarázat:                                                                                                    |
|-----------|---------|------------|------------|------------|-----------|----------------------------------------------------------------------------------------------------|
| indul     | érkezik | indul      | érkezik    | indul      | érkezik   | M = munkanapokon                                                                                                    |
| 5:25      | 6:30    | 6:14 M     | 6:33       | 6:15 M     | 7:15      | X = munkaszünetei napok                                                                                                    |
| 6:20 M    | 7:20    | 11:04 X    | 11:23      | 7:50 M     | 8:50      | kivételével naponta                                                                                                    |
| 12:05 X   | 13:05   | 14:04 M    | 14:23      | 12:00 M    | 12:59     | Z,A = szabad- és                                                                                                    |
| 17:55     | 18:50   | 15:04      | 15:23      | 14:43      | 15:25     | munkaszüneti napokon<br>O = szabadnapokon<br>i = iskolai előadások napján<br>t = tanszünetekben<br>munkanapokon<br>+ = munkaszüneti napokon |

#### Vasúti menetrend: www.elvira.hu – amióta átvette a MÁV-Start, azóta www.mav-start.hu címen lehet elérni.

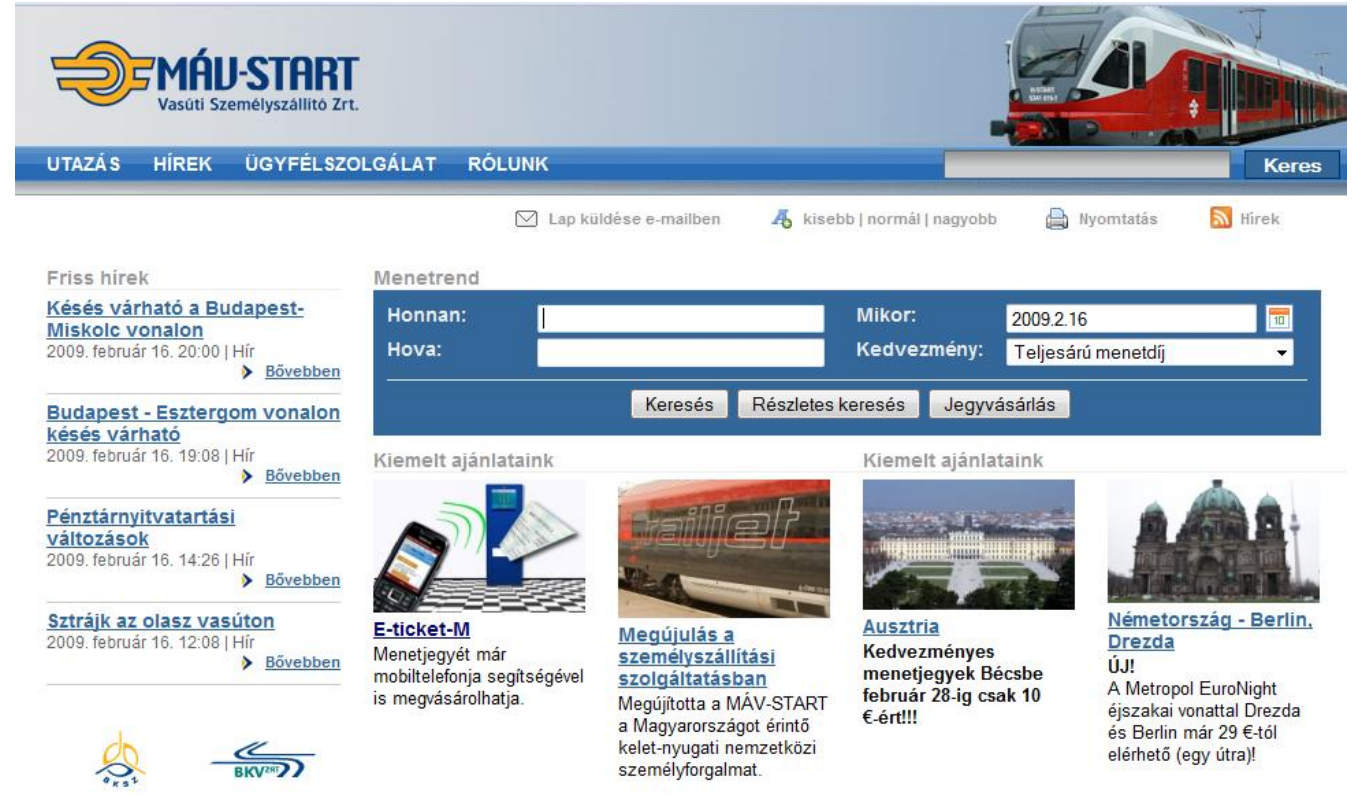

Menetrend

| Honnan:            | Nyír                                            | Mikor:        |        | 2009.2.16 |          | 10 |
|--------------------|-------------------------------------------------|---------------|--------|-----------|----------|----|
| Hova:              | Nyíradony                                       | Kedvezme      | ény:   | Teljesárú | menetdíj | •  |
|                    | Nyírbogdány<br>Nyírbogát                        | s keresés 🛛 J | legyvá | sárlás    |          |    |
| Kiemelt ajánlatair | Nyírbátor<br>Nyírcsaholy                        | Kiemelt a     | jánlat | aink      |          | -  |
|                    | Nyírcsászári<br>Nyíregyháza<br>Nyíregyháza NyK. |               |        |           |          |    |

| Menetrend          |                          |                     |                    |    |  |
|--------------------|--------------------------|---------------------|--------------------|----|--|
| Honnan:            | Nyírábrány               | Mikor:              | 2009.2.16          | 10 |  |
| Hova:              | Deb                      | Kedvezmény:         | Teljesárú menetdíj | -  |  |
|                    | <b>A</b>                 |                     |                    |    |  |
|                    | Debrecen                 | s keresés 🛛 Jegyvá  | ásárlás            |    |  |
|                    | Debrecen-Csapókert       |                     |                    |    |  |
| Kiemelt ajánlatair | Debrecen-Kondoros        | Kiemelt ajánlataink |                    |    |  |
|                    | Debrecen-Szabadságtelep. |                     |                    |    |  |
|                    | <b>.</b>                 |                     |                    |    |  |

| Honnan: | Nyírábrány |              | Mikor:       |        | 2009.2.16          | 10 |
|---------|------------|--------------|--------------|--------|--------------------|----|
| Hova:   | Debrecen   |              | Kedve        | zmény: | Teljesárú menetdíj | -  |
|         |            | orogóa Dágal | otop koropán | logn   | ácárlác            |    |

Ha sikerült megadni a kezdő- és a célállomást, akkor kattintsunk a keresés gombra!

Vegyük észre, hogy ahogy

program kigyűjti azoknak a

településeknek a nevét,

amiben megtalálható az

addig begépelt szöveg!

elkezdjük beírni a település nevét, a

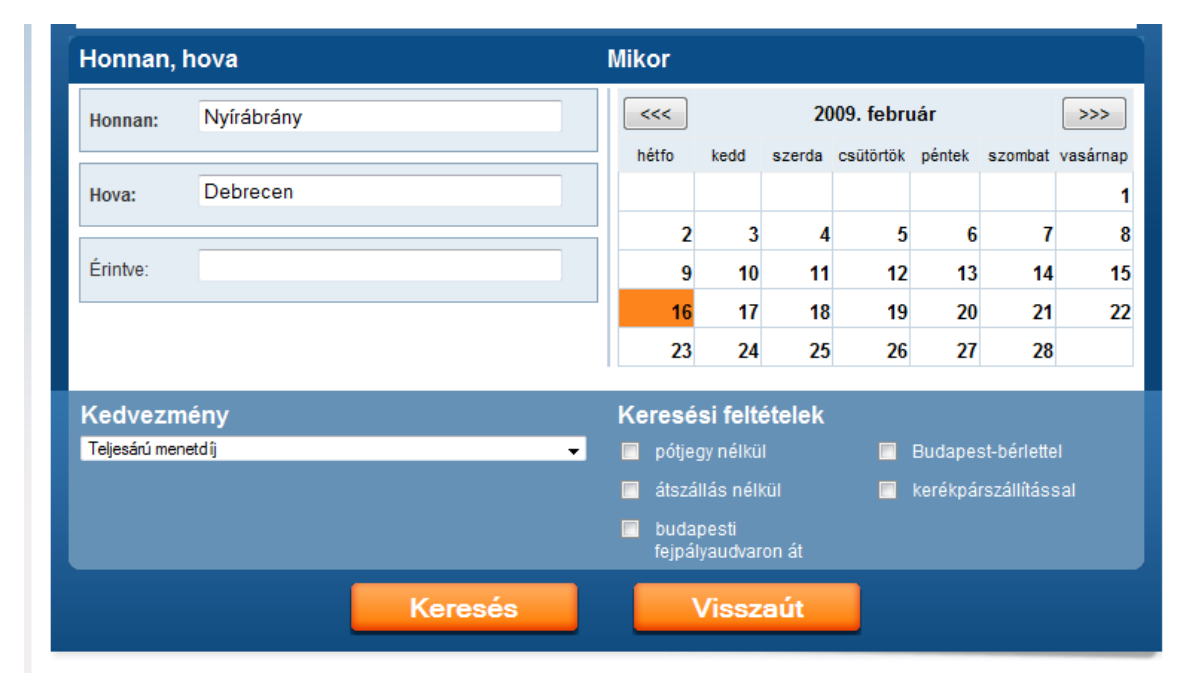

# Ez a régi EL.V.I.R.A-s

felület, ezen már be lehet állítani a keresési feltételeket is.

**Elektronikus** Vasút **InfoRmációs** Adatbázis

# Nyírábrány - Debrecen

R összes A keresőmezők 1. leg-magasabb osztály km helyjegy [P] indulás érkezés átsz. alatt láthatjuk tartam Teljesárú menetdíj pótjegy köteles az 04:26 05:05 2 ٠ 0:39 30 km 450 Ft 06:09 06:48 0:39 30 km 450 Ft 2. Nyírábrány 06:09 6829 személy ( - Debrecen) ⊛ \* 2. Debrecen 06:48 08:09 1. 08:48 0:39 30 km 565 Ft 450 Ft 368 SZAMOS nemz.gyors (Baia Mare - Debrecen) Nyírábrány 08.09 ⊛ 0 \* Debrecen 08:48 jegyár. 10:09 30 km 10:48 0:39 450 Ft 2 12:09 0:39 30 km 450 Ft 2 12:48 \_ 14:09 2. ٠ 14:48 0:39 30 km 450 Ft -16:09 16:48 0:39 30 km 450 Ft 2. 18:09 18:48 0:39 30 km 565 Ft 450 Ft 1. 450 Ft 2 ٠ 20:04 20:48 0:44 30 km -

Visszaút

#### Keressünk vonatokat! Nyírábrány Kecskemét Salgótarján Miskolc -Jelmagyarázat: Debrecen Szeged Tiszai Pu. R =InterCity (InterCica ☺) indul érkezik indul érkezik indul érkezik Mi az ütemes 5:51 7:11 5:12 8:16 2:28 (2) 5:52 menetrend? 11:12 11:51 7:11 8:16 R 6:21 (2) 9:32 R 15:12 15:51 21:11 22:16 5:28 (1) 8:20 30 km 450 Ft 85km 1350/1700 Ft 174km 2540/3060 Ft

Ha marad idő, keressük meg ezeket a településeket a térképen! Utalva a következő óra anyagára!

#### 2009.02.16, hétfo

eredményeket! A legfontosabb információkról tájékoztat a kereső, úgy mint az átszállás, az időtartam, valamint a

A narancssárga nyilakra kattintva megjelenik a járatról információ is!

#### 24. márc. 3. hét Térképek az interneten

Internetes térképek, google earth. Tudjon megadott helyiséget az interneten megkeresni.

Mivel már többször említettem, hogy barátunk a Google, van neki egy fantasztikus térképprogramja, amivel szinte mindent meg lehet találni! <u>http://maps.google.com/</u> Létezik ennek a programnak Google Earth számítógépre telepíthető 4.3.7284.3916 verziója is, ezt böngészőprogram nélkül is tudjuk használni.

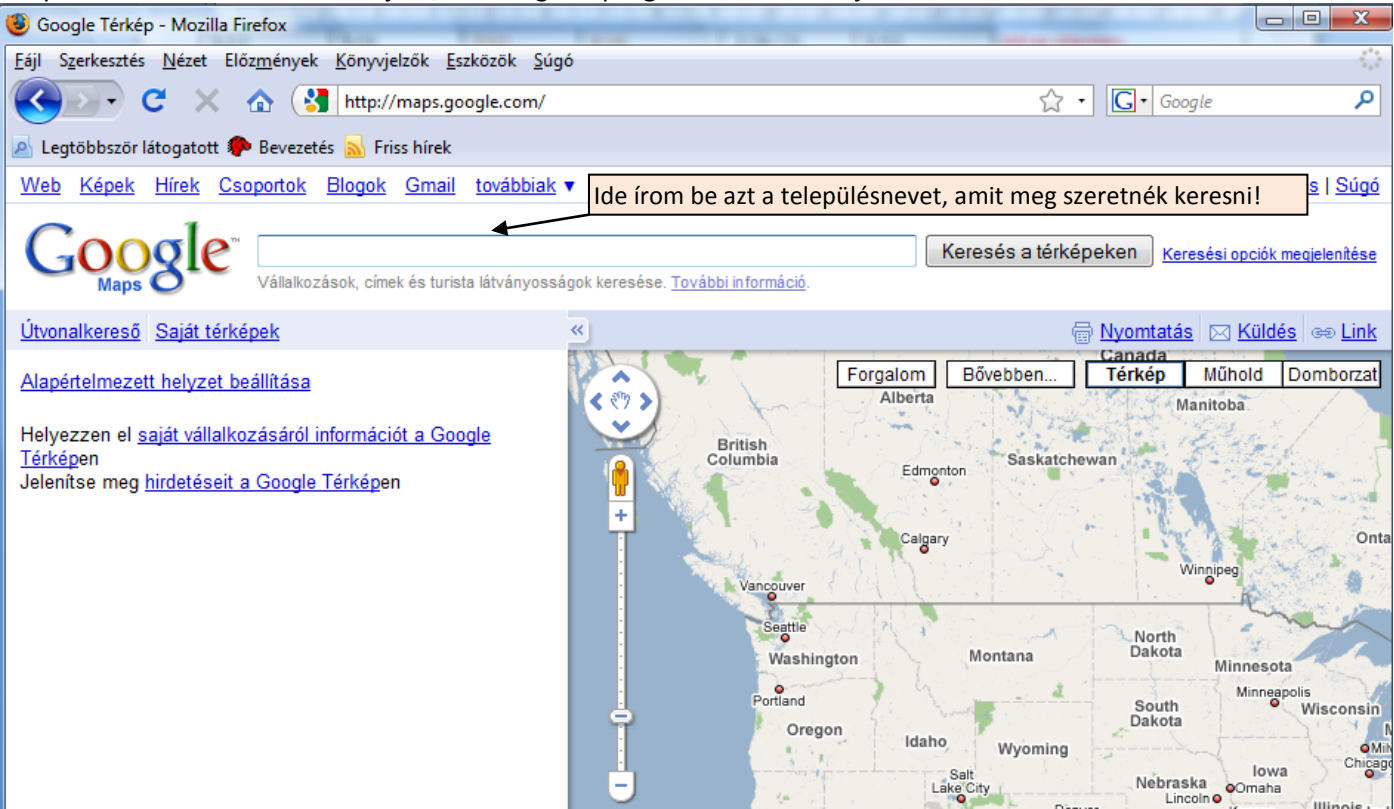

#### Mivel Kecelen vagyunk, kezdjük Kecellel!

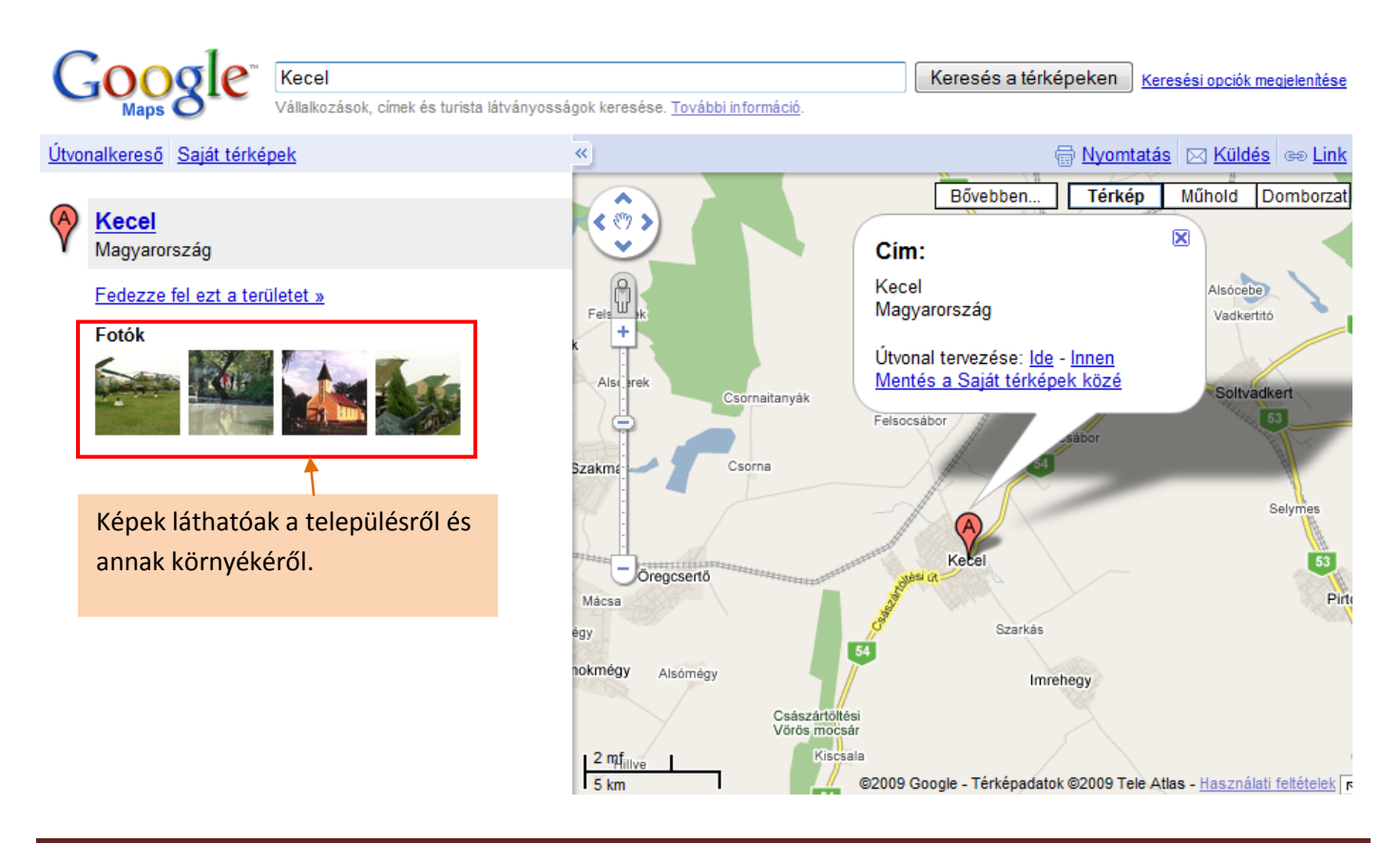

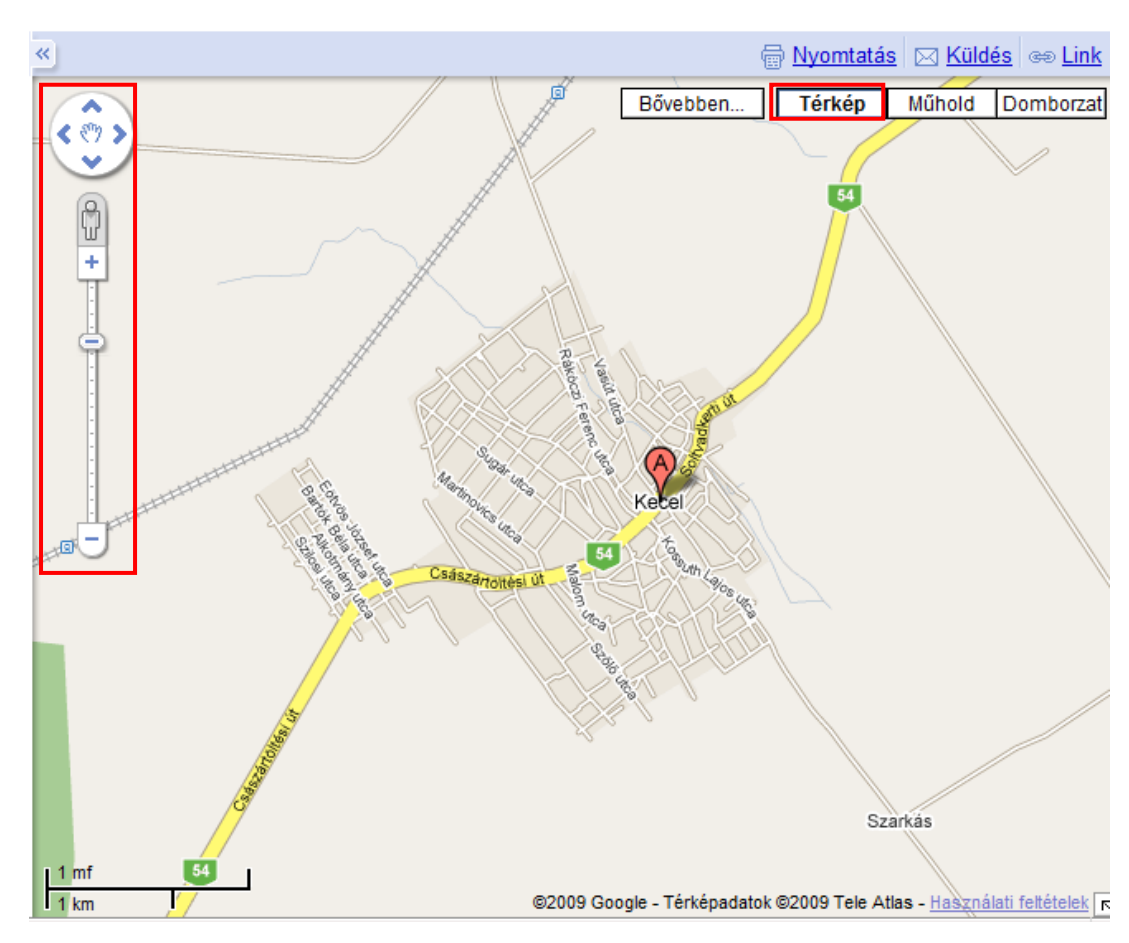

Térkép módban vagyunk!

Mozogni a kezelőszervekkel lehet a térképen vagy az egerentyűnk görgőjével.

Ha a pluszra kattintunk, akkor nagyít, ha a mínuszra, kicsinyít. A négyirányú nyíllal pedig a 4 irányba lehet mozogni. Személy szerint és megmarkolom az egérrel a térképet aztán oda mozgatom, ahová szeretném!

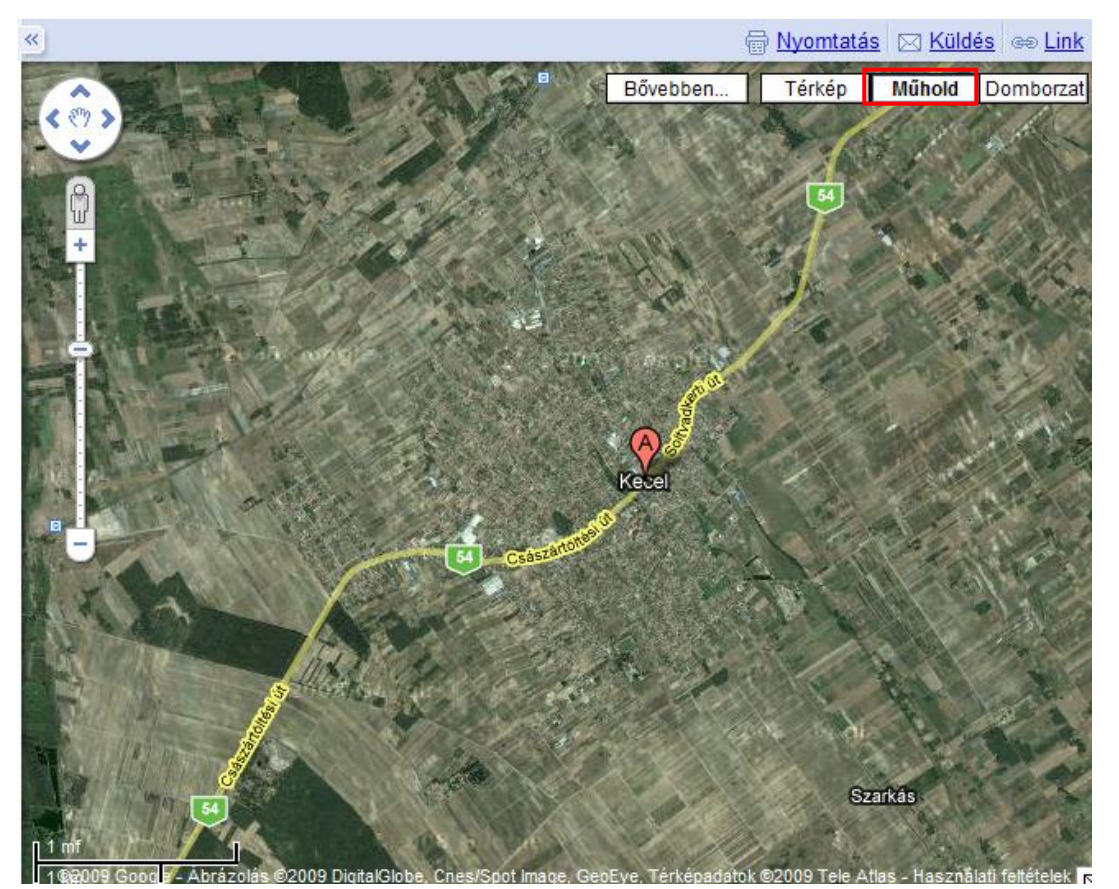

Műhold mód!

Ez tetszeni fog Nekik! Hogyan néz ki Kecel az űrből, vagy a repülőről nézve.

Nagyon el fognak csodálkozni.

Megnézhetjük még a domborzati módot is bár az nem olyan látványos.

Keressük meg műhold módban a sulit!

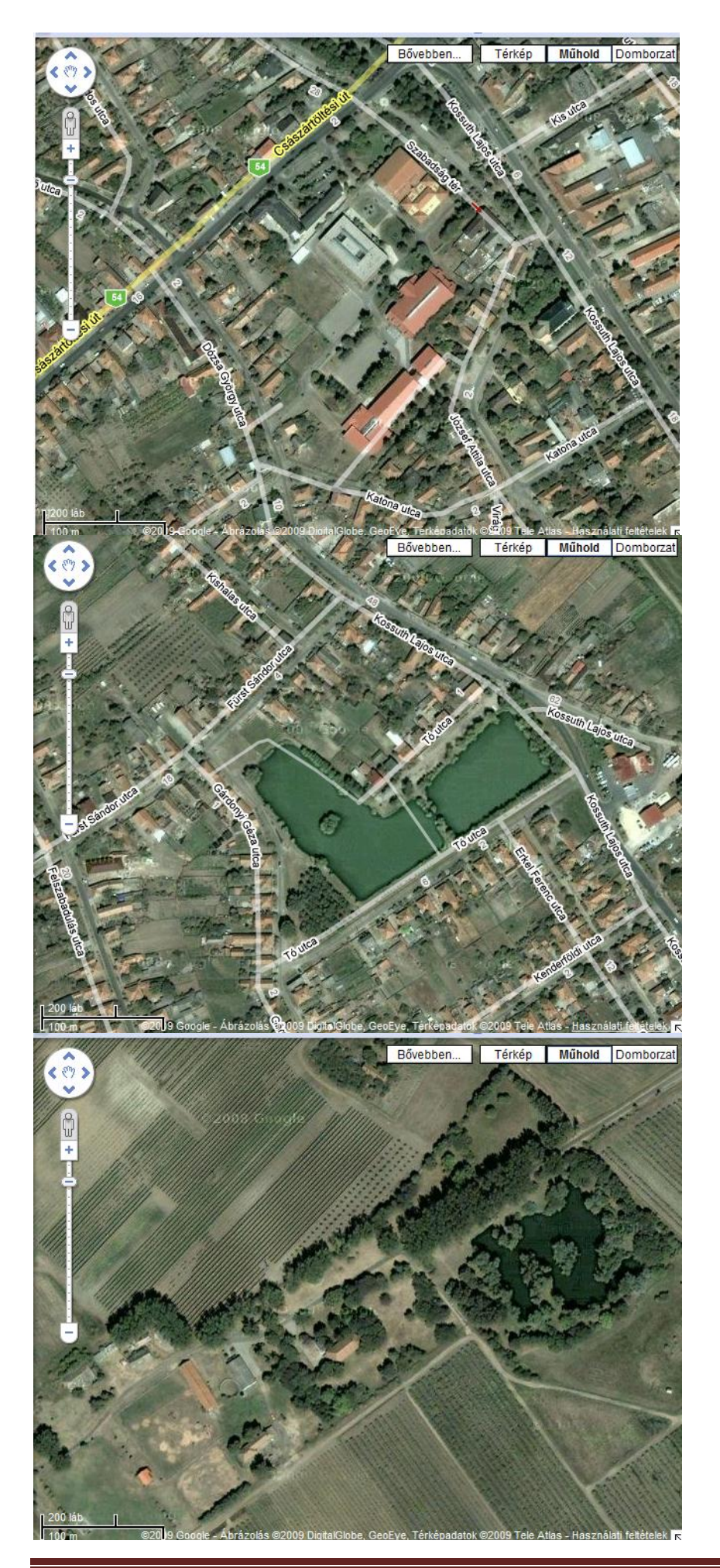

Itt a suli, a Kék iskolánk, a Sport csarnok, a Piros Iskola és a Könyvtár csak felülről látjuk!

Keresd meg a kenderföldi tavat!

Keresd meg a Vörös zászlót!

# Egy kis beugratás következik! Keressük meg a Balatont (a tavat)!

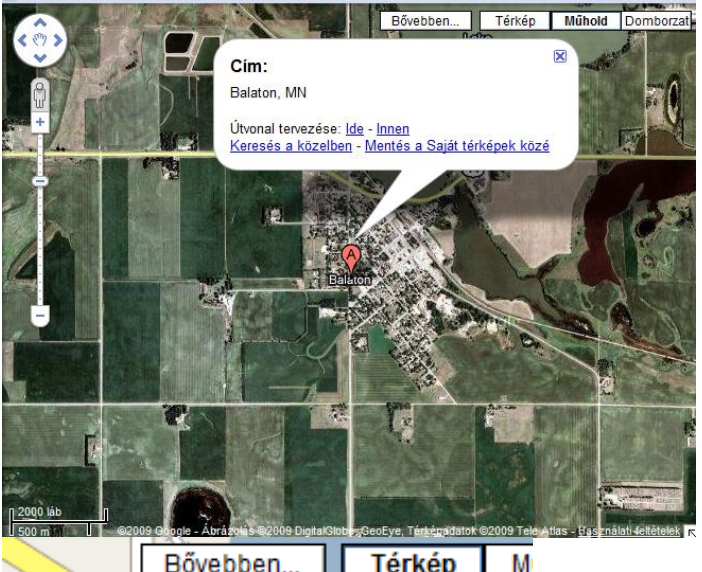

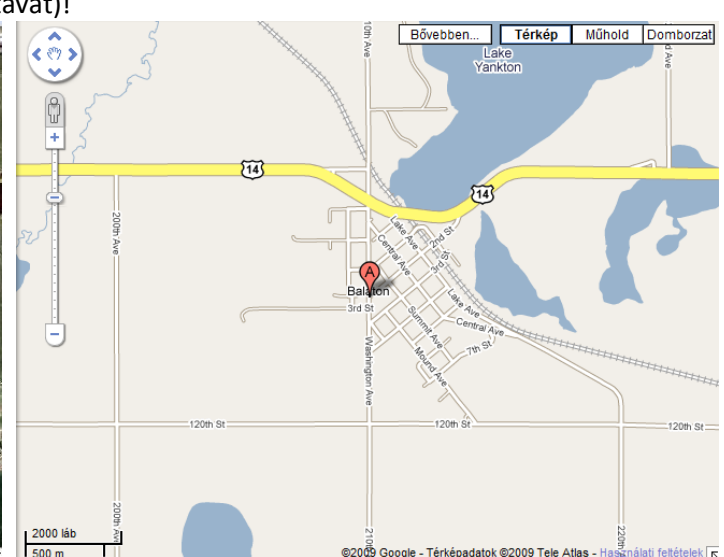

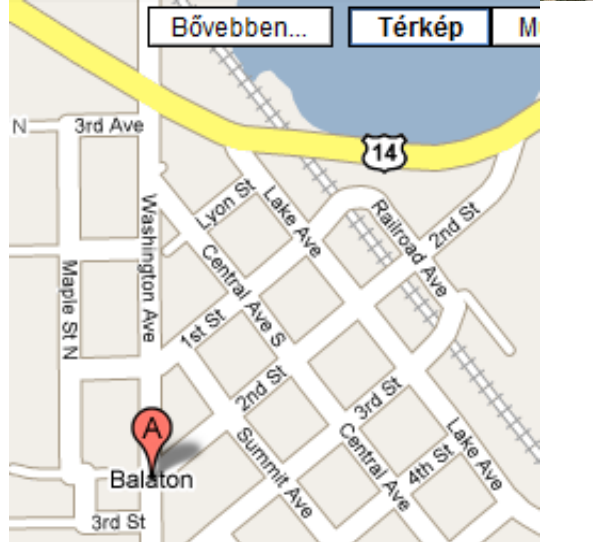

Erre szoktuk azt mondani, hogy hiba a Mátrixban! 😊

Mi is van ilyenkor?( Nem magyarok az utca nevei! Akkor ez tutira nincsen Magyarországon!)

Csak annyi, hogy a világon Balaton lehet város neve is és a program éppen egy amerikai város nevét kereste ki a térképével együtt!

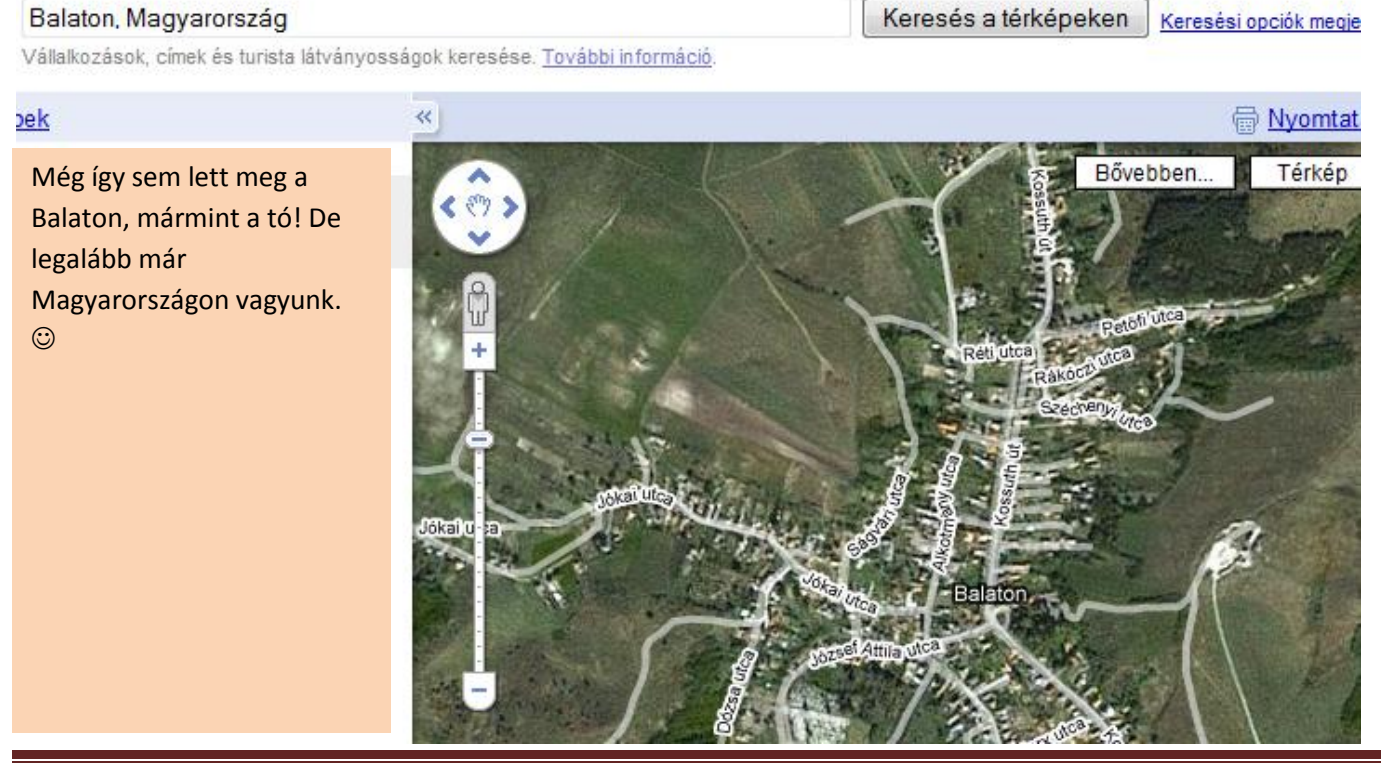

Írjuk be úgy, hogy Balaton-t keressen, de Magyarországon!

Végső megoldás: írjuk be, hogy Magyarország a keresőbe, aztán közelítsünk rá a Balatonra és már meg is találjuk!

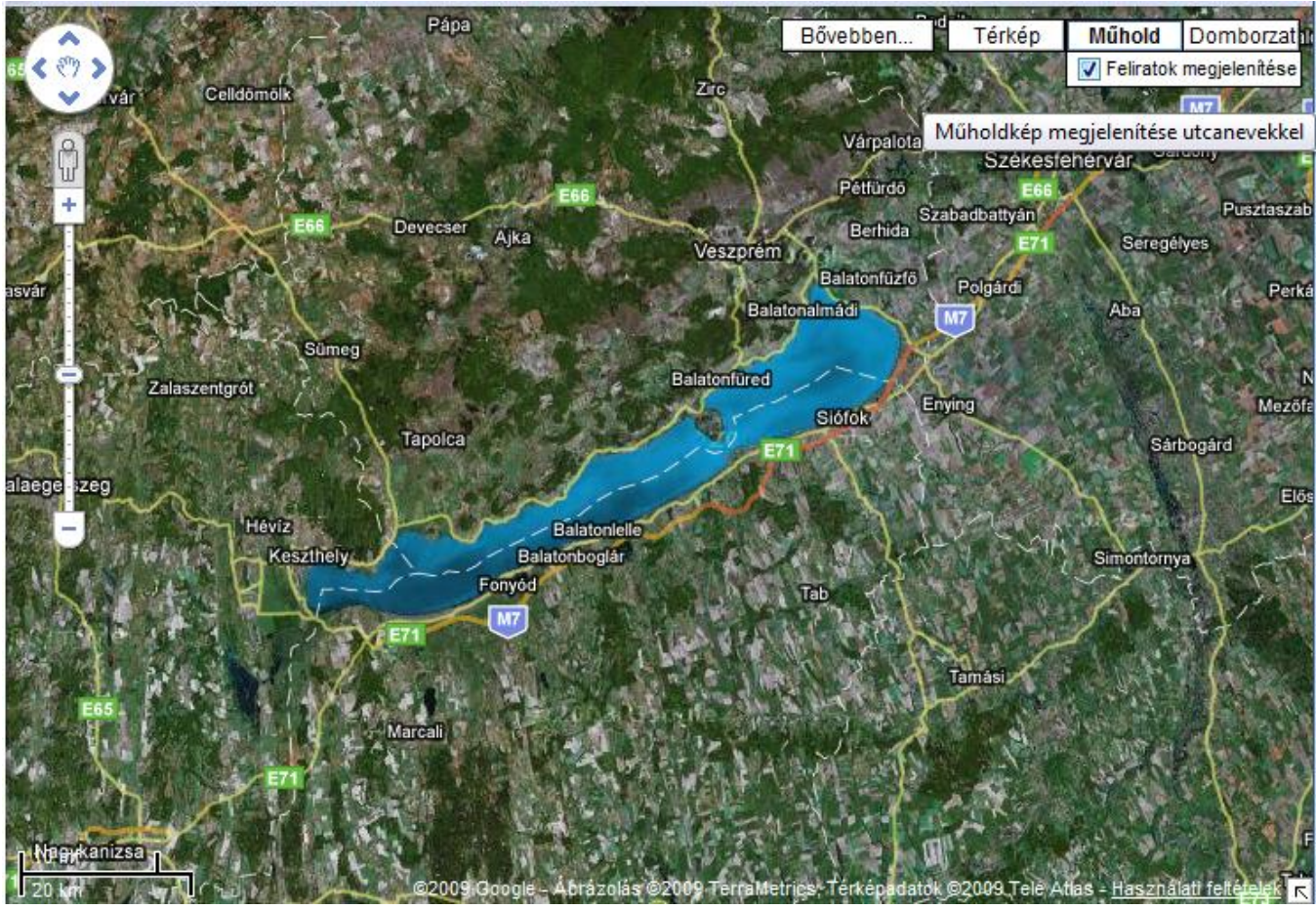

Önálló munka! Keresd meg a Fertő-tót! Mutasd meg nekem a műholdképen hogy néz ki!

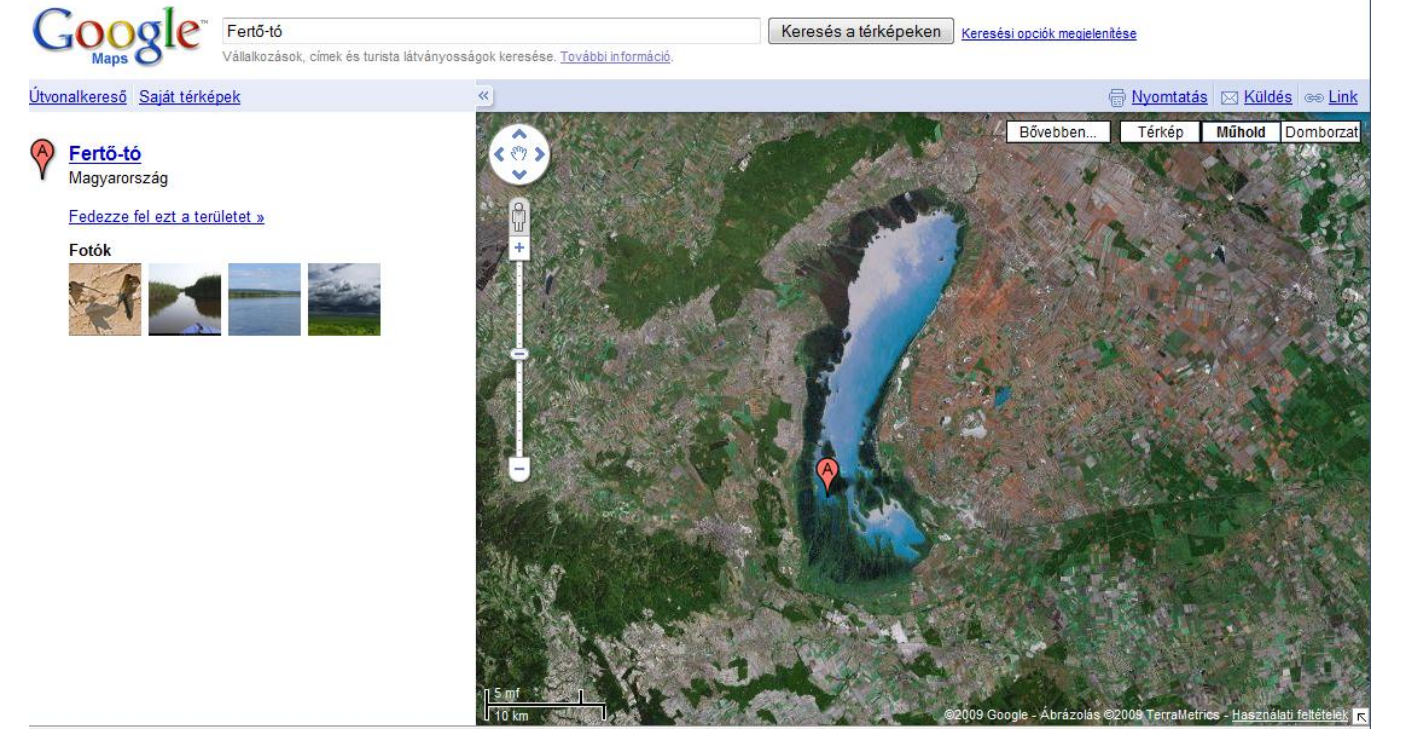

Feladat pluszmunka (5-ért): Keresd meg a térképen (műhold) a Duna hova ömlik, mutasd meg és mondd el milyen a torkolata!

#### 25. márc. 4. hét Email

Az email szerepe, haszna, email készítése. Személyes információk védelme. Tudjon email-t küldeni.

#### Email = Elektronikus levél

Előnye a postai levéllel szemben: gyors, lehet benne képet, zenét küldeni, tudsz rá hamar válaszolni. Jó persze tudom, a postaiban is tudsz zenét meg képeket küldeni, csak sokat kell érte fizetned! Főleg minél nehezebb egy csomag! Az email a suliban meg ingyen van!

Nyitottam magamnak egy email címet a citromail.hu-n, és igen - nem a freemail - en! Sokkal barátságosabb a kezelőfelület, gyors és a gyerkőcöknek bőven megfelel. Meg nekem is! Ide majd küldhetik a feladatokat!

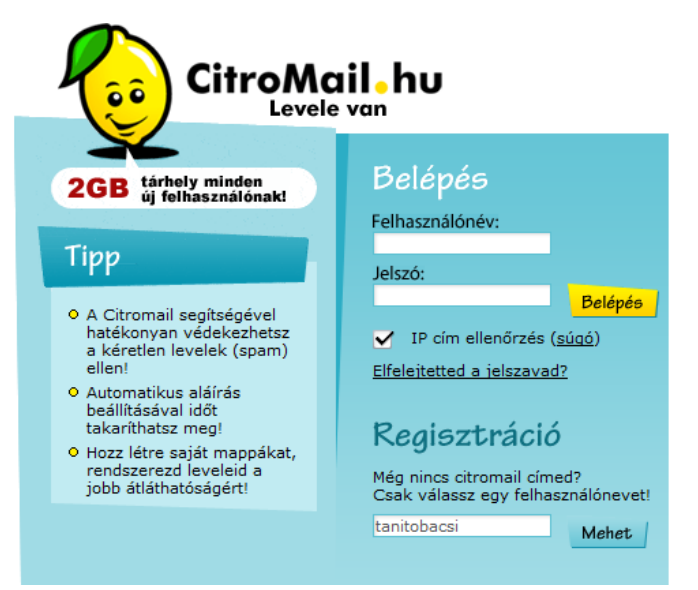

Sok gyerek van, akinek már van email címe – de akinek nincs, annak létrehozunk!

Indítsuk el hőn szeretett Rókás böngészőnket a Firefoxot!

A böngészősávba írjuk be www.citromail.hu – mert kell egy szolgáltató, aki a leveleinket fogadja és küldözgeti! (A gyerkőcök citromos - nak nevezik!)

Válasszunk egy nevet magunknak, azután kattintsunk a Mehet-re!

Kálvária az email-cím létrehozásánál: egy kicsit akadékoskodik a program, majd kiderül miért is!

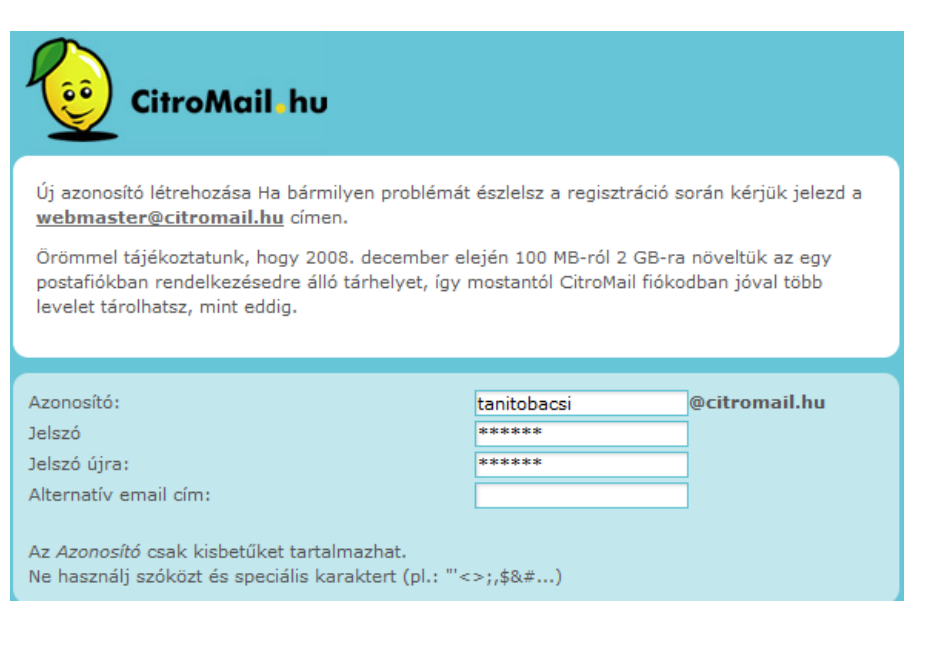

Azonosító: amit szeretnél, hogy a kukac jel előtt álljon! Pl. szabo.emese

Itt most a tanitobacsi – t írta be, mert azt választottam ki a legelején.

Jelszó: **Ne** 123456 legyen! Miért, mert én is kitalálom! És ne fussunk bele ebbe a hibába!

Legyen egy dal neve! Pl: Szájbergyerek. ☺

Csak Te tudod és NE mondd meg másnak!

Másrészt a jelszóhoz annyit, hogy tudom könnyebbség, hogy először mindenkinek legyen 123456, azután megváltoztatjuk, de én már pórul jártam ez ügyben, ugyanis a 3. osztályos gyerekeim még 2 évvel ezelőtt, csak azért, hogy egymással kitoljanak egymással, beléptek egymás postafiókjába, aztán küldözgettek egymásnak "finoman szólva is" trágár leveleket! – Na azt már NEM!

|                                                                                                    |                                                                       | Vezetékneved: értelem szerűen                                                                           |
|----------------------------------------------------------------------------------------------------|-----------------------------------------------------------------------|----------------------------------------------------------------------------------------------------|
| Vezetékneved:                                                                                              | Szabó                                                                 | Keresztneved: értelem szerűen                                                                           |
| Keresztneved:                                                                                              | János                                                                 | Nemed: értelem szerűen                                                                                  |
| Nemed:                                                                                                    | férfi 💌                                                               | Lakcímed: értelem szerűen                                                                               |
| Ország:                                                                                                    | Magyarország                                                          | Na én nem adom ám meg a                                                                                 |
| Lakcímed (irányítószám, település):                                                                        | 6237 Kecel                                                            | címem! – gondoltam                                                                                      |
| (közterület, hsz.):                                                                                        |                                                                       |                                                                                                    |
| Tájékoztatunk, hogy a 2008. évi XLVIII. törvény (<br>a név és lakcím adat nyilvántartása kötelező.         | 6.§ (5) bekezdésének rendelkezé                                       | ései alapján                                                                                            |
| Születési éved:                                                                                            | 1981 💌                                                                | Születési éved: értelem szerűen                                                                         |
| Legmagasabb iskolai végzettséged:                                                                          | főiskola 💌                                                            | Legmagasabb iskolai                                                                                     |
| Legerősebb nyelvismereted:                                                                                 | angol 💌                                                               | végzettséged:                                                                                           |
| Milyen területen dolgozol?                                                                                 | egyéb 💌                                                               | Most nem válaszolnék                                                                                    |
| Milyen pozícióban dolgozol?                                                                                | beosztott 💌                                                           | Legerősebb Nyelvismereted:                                                                              |
| Milyen ágazatban dolgozol?                                                                                 | egyéb 💌                                                               | értelem szerűen                                                                                         |
| Hozzájárulok ahhoz, hogy az általam megado<br>CitroMail.hu oldalt is üzemeltető Sanoma Bud<br>megkeressen. | tt elektronikus elérhetőségeimer<br>apest Zrt. közvetlen üzletszerzés | n a ágazatban dolgozol?<br>si célból Most nem válaszolnék                                               |
| Az adatvédelmi tájékoztatóban foglaltaka                                                                   | at elfogadom.                                                         | Mondom én bogy csak az alsó                                                                             |
| A <u>felhasználási feltételeket</u> elfogadom.                                                             |                                                                       | kettőt ninálom                                                                                          |
| Milyen karakterek olvashatók az alábbi képben:                                                             | 7CNDD                                                                 |                                                                                                    |
| >C N                                                                                                    | DD                                                                    | Ellenőrző kód: Ez azért kell, hogy<br>a regisztráció tudja, hogy ember<br>ül a gép előtt, nem pedig egy |
| A továbblépéshez minden mező kitöltése szüksége                                                            | s.                                                                    | olyan program, ami egy olyan<br>Tovább email-címet készít, ahonnan<br>kéretlen levelek százait küldik   |
|                                                                                                    |                                                                       | tovább naponta!                                                                                         |
| Libe ören eteki                                                                                            |                                                                       | Kattints a <b>tovabb</b> gombra!                                                                        |
| Az összes mező kitöltése kötelező                                                                          | az alábbi mezők hiányoksak                                            | Ez van ha valaki lusta!                                                                                 |
| KOZICIUM                                                                                                   | at l                                                                  | Írjam be a címet!                                                                                       |
| A beirt azonosító                                                                                          | már létezik. 🖉 🖉 🖉 🖉                                                  | Válasszak másik nevet a kukac elé!                                                                      |
| Az azonosító mező csak ékezet nélküli kis<br>nélkül. Nem kezdődhet és                                      | betűket tartalmazhat, szóköz<br>s végződhet ponttal.                  | <b>z és kötőjel,</b> Na igen és milyen karakter lehet                                                   |
|                                                                                                    |                                                                       | benne és mi nem! 😕                                                                                      |
|                                                                                                    |                                                                       |                                                                                                    |
| Ha tovább enged – 3x Nem v                                                                                 | álaszolnék. aztán minimu                                              | m 1 pipa az érdeklődési köröknél!                                                                       |
|                                                                                                    | ,                                                                     | • • • • • • • • • • • • • • • • • • • •                                                                 |
| CitroMail.h                                                                                                | U                                                                     | Sikerült nagy nehezen felhasználónevet is<br>adni magamnak!                                             |
| Levele Vdh                                                                                                 |                                                                       | A gyerkőc neve+szül dátum nyerő párosítás!                                                              |
|                                                                                                    |                                                                       |                                                                                                    |

<u>Belépés</u>

Felhasználónév:

tanitobacsi1981

IP cím ellenőrzés (súgó)

Elfelejtetted a jelszavad?

Belépés

Jelszó: \*\*\*\*\* Akkor, nosza, lépjünk be!

Írjuk be a megfelelő adatokat, majd kattintsunk a Belépés gombra!

Informatika óravázlat 5. osztály

2GB tárhely minden új felhasználónak!

A Citromail segítségével hatékonyan védekezhetsz

a kéretlen levelek (spam)

Tipp

ellen!

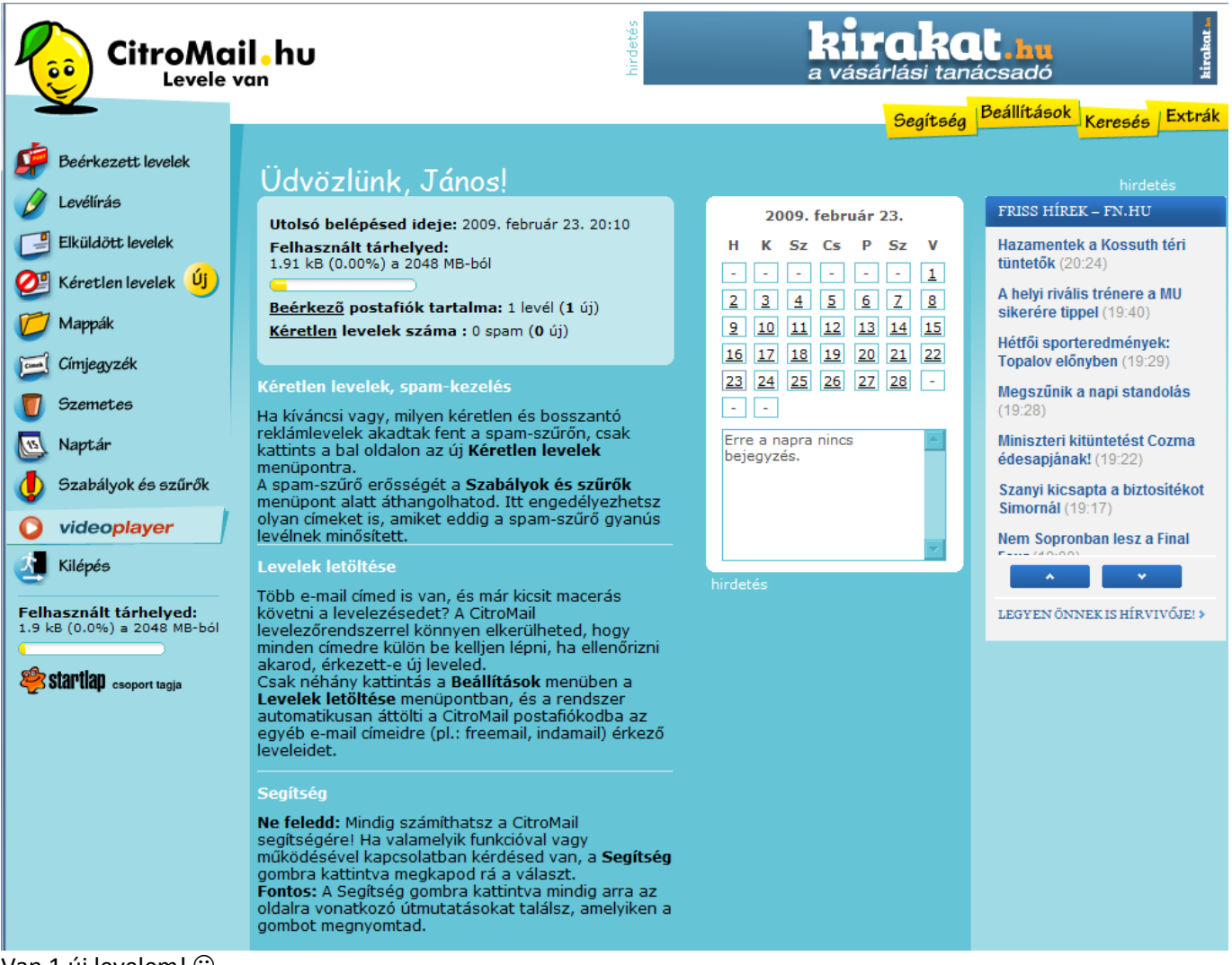

Van 1 új levelem! © Kattints a Beérkezett levelekre!

|                    | iil • hu<br><sup>van</sup> | a vásár                           | <b>akat.hu</b><br>rlási tanácsadó | kirakat "                       |
|--------------------|----------------------------|-----------------------------------|-----------------------------------|---------------------------------|
| Beérkezett levelek | Beérkezett levelek         | 💌 🔿 Meanvit 🙁 Töröl 🖻 Áthel       | Segítség Beállítások              | Keresés   Extrák                |
| Elküldött levelek  | Feladó ∨ CitroMail.hu      | <u>Tárqy</u> ⊻<br><u>Köszöntő</u> | <u>Dátum</u> ∨<br>19:52           | <u>Méret</u> ∨<br>2 kB          |
| Mappák             | Postaláda 1/1 💽 👌 Megnyit  | 🗙 Töröl 🔒 Áthelyez                | K                                 | <b>८</b> (0-1) <mark>२</mark> अ |

Jött egy levelem! Feladó: ki küldte? Tárgy: Miről szól a levél? Dátum: mikor küldték? Méret: milyen nagy a levél?

Megnyitása: kattintsunk nyugodtan a feladóra, vagy a tárgyra – a levelünk kinyílik!

| CitroMa                                                                                                    | il hu<br>van kirakat.hu<br>a vásárlási tanácsadó                                                                                                    |
|----------------------------------------------------------------------------------------------------|----------------------------------------------------------------------------------------------------|
| <ul> <li>Beérkezett levelek</li> <li>Levélírás</li> <li>Elküldött levelek</li> <li>Kéretlen levelek</li> <li>Mappák</li> </ul> | Segítség       Deantbasik       Keresés       Extrak         Beérkezett levelek        ✓ Vissza a levelekhez       ✓ <ul> <li>Válaszol</li> <li>Válasz mindenkinek</li> <li>Továbbküld</li> <li>Töröl</li> <li>Forrás</li> <li>Nyomtatás</li> <li>Mentés</li> <li>N Olvasatlan</li> <li>Feladó: CitroMail.hu <citromail@sanomabp.hu> (Felvétel a címieqvzékbe)</citromail@sanomabp.hu></li> <li>Címzett: tanitobacsi1981@citromail.hu</li> <li>Tárgy: Köszöntő</li> <li>Érkazett: 19:52</li> </ul>                                                                                                    |
| <ul> <li>Címjegyzék</li> <li>Szemetes</li> <li>Naptár</li> <li>Szabályok és szűrők</li> </ul>                                  | Szeretettel üdvözlünk a CitroMail levelezőrendszerben!<br>E-mail címed <u>tanitobacsi1981@citromail.hu,</u> melynek használatához sok sikert és vidám perceket kívánunk. Kérjük, hogy jól jegyezd<br>és őrizd meg a regisztráció során választott jelszavadat, mert postafiókodhoz csak ennek segítségével férhetsz hozzá, és leveleid<br>biztonsága csak így biztosított.<br>Javasoliuk, hogy száni egy kis időt a CitroMail alaposabb megismerésére, hiszen levelezőrendszerünk felhasználójaként olyan                                                                                                    |
| Videoplayer<br>Kilépés<br>Felhasznált tárhelyed:<br>1.9 kB (0.0%) a 2048 MB-ból                                                | hasznos funkciókhoz jutsz hozzá ingyenesen, amelyeket kár lenne kihasználatlanul hagyni. Ha a "felfedezőút" során bármilyen<br>kérdésed akadna, csak kattints a kérdéses funkciót tartalmazó oldalon a Segítség gombra.<br>Kérdéseidet, ötleteidet, véleményedet megírhatod közvetlen e-mail címünkre is. Mindenképpen javasoljuk azonban, hogy<br>amennyiben a működéssel, használattal kapcsolatos kérdésed van, először olvasd el a Segítség gomb megnyomására megjelenő<br>útmutatásokat, mert a leggyorsabban így kaphatsz választ az ilyen jellegű kérdésekre.<br>Reméljük, hogy szolgáltatásunkkal meg leszel elégedve, és a CitroMail használata sok vidám percet fog okozni Neked! |
| Startiap csoport tagja                                                                                                    | Jó levelezést kiván a CitroMail csapata!<br>Megjegyzés : Ezt a levelet a CitroMail automatikusan küldi minden frissen regisztrált felhasználójának, kérjük, ne válaszolj rá.<br>Amennyiben a rendszer működésével kapcsolatos kérdésedre nem találsz választ a Súgó ban, vagy véleményedet, ötleteidet<br>szeretnéd megosztani velünk a <u>citromail@sanomabp.hu</u> címre várjuk a leveleidet.<br>hirdetés<br><u>Ne adja fel álmaitt</u>                                                                                                    |
|                                                                                                    | Szerezzen új szakmát vagy tanuljon nyelvet az ELO-val!                                                                                                    |

A levéllel való műveletek a Beérkezett levelek felirat alatt van! Tudunk rá válaszolni, akár továbbküldeni azt, vagy törölni, de lehet nyomtatni is akár.

| 🥏 Beérkezett levelek | Levélírás                                                                                         | 4 HTML A Eavezerű ezövea |
|----------------------|---------------------------------------------------------------------------------------------------|--------------------------|
| 🖉 Levélírás          |                                                                                                   |                          |
| Elküldött levelek    | Feladó:       tanitobacsi1981@citromail.hu         Címzett:       Kinek akarom küldeni a levelet? | h                        |
| 💇 Kéretlen levelek 벷 | Másolat:                                                                                          |                          |
| 💋 Mappák             | Titkos<br>másolat:                                                                                | ]                        |
| Címjegyzék           | Téma: Rövid lényegre törő legyen!                                                                 |                          |
| Convertee            | Mellekletek: Tallozas                                                                             | 🖳 Ceatol                 |
| Jzemetes             |                                                                                                   | <b>9</b> 054101          |

# Az email címekről – címzett -:

valaki @ szolgáltató. országkód

szolgáltató: az, ahol az email címe van! Freemail, C2, Citromail, Hotmail, Yahoo, Hotmail, Gmail stb országkód: .hu – magyar .eu – Európai Unio .org – szervezet .gov – kormányzati, de létezik .com .net Figyelj oda, mert nem ugyanaz: kiscsillag@tutiamail.hu kiscsillag@tutiamail.net

Téma: Rövid, lényegre törő legyen, hogy tudj az aki kapja, hogy miért érdemes elolvasnia a levelet!

Mellékletek: később...

|                                                                                                    | A) HTML                                                                                                    | A Egyszerű szöveg                                                                                                    |                                                                                                    |
|----------------------------------------------------------------------------------------------------|----------------------------------------------------------------------------------------------------|----------------------------------------------------------------------------------------------------|----------------------------------------------------------------------------------------------------|
| tanitobacsi1981@citromail.hu<br>szilvike@legjobbmail.net<br>Beteg vagyok - mit tanultunk?<br>Tallózás (9) (<br>et (max 1GB): | Csatol<br>Csatol                                                                                                    |                                                                                                    |                                                                                                    |
| Ilenőrzése és előnézet<br>ailt!                                                                                              |                                                                                                    |                                                                                                    |                                                                                                    |
| ácsi! - A megszólítást sose feledd el!                                                                                       |                                                                                                    |                                                                                                    |                                                                                                    |
| üldje el mi volt a tanulnivaló a szerdai óraá<br>vok és nem szeretnék lemaradni a tanulásb                                   | án,<br>ban! - A levele                                                                                                    | d legyen udvarias és                                                                                                    |                                                                                                    |
| alált Szilvia 2.d osztály - Ne felejts el köszö                                                                              | onni és a neve                                                                                                    | d odaírni!                                                                                                    |                                                                                                    |
|                                                                                                    |                                                                                                    |                                                                                                    |                                                                                                    |
|                                                                                                    |                                                                                                    |                                                                                                    |                                                                                                    |
|                                                                                                    |                                                                                                    |                                                                                                    |                                                                                                    |
|                                                                                                    |                                                                                                    |                                                                                                    | <b>V</b>                                                                                                    |
| Iormál 🔽 Aláírás: Nincs 🔽 Vissza                                                                                             | aigazolást kö                                                                                                    | ér: Mentés: 🗹                                                                                                    |                                                                                                    |
| Mentés piszkozatként                                                                                                    |                                                                                                    |                                                                                                    |                                                                                                    |
|                                                                                                    | anitobacsi1981@citromail.hu<br>szilvike@legjobbmail.net<br>Beteg vagyok - mit tanultunk?<br>Tallózás (*) (*<br>et (max 1GB): ** ********************************* | Al HTML anitobacsi1981@citromail.hu szilvike@legjobbmail.net Beteg vagyok - mit tanultunk? Tallózás  Ceatol et (max 1GB): Ceatol Ilenőrzése és előnézet ilt! iddje el mi volt a tanulnivaló a szerdai óraán, ok és nem szeretnék lemaradni a tanulásban! - A levelei alált Szilvia 2.d osztály - Ne felejts el köszönni és a nevei alált Szilvia 2.d osztály - Ne felejts el köszönni és a nevei ormál  Aláírás: Nincs Visszaigazolást ké Mentés piszkozatként egírtad kattints a Küldés gombra! | A HTML A Egyszerű szöveg<br>anitobacsi1981@citromail.hu<br>szilvike@legjobbmail.net<br>Beteg vagyok - mit tanultunk?<br>Tallózás O Ceatol<br>et (max 1GB):<br>Ceatol<br>Ilenőrzése és előnézet<br>ilt!<br>cisi! - A megszólítást sose feledd el!<br>Jidje el mi volt a tanulnivaló a szerdai óraán,<br>rok és nem szeretnék lemaradni a tanulásban! - A leveled legyen udvarias és<br>alált Szilvia 2.d osztály - Ne felejts el köszönni és a neved odaírni!<br>ormál Aláírás: Ninc Visszaigazolást kér: Mentés:<br>Mentés piszkozatként<br>sgírtad kattints a Küldés gombra! |

Smile – Szmájlikat lehet tenni a levelek szövegébe, ezzel is fel lehet dobni egy levelet! Csak vigyázzunk, hogy ne essünk néha túlzásba ezekkel!

| :-) Mosolygok, tréfálok - csipkelődöm   | :'-( Bánatomban sírok    |
|-----------------------------------------|--------------------------|
| ;-) Kacsintós mosoly, kacér megjegyzés  | :'-) Örömömben sírok     |
| :-( Szomorú vagyok                      | :-D Tele szájjal nevetek |
| :-I Közömbös vagyok, nincs mondanivalóm | :-# Hétpecsétes titok    |

| Feladó:            | tanitobacsi1981@citromail.hu     |          |
|--------------------|----------------------------------|----------|
| Címzett:           | szilvike@legjobbmail.net         |          |
| Másolat:           |                                  |          |
| Titkos<br>másolat: |                                  |          |
| Téma:              | Beteg vagyok - mit tanultunk?    |          |
| Mellékletek:       | "C:\Users\Tanítóbácsi\P Tallózás | ᠑ Csatol |
| Óriás mellék       | let (max 1GB):                   | ᄇ Csatol |

Ha mellékletként képet, dokumentumot vagy zenét szeretnénk küldeni, akkor kattintsunk a Tallózás… gombra!

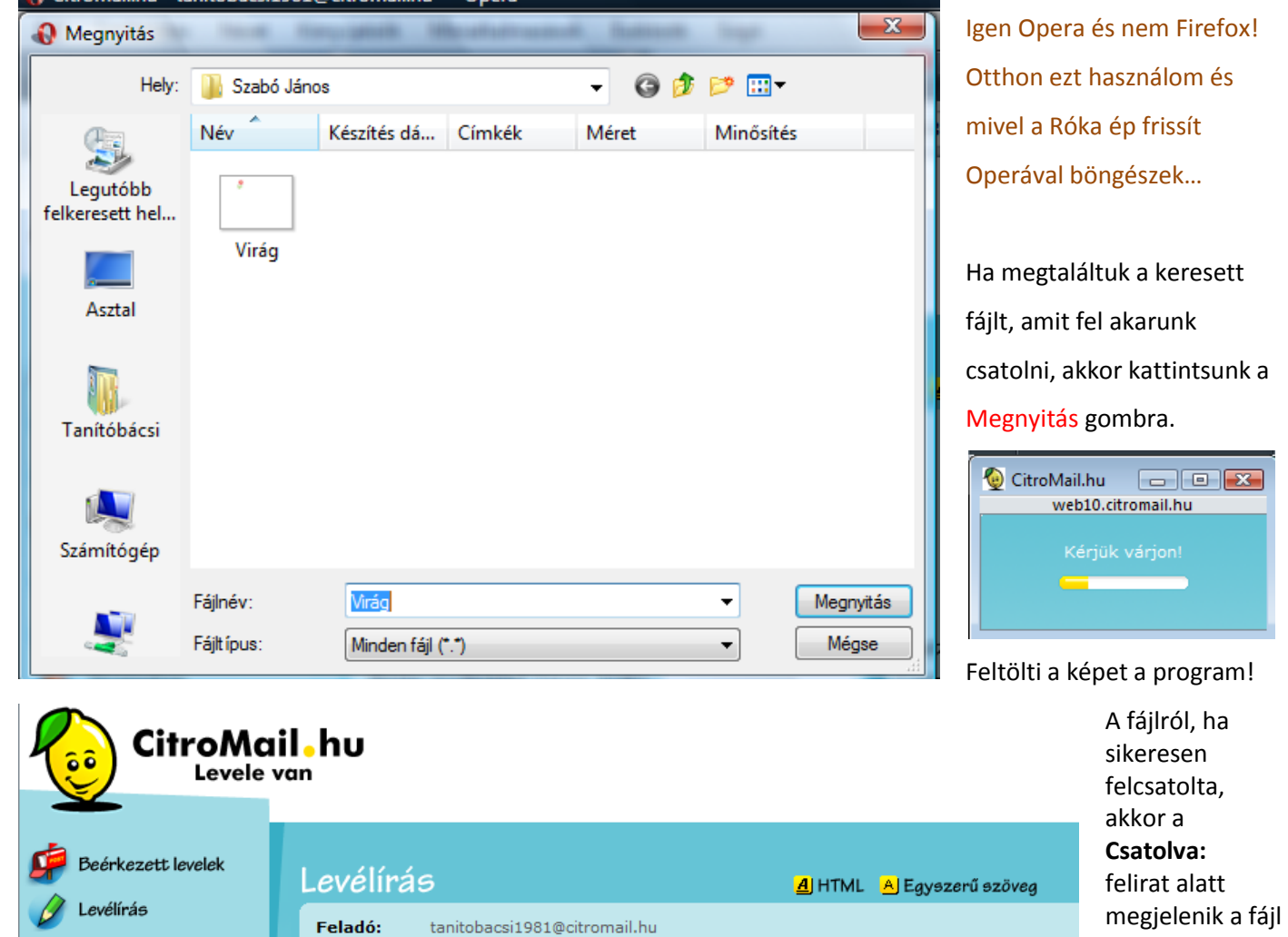

Vigyázz! Csak olyat csatolj fel, ami nem vírusos és a jó ízlés határain belül van! Van olyan szolgáltató, aki nem enged futtatható programok csatolását pl.: (Gmail)

Tallózás...

᠑ Csatol

📋 Csatol

21194 Byte

21194 Bytes

26. ápr. 2. hét Számonkérés – Vegyesen az eddig tanult internetes dolgokból minden lesz!!!

szilvike@legjobbmail.net

Beteg vagyok - mit tanultunk?

Elküldött levelek

Mappák

Címjegyzék

Szemetes

Naptár

15

Kéretlen levelek Új

Szabályok és szűrők

Címzett:

Másolat:

másolat:

Mellékletek:

] 🦉 Virág.jpg

Melléklet törlése

Csatolva:

Összesen:

Óriás melléklet (max 1GB):

Titkos

Téma:

neve és a

mérete is.

a fájl előtti

kipipáljuk és

kattintunk a

Melléklet

jelölőnégyzetet

törlése gombra!

Törlés:

Word, betűméret, betűtípus, betűstílus, írásrendszer. Tudjon szöveget begépelni, elmenteni, megnyitni és formázni.

# A Windows Word indítása:

Történhet a program ikonjára való kattintással is, de tapasztalatból mondom, ha nincs kint az asztalon, akkor már kétségbe esnek a gyerkőcök. Így én inkább a parancssoros megoldás híve vagyok, mert az mindig tutira elindul!

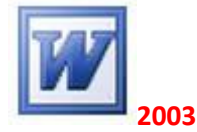

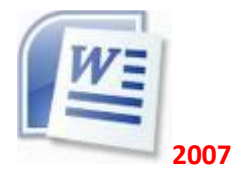

| Programok             |                                                                                                    |
|-----------------------|----------------------------------------------------------------------------------------------------|
| winword               | Ha még XP-vel küzdünk, akkor <mark>Start menü – futtatás</mark> menüpontra                                                 |
|                       | kattintva egy ablakot látunk. íriuk be winword és kattintsunk az OK                                                        |
|                       |                                                                                                    |
|                       | gombra!                                                                                                    |
|                       | Futtatás 🛛 🖓 🔯                                                                                                    |
|                       | Adja meg a program, a mappa, a dokumentum vagy az<br>internetes erőforrás nevét, és a Windows megnyitja azt.<br>Megnyitás: |
| O Karasés mindankal   |                                                                                                    |
| Keresés az interneten |                                                                                                    |
|                       |                                                                                                    |
| winword ×             |                                                                                                    |
| 👝 🖻 🖃 🌖 🏉 💟 📢 http    | Vista alatt – Start menü és alul a keresősávba kell beírni: winword –                                                      |
| 🥶 🛛 👁 🖉 🚺             | azután <mark>Enter</mark> -t ütni és a Word elindul.                                                                       |

Én a 2007 – es word – öt tanítom, a suliban is ez van. Haladjunk a korral. A 2003 után nagy a váltás, de kis gyakorlás után nagyon meg lehet szeretni! <sup>©</sup>

|                                                         | Dokumentum1 - Microsoft Word                                                                                                    |         |
|---------------------------------------------------------|----------------------------------------------------------------------------------------------------|---------|
|                                                         | Kezdőlap Beszúrás Lap elrendezése Hivatkozás Levelezés Korrektúra Nézet                                                                                                    | 0       |
| Beilles<br>Vágó                                         | Calibri (Szövegtörzs)       11         F       D       A         abe       x2         w2       -         Betűtípus       Bekezdés                                                                                                    |         |
|                                                         | 1 · · · · · · · · · · · · · · · · · · ·                                                                                                    | ŝą      |
| + + + 3 + 1 + 2 + 1 + 1 + 1 + 1 + 1 + 1 + 1 + 1         | Szövegszerkesztő szövegeket, leveleket tehát dokumentumokat készíthetünk, módosíthatunk, javíthatunk, beépített<br>helyesírás-ellenőrzővel rendelkezik, táblázatokat, képeket, grafikát illeszthetünk a szövegbe .<br>De nem kérem, mint fogalmat! Tudja elmondani, mire való a program.<br>Tudom itt most pálcát fognak törni sokan rajtam, DE NEM TANÍTOM MEG, MINT FOGALMAT, A<br>SZÖVEGEGYSÉGEKET, A SZÖVEGSZERKESZTÉS LÉPÉSEIT SEM! Ne magoljon! Agyakorlatban tudja!                                                                                                    |         |
| 7 • 1 • 6 • 1 • 5 • 1 • 4                               | Image: String of the string of the string |         |
| 1 • 13 • 1 • 12 • 1 • 11 • 1 • 10 • 1 • 9 • 1 • 8 • 1 • | <ul> <li>WORD 2007 – Képernyő felépítése</li> <li>Címsor - az aktív dokumentum címét mutatja;</li> <li>Szalag – Így egyszerűbben megtaláljuk azokat a funkciókat, amelyekre szükségünk van!</li> <li>Alkalmazkodik a képernyőhöz, változik, ha változik a képernyő mérete, és mindig azt mutatja, amire épp szükségünk van.</li> <li>Vonalzó - a dokumentum és részeinek méretét mutatja; egy fehér és két szürke részből áll.</li> <li>A fehér terület a teljes oldal. A szürke rész: fejléc, lábléc.</li> <li>Gördítősávok - ha az aktív dokumentum nem fér el az ablakban, a "kilógó" területeit a gördítősávokkal tehetjük láthatóvá.</li> <li>Állapotsor - az állapotsor mutatja a kurzor aktuális pozícióját (oldal, sor, betű), valamint a szövegszerkesztő üzemmódját (makrórögzítés, korrektúra, kijelölés bővítése, felülíró mód).</li> </ul>                                                                                                    | * 1 0 1 |
| •                                                       |                                                                                                    |         |
| Oldal: 1                                                | 1, összesen 1 Szavak száma: 158 🕉 magyar (Magyarország)                                                                                                    | .::     |

Attól ne ijedjünk meg, ha a program piros hullámmal\_aláhúzza a szavakat – azért teszi, mert "okos" van beépített helyesírás ellenőrzője, ami szól Neked, hogy szerinte helytelenül írtad. Ilyenkor szólj Nekem!

Kovácsovics Fruzsina

Ezért tanítom a Word-öt mert a helyesírási hibánál szól! Egyébként is szörnyű a gyerkőcök helyesírása, itt tudjuk egy kicsit gyakorolni azt is!

De van egy trükköm is!

Kovácsovics Fruzsina

Meg is taníthatjuk a géppel, hogy tanulja meg a nevünket hogyan kell helyesen írni! Nyomjuk csak le az F7 billentyűt!

Kattintsunk a Felvétel a szótárba gombra!

| yervi ellenoizes. magyal (magyaloiszag)        |                              |       |
|------------------------------------------------|------------------------------|-------|
| Nincs a szótárban:                             |                              |       |
| Kovácsovics Fruzsina                           | <ul> <li>Átugorja</li> </ul> |       |
|                                                | Az összes <u>m</u> ellő:     | zése  |
|                                                | Eelvétel a szótá             | irba  |
| Javaslatok:                                    |                              |       |
| Kovácsovis                                     |                              |       |
|                                                | Az össz <u>e</u> s cser      | éje   |
|                                                | + Automatikus jav            | rítás |
| A <u>s</u> zótár nyelve: magyar (Magyarország) | •                            |       |
| ✓ Nyel <u>v</u> helyesség                      |                              |       |
| Beállítások Visszavonás                        | Méase                        | _     |

# Kovácsovics Fruzsina

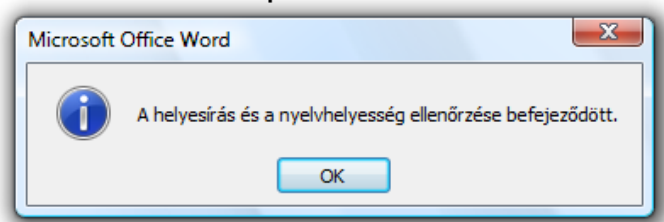

# Ha ügyesek voltunk, akkor a program közli, hogy nincs több hiba a szövegben!

5. osztályban is azt tanítom, hogy ameddig nem piros hullámvonallal húzza alá a gép addig nincs baj (a zöld nem hiba! Általában szóköz vagy vesszőhiba!)

# Ha a következő sorba szeretnénk írni, nyomjunk ENTER - t.

Tudom, lágyenter megy kemény, de 5. osztályban is jó a kemény!

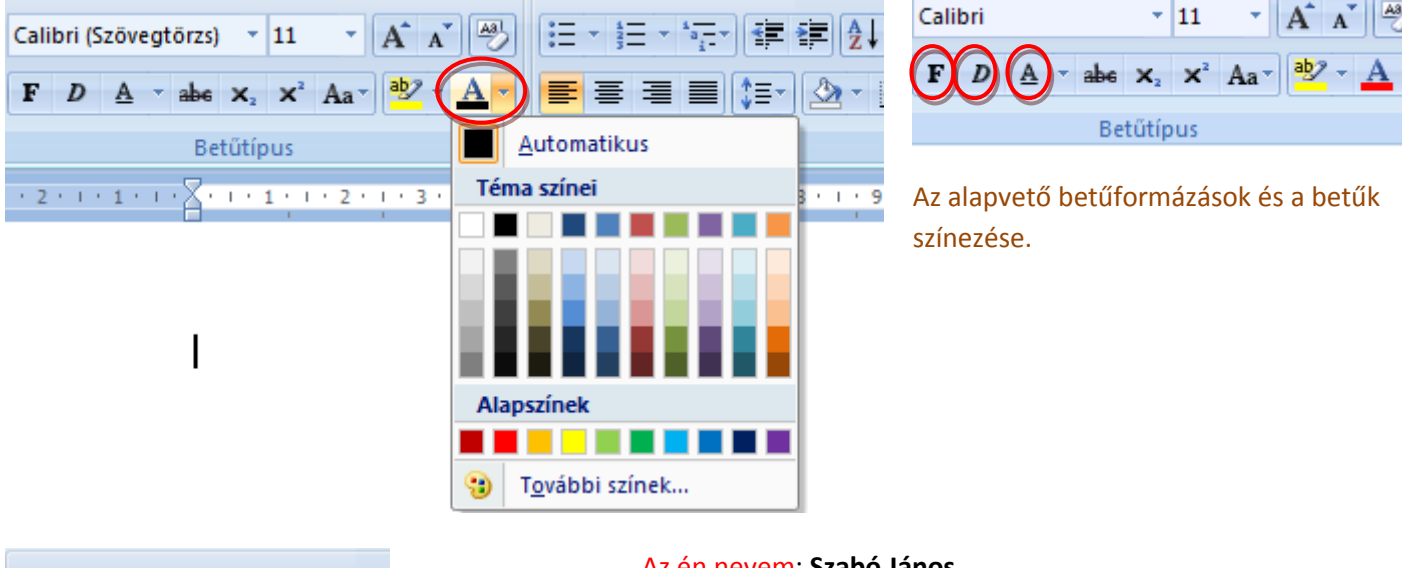

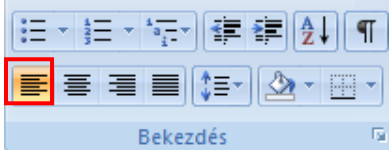

Az én nevem: **Szabó János** Életkorom: **11 év <u>5. osztályos vagyok</u>.** Kedvenc ételem: **sültkrumpli** 

Mivel közeledik a húsvét kezdjük egy kis tréfás teszt begépelésével!

# Mennyire ismered a húsvéti nyuszit?

Egész testét szőr borítja, hosszú fülei, illetve nagy metszőfogai vannak, és húsvétkor látogat el hozzánk. Ki lehet ő?

- Frank bácsi Los Angeles ből
- a szomszédban lakó génsebész
- valami húsvéti nyuszi

# Mit szokott a húsvéti nyuszi hozni?

- hímes tojást
- nőstényes tojást
- műanyag vonalzót

# Melyik a húsvéti nyuszi kedvenc levese?

- répaleves
- tojásleves
- nyakleves

| Fedőlap Ü<br>• ol  | res OI<br>dal     | daltöré                | s Táb    | olázat<br>v | Kép              | Clip/           | Art Alak      | P<br>zatok S<br>v | imartArt    | t Diagra | am E            | Könyv<br>Könyv<br>Keres: | hivatko<br>rjelző<br>zthivatk | zás<br>:ozás | Élőfej | Élőfei és | Oldalszám | Szöve      |
|--------------------|-------------------|------------------------|----------|-------------|------------------|-----------------|---------------|-------------------|-------------|----------|-----------------|--------------------------|-------------------------------|--------------|--------|-----------|-----------|------------|
| Szimbólu<br>Szimbó | um<br>ólumok      | Kül                    | önlege   | es kara     | akterek          | :               |               | ADTOK.            |             | 1        |                 | nivat                    | KUZUSU                        |              |        | 2         |           | Szir       |
| B <u>e</u> tűtíp   | ous: M            | /ingdin                | igs      |             | - m              | <b>-</b>        | <b>•</b>      | ]                 |             | .        | 0               |                          |                               | <u> </u>     |        |           |           | Bes        |
| <u>н</u>           | ల<br>🗖            | ે(<br>⊓                | ſſŊ<br>◆ | <u>⊥</u>    | ∭_<br>●          | ×'<br>*         | م('<br>♦      | <i>∞</i><br>⊠     | *           | er<br>#  | Č<br>H          | •                        | ()<br>()                      | ,,           |        |           |           | Szir       |
| 0                  | 1                 | 2                      | 3        | 4           | 5                | 6               | 0             | 8                 | 9           | 10       | 0               | 0                        | 0                             | €            | 4      |           |           | Vál<br>Azu |
| 6                  | 6                 | Ø                      | 8        | 0           | 0                | CB              | 80            | ନ୍ଦ               | જ           | ò        | <b>%</b>        | Ż                        | છ                             | •            | •      | -         |           |            |
| Legutó             | ibb ha:           | sznált                 | szimbó   | ilumok      | :                | /               |               | ര                 | ୲୷          |          | 2               | 2                        | ×                             | 6            | ®      | ]         |           |            |
| Uingdi<br>Auto     | ings: 1<br>matiku | 11<br>s ja <u>v</u> ít | Δ<br>ás  |             | lle <u>n</u> tyű | K <u>a</u> rakt | terkód:<br>cs | 111<br>Biller     | ∪<br>ntyűpa | k<br>k   | (észle <u>t</u> | : Szim                   | <b>  ∓</b><br>nbólum          | (decin       | nális) | •         | -         |            |

#### A 📃 🌛 Aláírási sor $\mathbf{\Omega}$ 🛃 Dátum és idő Kész WordArt Iniciálé Egyenlet Szimbólu 🙀 Objektum 👻 modulok

oólum beszúrása:

írás menü oólum ikon

szunk betűtípust in kattintsunk a Beszúrás gombra

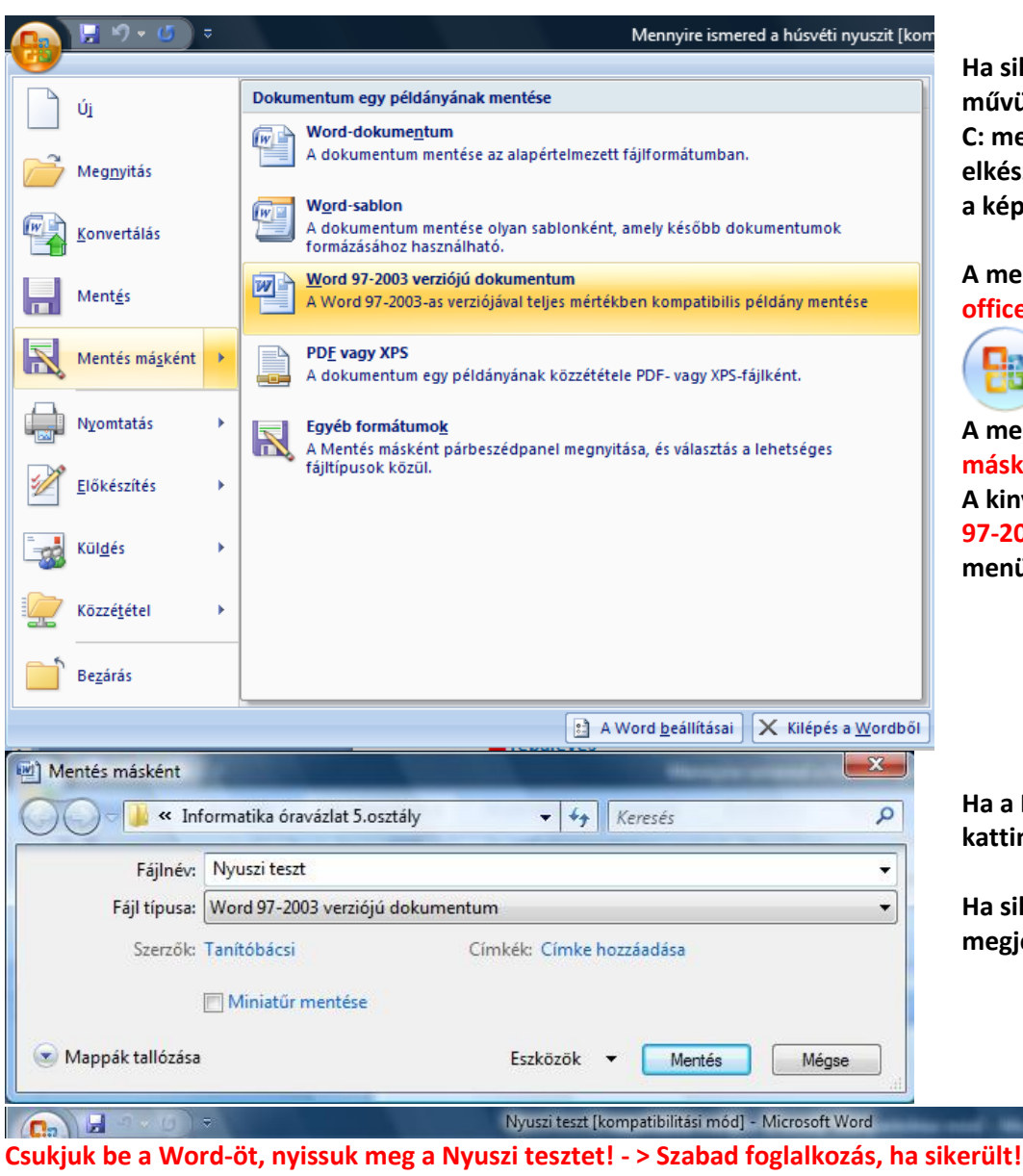

Ha sikerült mentsünk el a kész művünket a saját mappánkba a C: meghajtóra, már elkészítettük, még akkor amikor a képeket mentettük!

A mentésnél kattintsunk az office ikonra

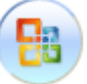

A menüből mindig a Mentés másként parancsot válasszuk ki! A kinyíló menüből pedig a Word 97-2003 verziójú dokumentum menüpontra kattintsunk.

Ha a Fájlnak a nevét beírtad kattints a Mentés gombra.

Ha sikerült akkor a címsorban megjelenik a fájl neve!

Informatika óravázlat 5. osztály

#### 28. ápr. 4. hét Kép beszúrása a szövegbe

Kép beszúrása. Tudjon képet beszúrni a szövegbe!

## Kígyórétes

# Hozzávalók:

- Egy királykobra
- 1 kg liszt
- 1 kg cukor
- 1 | tej
- 5 tojás
- 1 kg túró
- 2 kg meggy
- 2 nagyobbacska rágcsáló

## Elkészítés:

Vegyünk 1-2 méter hosszú királykobrát, adjunk hozzá 4-5 tojást (azt igen szereti), lisztet, cukrot, tejet, dolgozzuk össze, nyújtódeszkán jól gyúrjuk ki, tetejét kenjük meg tojássárgájával. Túróval, meggyel, egérrel, rágcsálókkal tölthetjük. Ha kihűlt, fogyasztás előtt porcukorral szórjuk meg, de minden tányér mellé tegyünk figyelmeztető feliratot: Vigyázz, a rétes harap!

Készítés előtt tanácsos kikérni orvosa, gyógyszerésze véleményét.

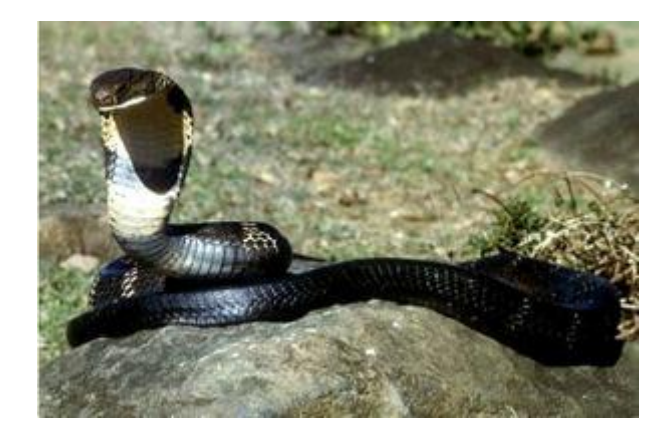

Kezdjük azzal, hogy először a képet szúrjuk be. Menjük fel az internetre, aztán keressünk királykobrás képet. (Persze az óra elején nyílván nem ezt a képet fogom a gyerkőcökkel megkerestetni, hanem másikat.)

| 000            | State of the state of the state |
|----------------|----------------------------------------------------------------------------------------------------|
|                | Kép más <u>o</u> lása                                                                                                    |
|                | Kép címének máso <u>l</u> ása                                                                                                    |
|                | Kép <u>m</u> entése más néven                                                                                                    |
|                | <u>K</u> ép küldése                                                                                                    |
|                | <u>B</u> eállítás háttérképként                                                                                                    |
| and the second | K <u>é</u> pek blokkolása a(z) m.blog.hu helyről                                                                                                    |
| <b>新学生</b> (1) | Tulaidonságok                                                                                                    |

Ha képet megjelenítettük teljes méretben, akkor kattintsunk rá jobb egérgombbal és válasszuk ki Operában: Kép másolása vágólapra menüpontot Firefoxban: Kép másolása menüpontot

Ha nem történik semmi, az a jó!

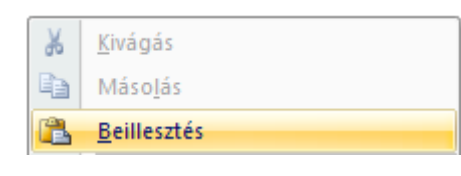

Ezután kattintsunk vissza a szövegszerkesztőbe és kattintsunk jobb egérgombbal oda, ahová be szeretnénk rakni a képet és válasszuk ki a Beillesztés menüpontot.

#### Azután kipróbáljuk a felsorolást!

Felsorolást úgy tudunk készíteni, hogy kötőjellel kezdjük a felsorolást, majd Enter-t ütünk. Ha befejeztük a felsorolást, akkor kétszer Enterezünk.

- egy
- kettő
- három

#### Bekezdés készítése

Bekezdéssel úgy tudunk szöveget tagolni, hogy az első sor beljebb legyen, mint az alatta lévő. Ehhez a sor elején, ahová a bekezdést szeretnénk tenni, akkor üssük le a TAB billentyűt.

Mese

Egyszer volt ...

#### Ha így sikerült, akkor a Tabulátor elállítódott 🛞

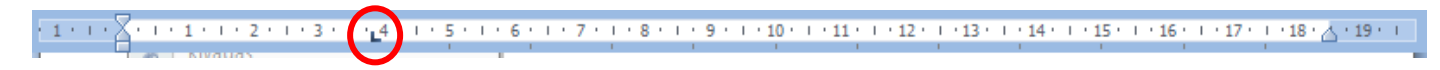

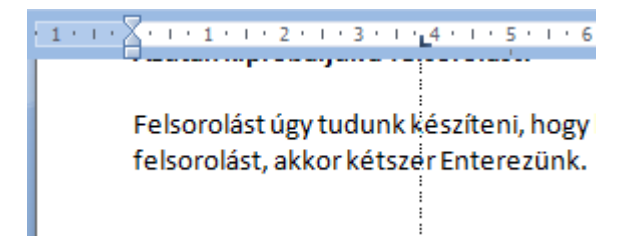

Kattintsunk a kis jelre bal egérgombbal (fogjuk meg és húzzuk rá a 0 – ra.) Egy szaggatott vonal jelenik meg és mozog együtt a tabulátor jellel, amikor mozgatom.

#### Mese

Ekkor jött, kedves gyerekek, a gonosz vas- és edényorrú bába, kezében egy férjezett almával. Alma mérges vót, dühös vót.

Ha befejeztük a bekezdést, akkor kétszer Enterezünk.

## Ha Sikerült begépelni a szöveget, akkor kiosztom a begépelendő kígyórétes receptjét. Kérjünk egy új üres dokumentumot!

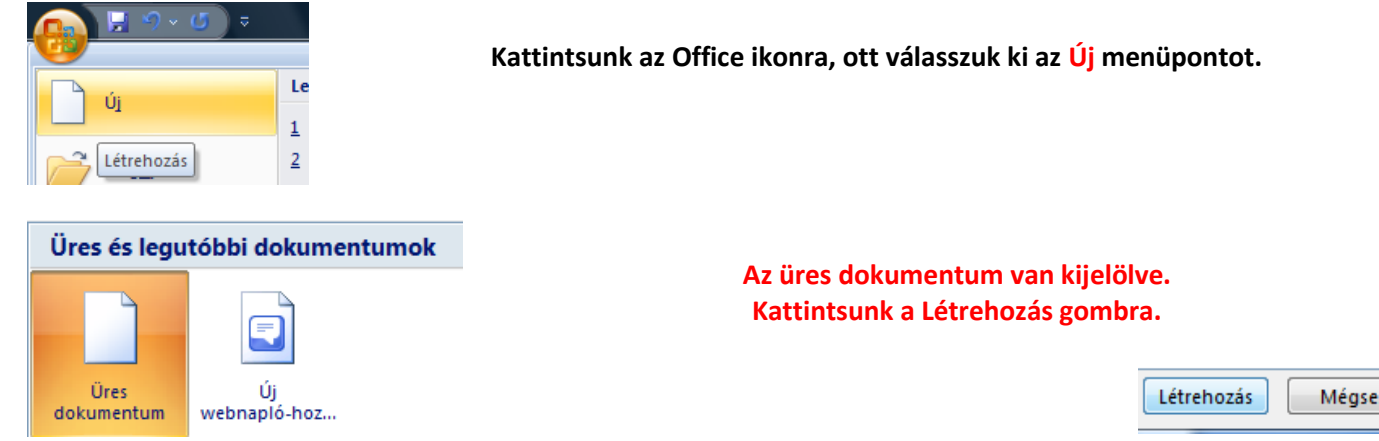

#### 29. máj. 1. hét Műveletek a szöveggel

Kijelölés, Törlés, kivágás, másolás, csere. Tudjon szövegműveleteket végezni.

| 👫 Keresés 🔹   | Ha keresni akarunk egy szövegrészletet, akkor kattintsunk a Kezdőlapra, ott válasszuk ki a Keresés |
|---------------|----------------------------------------------------------------------------------------------------|
| ab Csere      | menüt.                                                                                             |
| 🔓 Kijelölés 🔹 | Kereses es csere                                                                                   |
| Szerkesztés   | Keresés Csere Ugrás                                                                                |
|               | Keresett szöveg: Ide írjuk be azt a szöveget, amit meg akarunk keresni!                            |
|               |                                                                                                    |
|               |                                                                                                    |
|               |                                                                                                    |
|               |                                                                                                    |
|               | Egyebek >> Kiemelés olvasáshoz 🔻 Keresés helye 🔻 Következő Mégse                                   |
|               |                                                                                                    |

Kattintsunk a Következő gombra. A következőre ugrik, ahol egyezik a szöveg a keresett szövegrészletre.

Szövegrészek cseréje: Megkeresi az adott szövegrészeket és kicseréli a megadott szövegrészletet.

| A Keresés -                | Ha cserélni akarunk egy szövegrészletet, akkor kattintsunk a Kezdőlapra, ott válasszuk ki a Cser menüt. | e |
|----------------------------|----------------------------------------------------------------------------------------------------|---|
| Kijelölés ▼<br>Szerkesztés | Keresés és csere                                                                                        |   |
|                            | Keregett szöveg:     Ide írjuk be azt a szöveget, amit meg akarunk keresni!                             | I |
|                            | Csere erre: Ide írjuk be azt a szöveget, amire akarjuk, hogy kicserélje!                                | ] |
|                            | Egyebek >>     Csere     Az összes cseréje     Következő     Mégse                                      |   |

Kattintsunk a Következő gombra. A következőre ugrik, ahol egyezik a szöveg a keresett szövegrészletre és kicseréli. Kattintsunk az Összes cseréje gombra. Az összes, ahol egyezik a szöveg a keresett szövegrészletre és kicseréli.

Xokipudingon xüxül egy xóka, xoki xíkot húz a xiga xoki nyála. Xoki xemegéből fóka nyalóka, xoki xillag xemege is lenne, ha vóna.

Ha megvan a szöveg, cseréljük ki a x betűket cs betűkre!!!

Csokipudingon csücsül egy csóka, csoki csíkot húz a csiga csoki nyála. Csoki csemegéből fóka nyalóka, csoki csillag csemege is lenne, ha vóna.

## Egy kis nyelvtörő

## Könnyűek:

- Sárga bögre, görbe bögre.
- Két pék két szép kék képet kér.
- Mit sütsz, kis szűcs? Tán sós húst sütsz, kis szűcs?

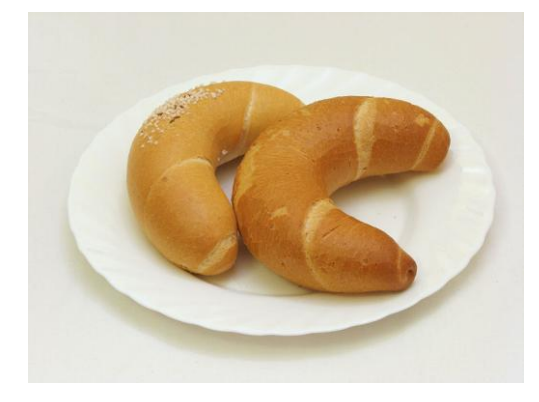

## Közepesen nehezek:

- Fekete bikapata kopog a patika pepita kövén.
- Az ipafai papnak fapipája van, ezért az ipafai papi pipa papi fapipa
- Nem minden tarka fajta szarka farka tarkabarka, csak a tarkabarka fajta szarkafajta farka tarkabarka.
- Egy kupac kopasz kukac meg még egy kupac kopasz kukac az két kupac kopasz kukac.

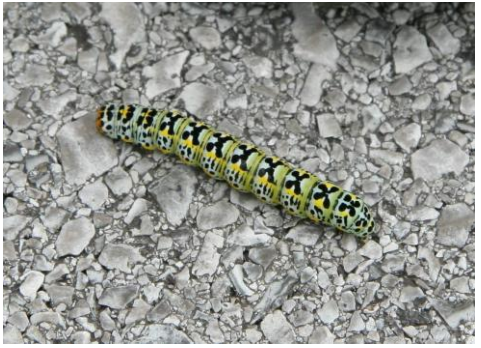

#### Nagyon nehezek:

- Ede, de bedezodoroztad magad!
- Csinos, csíkos cinkcsészében kilenc cukros csirkecomb.
- Egy picike pocakú picike pocok pocakon pöckölt egy picike pocakú picike pockot, mire a pocakon pöckölt, picike pocakú pocok pocakon pöckölte az őt pocakon pöckölő, picike pocakú pockot.
- Meggymag! Szelíd meggymag vagy, vagy vadmeggymag vagy?

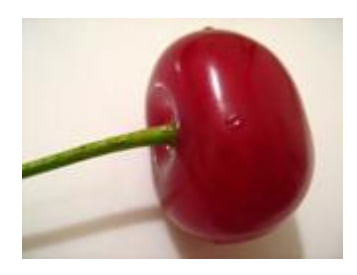

#### No komment:

Te gyerek! Mondd meg a te gyerekednek, hogy ne mondja többet az én gyerekemnek, hogy te gyerek.
 Mert ha a te gyereked még egyszer azt mondja az én gyerekemnek, hogy te gyerek, akkor az én gyerekem úgy pofon vágja a te gyereked, hogy a te gyereked soha többet nem mondja az én gyerekemnek, hogy te gyerek.

# 30. máj. 2. hét Táblázat beszúrása a szövegbe

Táblázatok. Tudjon táblázatot beszúrni a szövegbe.

| Tábla | ázat                           |       | Kép   | ) [  | ipAr | t Ali | -C | P<br>atok | SmartArt Diag | <b>j</b><br>Iram | Miperhi<br>Á Könyvje<br>Kereszt | vatkozás<br>Iző<br>hivatkozás | Élőfej  | Élőláb      | Uldalszám      | A<br>Szövegdoboz | Kész<br>nodulok | WordArt In     |
|-------|--------------------------------|-------|-------|------|------|-------|----|-----------|---------------|------------------|---------------------------------|-------------------------------|---------|-------------|----------------|------------------|-----------------|----------------|
| 6x    | 8 ce                           | lla   |       |      |      |       |    |           |               |                  | Hivatko                         | ozások                        | É       | Élőfej és é | élőláb         |                  |                 | Szöveg         |
|       |                                |       |       |      |      |       |    |           | 1 - 1 - 2 - 1 | 3 •              | 4 5                             | 6                             | 7 - 1 - | 8 • 1 • 9   | · · · 10 · · · | 11 - 12 - 13     | · · · 14 ·      | · · 15 · · · △ |
|       |                                |       |       |      |      |       |    |           |               |                  |                                 |                               |         |             |                |                  |                 |                |
|       |                                |       |       |      |      |       |    |           |               |                  |                                 |                               |         |             |                |                  |                 |                |
|       |                                | _     |       |      |      |       |    |           |               |                  |                                 |                               |         |             |                |                  |                 |                |
|       |                                |       |       |      |      |       |    |           |               |                  |                                 |                               |         |             |                |                  |                 |                |
|       | Ţá                             | bláza | at be | szúr | ása  |       |    |           |               |                  |                                 |                               |         |             |                |                  |                 |                |
|       | 🖞 Táblázat <u>r</u> ajzolása - |       |       |      |      |       |    |           |               |                  |                                 |                               |         |             |                |                  |                 |                |
| 畐     | Szöveg <u>b</u> ől táblázat    |       |       |      |      |       |    |           |               |                  |                                 |                               |         |             |                |                  |                 |                |
| 6     | Excel-számolótábla             |       |       |      |      |       |    |           |               |                  |                                 |                               |         |             |                |                  |                 |                |
|       | Kész táblázatok                |       |       |      |      |       |    | €         |               |                  |                                 |                               |         |             |                |                  |                 |                |
| _     |                                | -     |       |      |      | -     | Т  | _         | 0             |                  |                                 |                               |         |             |                |                  |                 |                |

# Táblázat beszúrása:

Kattintsunk a Beszúrás menüre, ott válasszuk ki a Táblázat ikont és jelöljük ki hányszor hányas táblát szeretnénk készíteni!, nem kell az egérrel kattintani, csak akkor amikor a kívánt méretet kijelöltük. A kattintás után a word megrajzolja a táblázatot.

A mai menü: Órarend készítése!

| ének       | hon és népismeret | informatika |
|------------|-------------------|-------------|
| magyar     | <b>v</b><br>matek | nyelv       |
| rajz       | természetismeret  | tesi        |
| történelem | szakkör           |             |

Használjuk a következő ikonokat az órarend készítéséhez! Az ikonokat le lehet tölteni a <u>www.alsosinformatika.cjb.hu</u> internetes címről!

|               | HÉTFŐ               | KEDD                 | SZERDA     | CSÜTÖRTÖK              | PÉNTEK     |
|---------------|---------------------|----------------------|------------|------------------------|------------|
| 1. óra        |                     |                      | ale        |                        |            |
| 8:00 - 8:45   | ének                | hon és<br>népismeret | magyar     | infó                   | tesi       |
| 2. óra        | $\checkmark$        | $\bigotimes$         |            | <b>Re</b>              |            |
| 8:55 - 9:40   | angol               | rajz                 | angol      | magyar                 | angol      |
| 3. óra        |                     |                      | $\sqrt{x}$ |                        | ale        |
| 10.00 - 10.45 | természet - ismeret | történelem           | matek      | természet -<br>ismeret | magyar     |
| 4. óra        | $\sqrt{x}$          | ale                  | ×          | $\sqrt{x}$             | $\sqrt{x}$ |
| 10.55 - 11.40 | matek               | magyar               | rajz       | matek                  | matek      |
| 5. óra        | The second          |                      |            |                        |            |
| 11:50 – 12:35 | történelem          |                      |            |                        |            |
| 6. óra        | 2                   |                      |            |                        |            |
| 12:45 – 13:30 | tesi                |                      |            |                        |            |
| SZAKKÖR       | Ð                   |                      |            |                        |            |
|               | NYELV               |                      |            |                        |            |

## **31.** máj. 3. hét **Táblázat formázása, gyakorlás**

Táblázatok formázása. Tudja a táblázatot formázni.

Ma táblákat fogunk készíteni, amik távol tartják az idegeneket, akik be akarnak jönni engedély nélkül egy kutyás házba! <sup>©</sup> Az elsőnél segítek Neked! A másik kettőt már Te csinálod meg és a 3. pedig önálló lesz, minta nélkül!

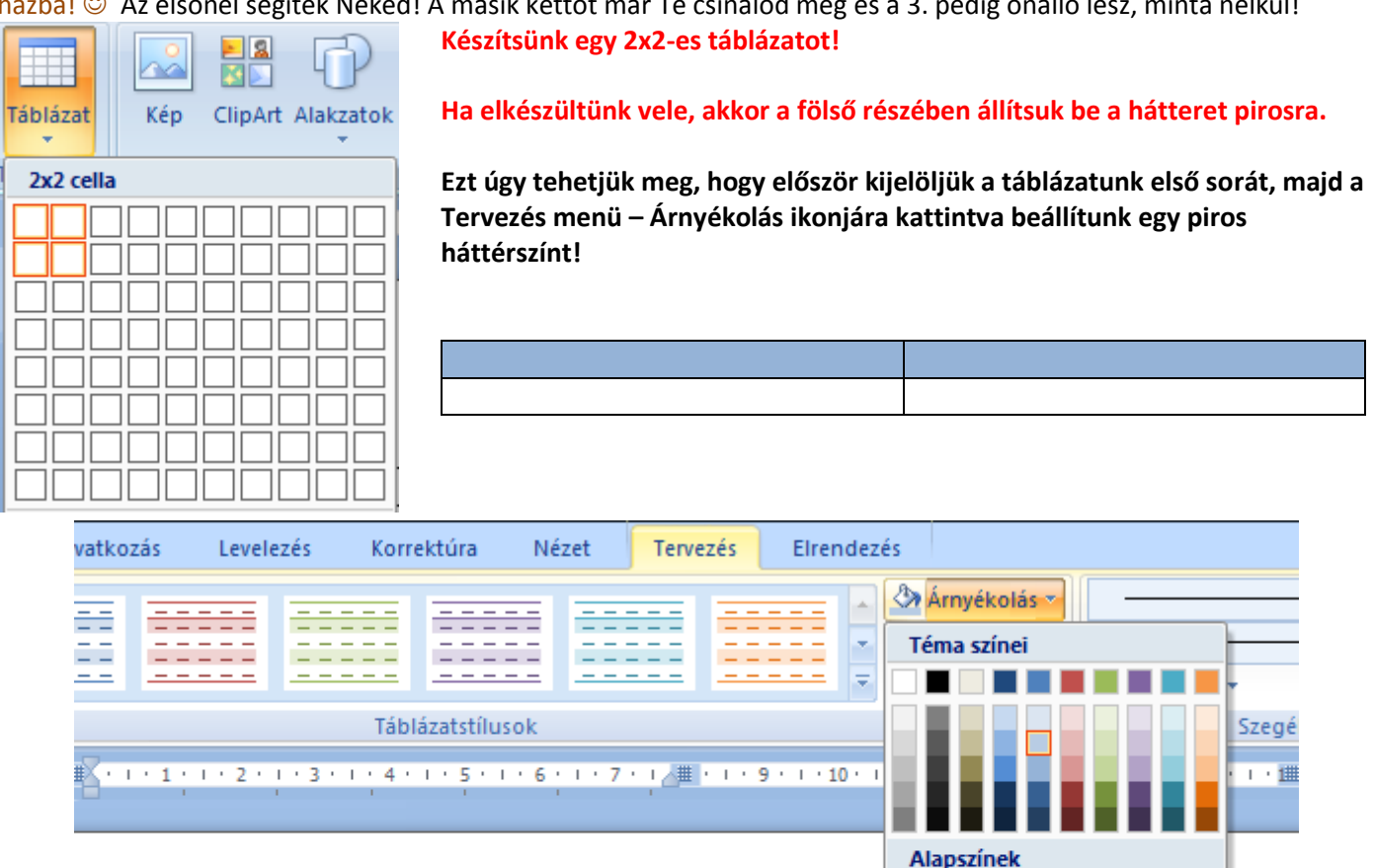

Piros További színek...

•

Ha sikerült, akkor a jobb alsó sarokba írjuk be: De be van oltva!

Azután jelöljük ki és állítsuk a betűtípust: Arial Black 24 – es re és piros színűre. Kattintsunk a Kezdőlapra, ott minden szükséges műveletet eltudunk végezni.

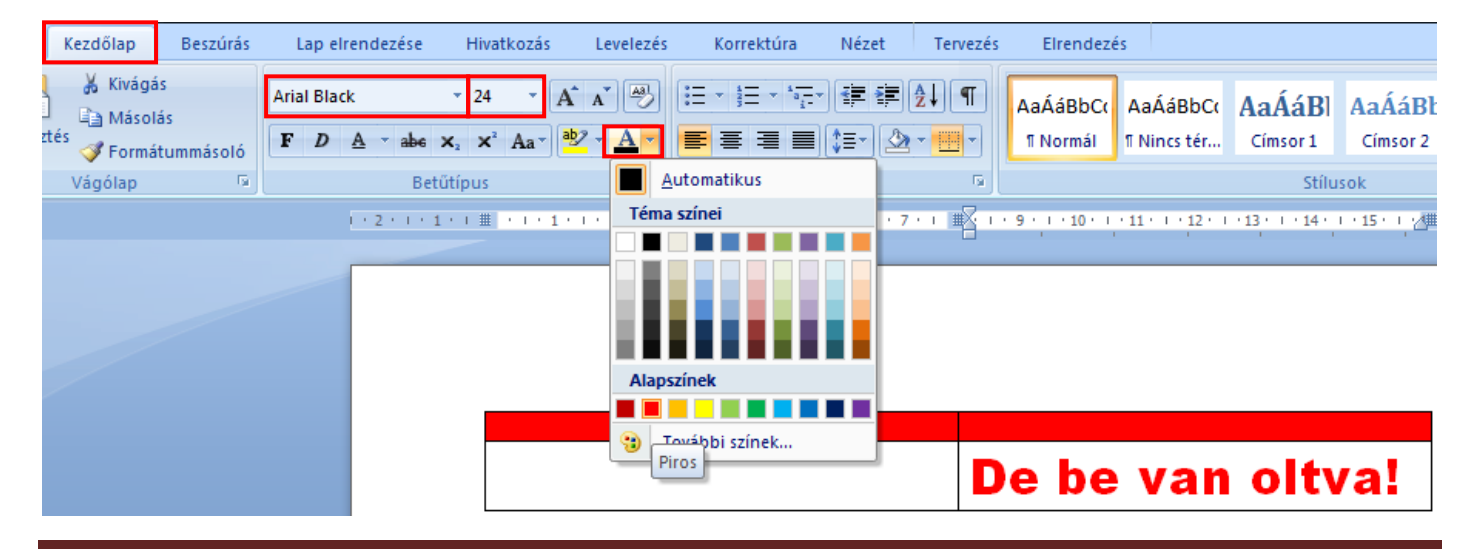

Gépeljük be a bal felső sarokba: A kutya nem kérdez, csak harap. Azután jelöljük ki és állítsuk a betűtípust: Arial Black 24 – es re és fehér színűre. Ekkor látjuk, hogy 3 sorba fért el csak a szöveg, igen ám csak Nekem egy sorba kellene hogy beleférjen!

# Ekkor hasznos segítségünk: Cellák egyesítése parancs!

Jelöljük ki az első sort, vigyük az egeret a kijelölésbe, nyomjuk le a jobb egérgombot és válasszuk ki a Cellák egyesítése parancsot!

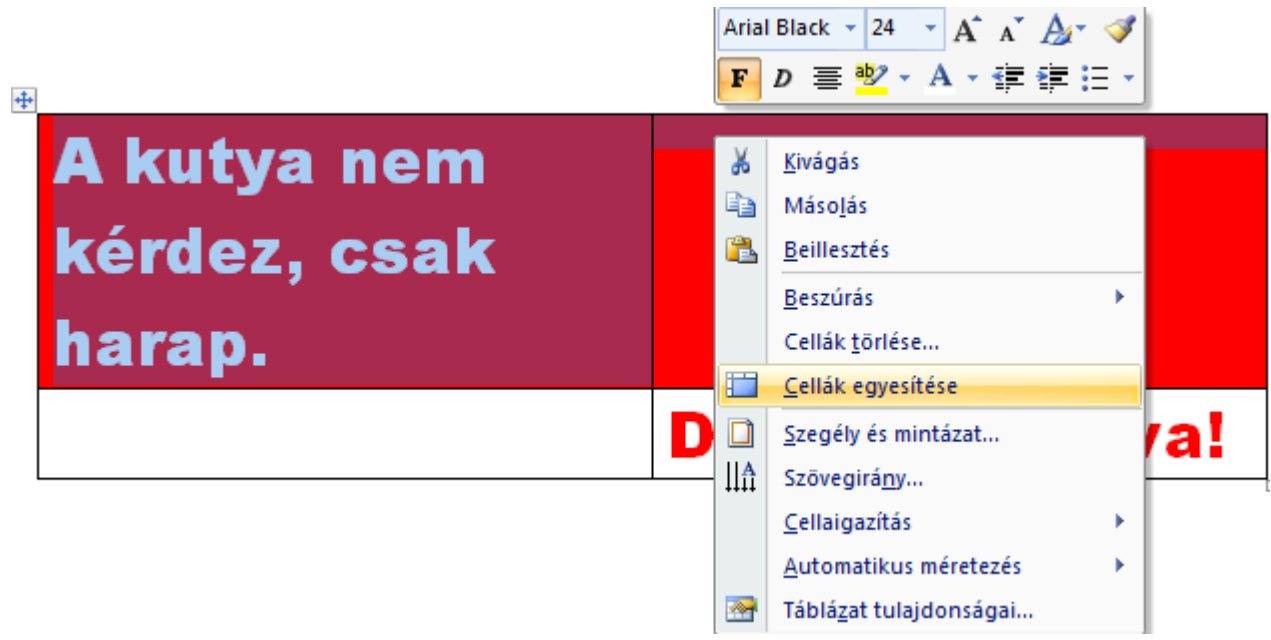

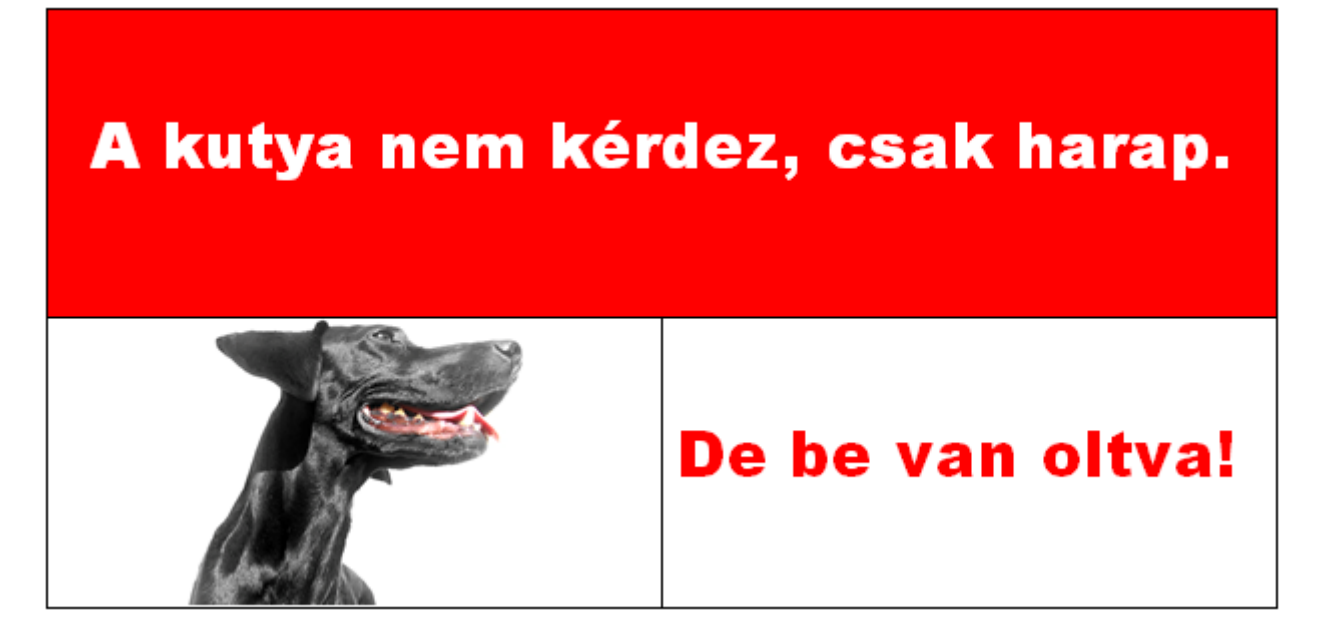

Ha sikerült menjünk fel az internetre és keressünk egy kutya képét és a bal alsó sarokba helyezzük el középre! Az Enter és a nyilak segítségével pedig helyezzük úgy a szöveget, hogy előtte és utána is legyen térköz a szövegnek.

# Végül a Belső szegélyeket vegyük ki a táblánkból és készen is vagyunk!

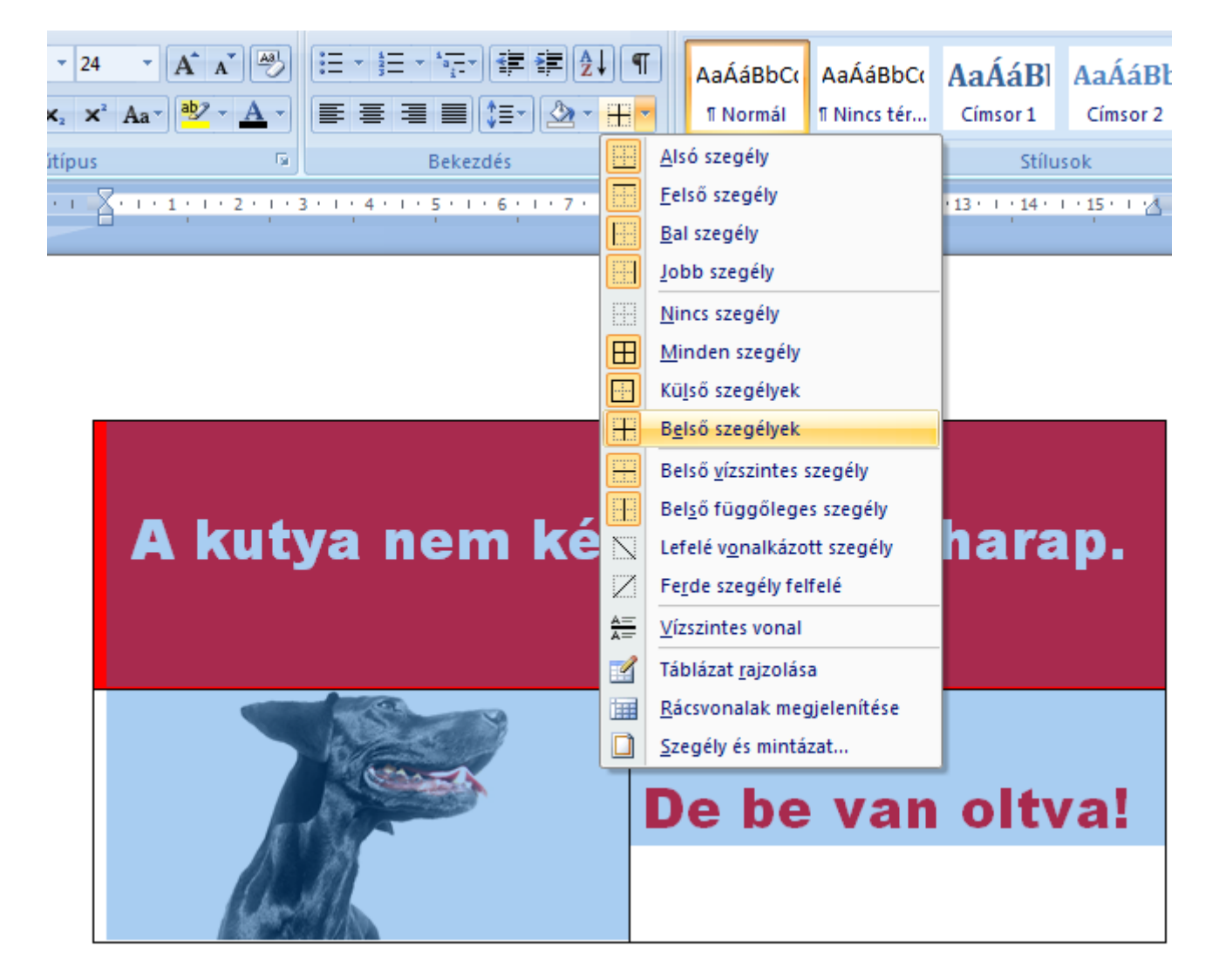

Century 20

Calibri 22

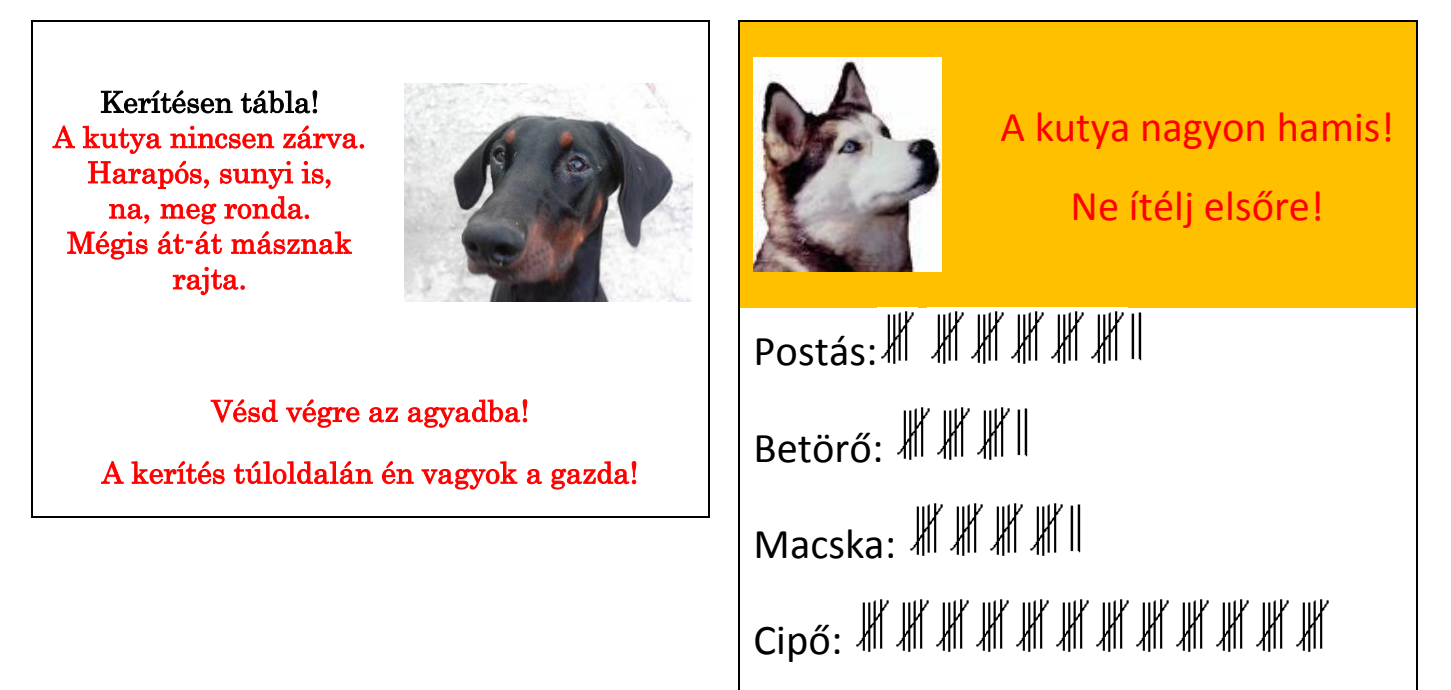

32. máj. 4. hét Számonkérés 33. máj. 5. hét Évvégi felmérés

## 34. jún. 1. hét Médiainformatika Digitális fényképalkotás

Digitális fényképezés, képszerkesztés.

Tudjon képet megnyitni, szerkeszteni, elmenteni, esetleg feltölteni az internetre.

#### És ha már médiainformatika, akkor médiázzunk! Fotózás!

- 1. Összeállítunk egy fotó/kameraállványt,
- 2. Megbeszéljük, miért van rá szükség,
- 3. Készítünk képeket a gyerekekről, az osztályról
- 4. Megbeszéljük miért fontos a háttér kiválasztása!
- 5. Feltöltjük a képeket a digitális fényképezőgépről a számítógépre!
- 6. Csatlakoztatás

Vezérlőpult
Lomtár

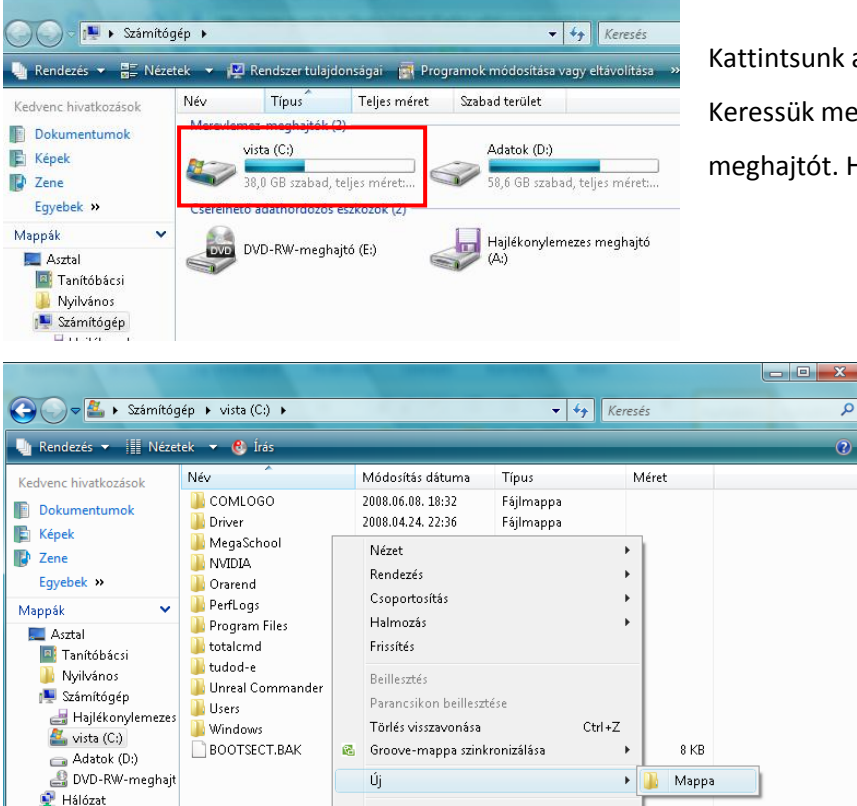

Tulajdonságok

2000 10 12 11.50

Edilmonton

Kattintsunk a Sajátgépre – Számítógépre (Vista) Keressük meg a merevlemez meghajtók közül a (C:) meghajtót. Ha megvan, kattintsunk rá duplán!

> Jobb egérgombbal kattintsunk egy üres fehér területre és ott válasszuk ki az Új menüpontot és a kinyíló almenüből válasszuk ki a Mappá-t.

|                                   | 2000.10.12. 11.00 | rajimapp  |  |  |
|-----------------------------------|-------------------|-----------|--|--|
|                                   |                   |           |  |  |
|                                   | 2008.10.12. 11:58 | Fájlmappa |  |  |
| 🌗 Szabó János                     | 2008.10.12. 11:58 | Fájlmappa |  |  |
|                                   |                   |           |  |  |
| ] Új mappa                        | 2008.10.12. 12:01 | Fájlmappa |  |  |
| Parancsikon létrehozása<br>Törlés |                   |           |  |  |
| Átnevezés                         |                   |           |  |  |
| 🕌 Új mappa                        | 2008.10.12. 12:01 | Fájlmappa |  |  |
| 퉬 Új mappa (2)                    | 2008.10.12. 12:05 | Fájlmappa |  |  |
| Parancsikon létrehozása           |                   |           |  |  |
| Törlés                            |                   |           |  |  |
| Átnevezés                         |                   |           |  |  |

A Backspace billentyűvel üssük ki a benne lévő szöveget

Írjuk be a nevünket, ha készen vagyunk, üssük le az *Enter* billentyűt!

Ha véletlenül elkattintottunk, akkor a gép elnevezte a mappát. De nem kell kétségbe esni, <u>nevezzük át</u>! Katt. jobb egérgombbal az **Új mappá**ra, ott válasszuk ki az **Átnevezés** parancsot.

Megesik, néha ha rakoncátlan az egerentyűnk, akkor pedig 2 mappát is csinál a gép (zárójelbe írja, hogy már van ilyen és megsorszámozza). Töröljük ki! Katt. jobb egérgombbal az **Új mappá (2)**ra, ott válasszuk ki az **Törlés** parancsot.

| 😋 🔍 🗢 🚺 🕨 Számítóg   | jép 🕨 vista (C: | ) 🕨 Szabó János |        |       | ✓ <sup>4</sup> → Keresés |  |  |  |  |
|----------------------|-----------------|-----------------|--------|-------|--------------------------|--|--|--|--|
| 🎍 Rendezés 👻 🖻 Nézet | tek 🔻           |                 | _      |       |                          |  |  |  |  |
| Kedvenc hivatkozások | Név             | Készítés dátuma | Címkék | Méret | Minősítés                |  |  |  |  |
| Dokumentumok         | A mappa üres.   |                 |        |       |                          |  |  |  |  |

Ha sikerült a mappánkat létrehozni, akkor kattintsunk duplán rá, ezzel beléptünk a könyvtárunkba. A címsornál látjuk a mappa nevét! (Xp) Vistánál, is csak az elérési úttal! <sup>©</sup>

Ide fogjuk a képet bemásolni. Először megmutatom a tanári gépen, hogyan történik ez a fényképező gépről, azután pendrivera másoljuk a csoportképet és mindenki átmásolja saját magának.

| Automatikus le                | játszás                                          |                                                                                                    |                             |          | x        | ۲źթ                                 |                                      |  |  |  |  |  |
|-------------------------------|--------------------------------------------------|----------------------------------------------------------------------------------------------------|-----------------------------|----------|----------|-------------------------------------|--------------------------------------|--|--|--|--|--|
| FinePix                       | Feny                                             | пукерегодер съзнакогтатаза                                                                                                    |                             |          |          |                                     |                                      |  |  |  |  |  |
| _                             |                                                  | Ha cs                                                                                                    | satlakoztattuk a fényképező |          |          |                                     |                                      |  |  |  |  |  |
| 🔲 Mindig a köv                | vetkező művelet                                  | Ę                                                                                                    | gépet, akkor a Windows      |          |          |                                     |                                      |  |  |  |  |  |
| Eszközbeállítá                | fe                                               | elismeri és egy ablakban                                                                                                    |                             |          |          |                                     |                                      |  |  |  |  |  |
| Képek im<br>Windows           | portálása<br>használatával                       |                                                                                                    |                             |          |          | megkérdezi, hogy mit is             |                                      |  |  |  |  |  |
| Eszköz m                      | egnyitása a fájlok                               | megtekintésé                                                                                                    | hez                         |          |          | szeretnénk csinálni ilyenkor.       |                                      |  |  |  |  |  |
| Windows                       | Intéző használat                                 | ával                                                                                                    |                             |          |          | Válasszuk ki az <mark>Eszköz</mark> |                                      |  |  |  |  |  |
| Microsoft<br>Microsoft        | t Office Document<br>t Office Document           | : Scanning<br>: Scanning hasz                                                                                                    | ználatával                  |          |          |                                     | megnyitása a fájlok                  |  |  |  |  |  |
| Microsoft                     | Office Document                                  | Scanning                                                                                                    | málatával                   |          |          | me                                  | gtekintéséhez lehetőséget.           |  |  |  |  |  |
|                               | Microsoft Office Document Scanning használatával |                                                                                                    |                             |          |          |                                     |                                      |  |  |  |  |  |
| Automatikus lej               | atszas alaperteir                                | nezeseinek m                                                                                                    | legadasa a vezer            | iopuiton |          |                                     |                                      |  |  |  |  |  |
|                               |                                                  |                                                                                                    |                             | 110      |          |                                     |                                      |  |  |  |  |  |
| G 🖉 🖉 K FinePix S             | Q                                                | A nézet menuben, ha                                                                                                    |                             |          |          |                                     |                                      |  |  |  |  |  |
| u Rendezés ▼ 🖻 Néze           | •                                                | nem jelenik meg                                                                                                    |                             |          |          |                                     |                                      |  |  |  |  |  |
| Dokumentumok                  |                                                  |                                                                                                    |                             |          |          |                                     | válasszuk ki a <mark>miniatűr</mark> |  |  |  |  |  |
| 🕞 Képek                       |                                                  |                                                                                                    | 23.                         | 23       | 23       |                                     | nézetet.                             |  |  |  |  |  |
| Egyebek »<br>Mappák Y         |                                                  |                                                                                                    |                             |          |          |                                     |                                      |  |  |  |  |  |
| Asztal                        | DSCF3069                                         | DSCF3070                                                                                                    | DSCF3071                    | DSCF3072 | DSCF3073 |                                     | Így lehetőségünk lesz                |  |  |  |  |  |
| Nyilvános                     |                                                  |                                                                                                    |                             |          |          |                                     | csak azt a képet                     |  |  |  |  |  |
| Hajlékonylemezes m            |                                                  | as-                                                                                                    | mar-                        | 2-       | 22       |                                     | kiválasztani, amelyikkel             |  |  |  |  |  |
| Adatok (D:)                   | DSCE3074                                         | DSCE3075                                                                                                    | DSCE3076                    | DSCE3077 | DSCE3078 |                                     | dolgozni akarunk.                    |  |  |  |  |  |
| HD DVD-ROM-megt               |                                                  | 55015015                                                                                                    |                             | 55615677 | 55615676 | *                                   |                                      |  |  |  |  |  |
| External Memory               |                                                  | the state of the state of the s |                             |          |          |                                     | Jobb egérgomb –                      |  |  |  |  |  |
| 🔒 103_FUJI<br>👰 Hálózat       | Variation and                                    | Constant of the                                                                                                    |                             |          |          | 11                                  | másolás kattintsunk a                |  |  |  |  |  |
| 🖉 Vezérlőpult<br>💽 Lomtár 🛛 👻 | DSCF3079                                         | DSCF3080                                                                                                    | 4b                          |          |          | -                                   | mappánkra, majd jobb                 |  |  |  |  |  |
| 52 elem                       |                                                  |                                                                                                    |                             |          |          | 1                                   | egérgomb – beillesztés               |  |  |  |  |  |
|                               |                                                  |                                                                                                    |                             |          |          |                                     |                                      |  |  |  |  |  |

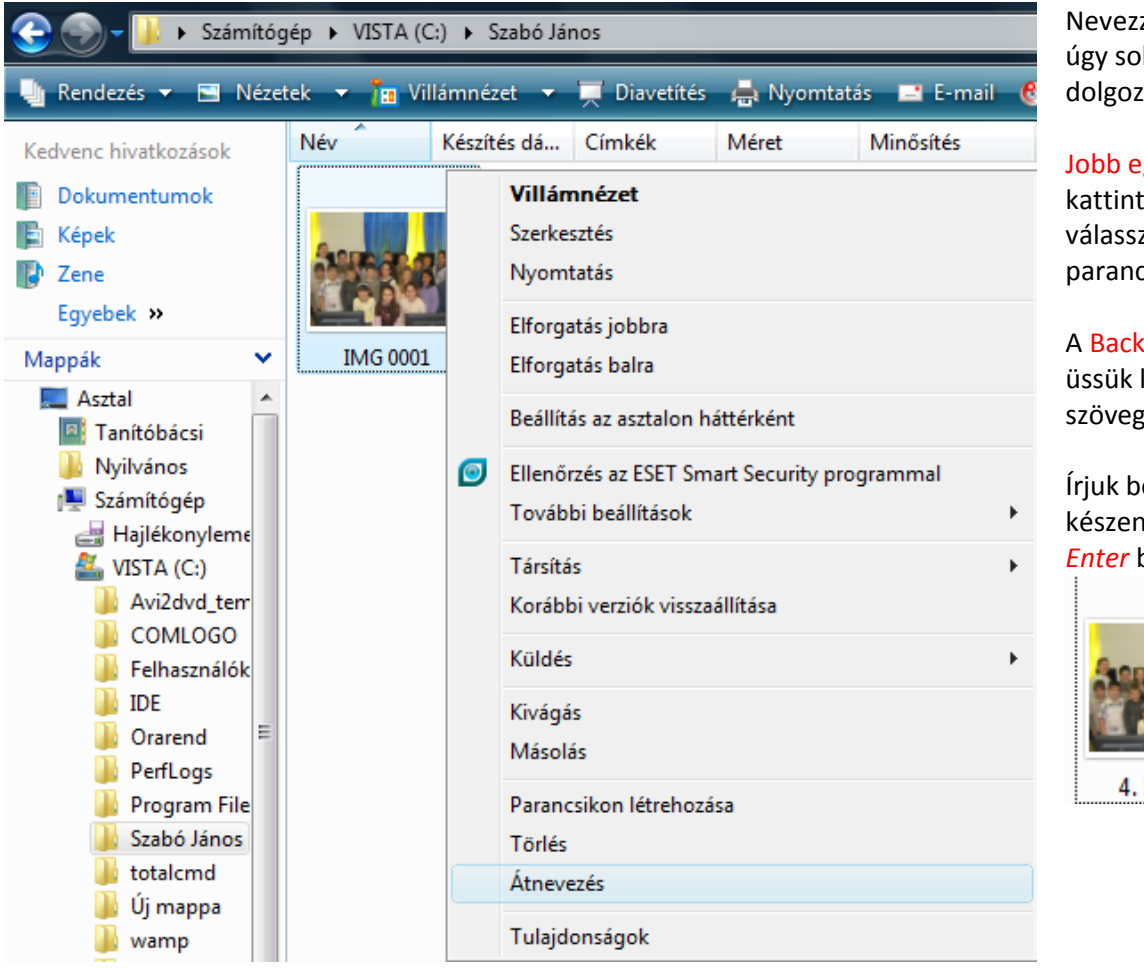

Nevezzük át a képet, mert úgy sokkal könnyebb lesz dolgozni vele.

## Jobb egérgombbal

kattintsunk a képre, válasszuk ki az Átnevezés parancsot.

A Backspace billentyűvel üssük ki a benne lévő szöveget.

Írjuk be az új nevet, ha készen vagyunk, üssük le az <u>Enter</u> billentyűt!

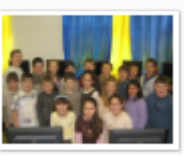

4. b eredeti

Az ingyenes PhotoFiltre programmal átméretezzük és feljavítjuk a képet, majd elmentjük. Ha nincs a gépen a <u>www.usite.hu</u> oldalról le is tudjuk tölteni. Indítsuk el a PhotoFiltre programot! Nyissuk meg a képet. Megnyithatjuk úgy is, hogy a Sajátgépből (Számítógépből) belehúzzuk a fotószerkesztő programba.

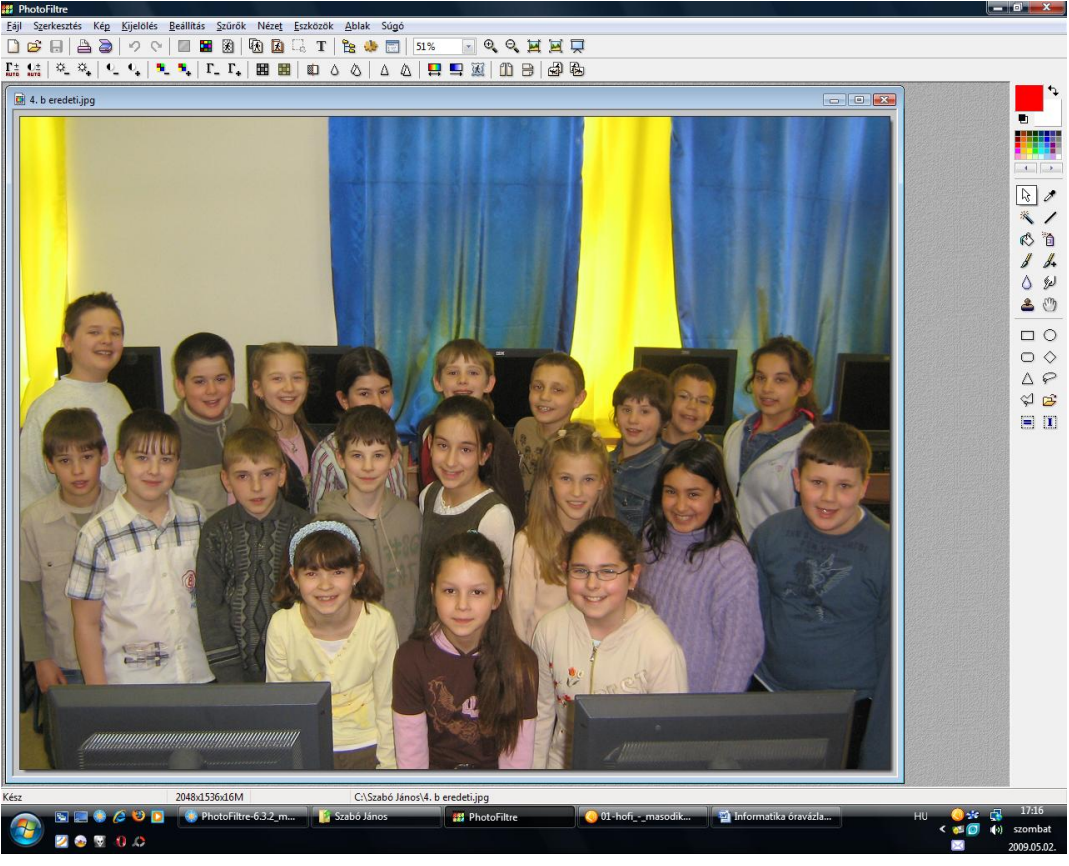

#### Vágjuk le azokat a részeket, amelyek nem kellenek!

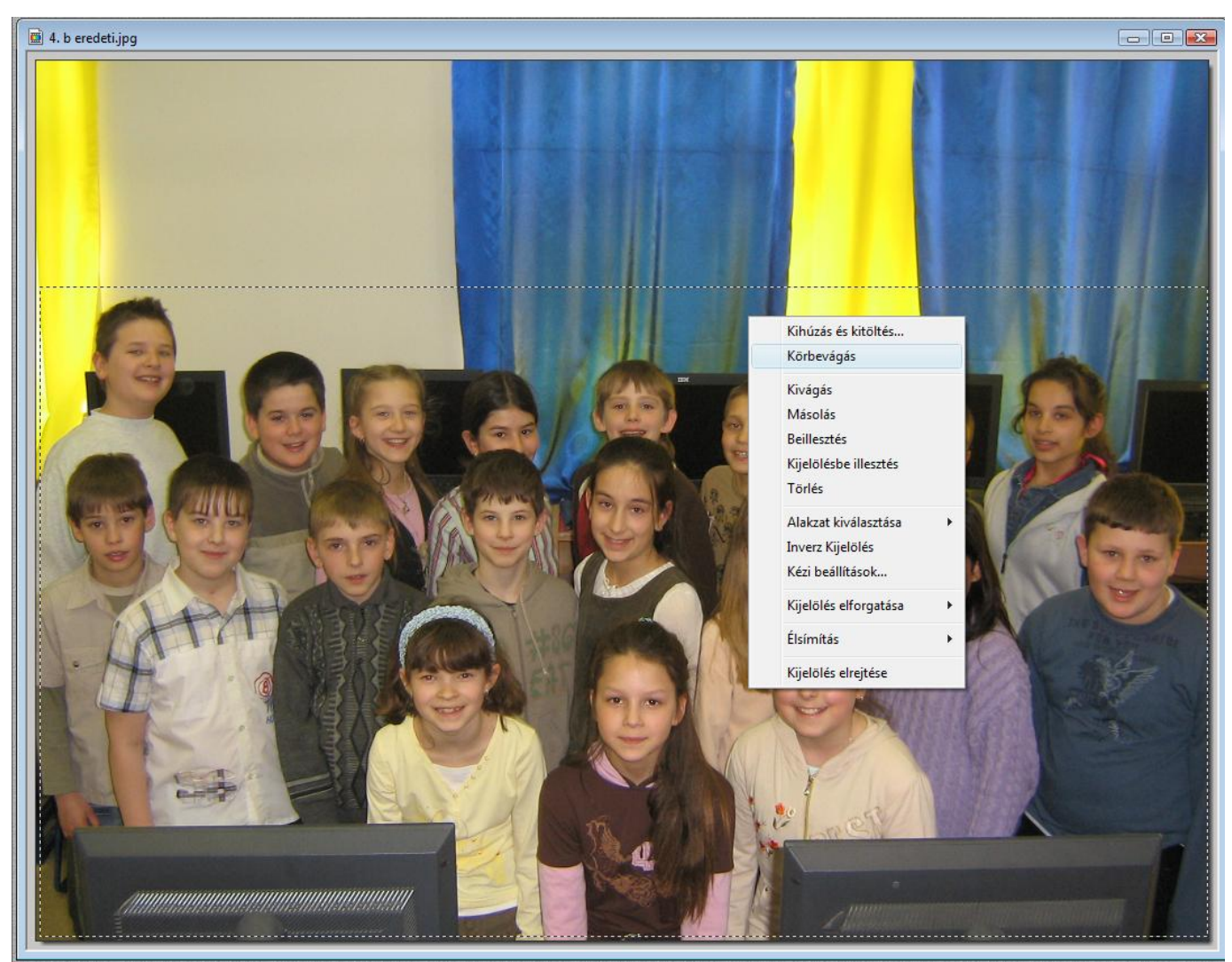

Jelöljük ki egérrel azt a területet, amit a képből meg szeretnénk hagyni és nyomjuk le a jobb egér gombot. Válasszuk ki a menüből a körbevágás parancsot.

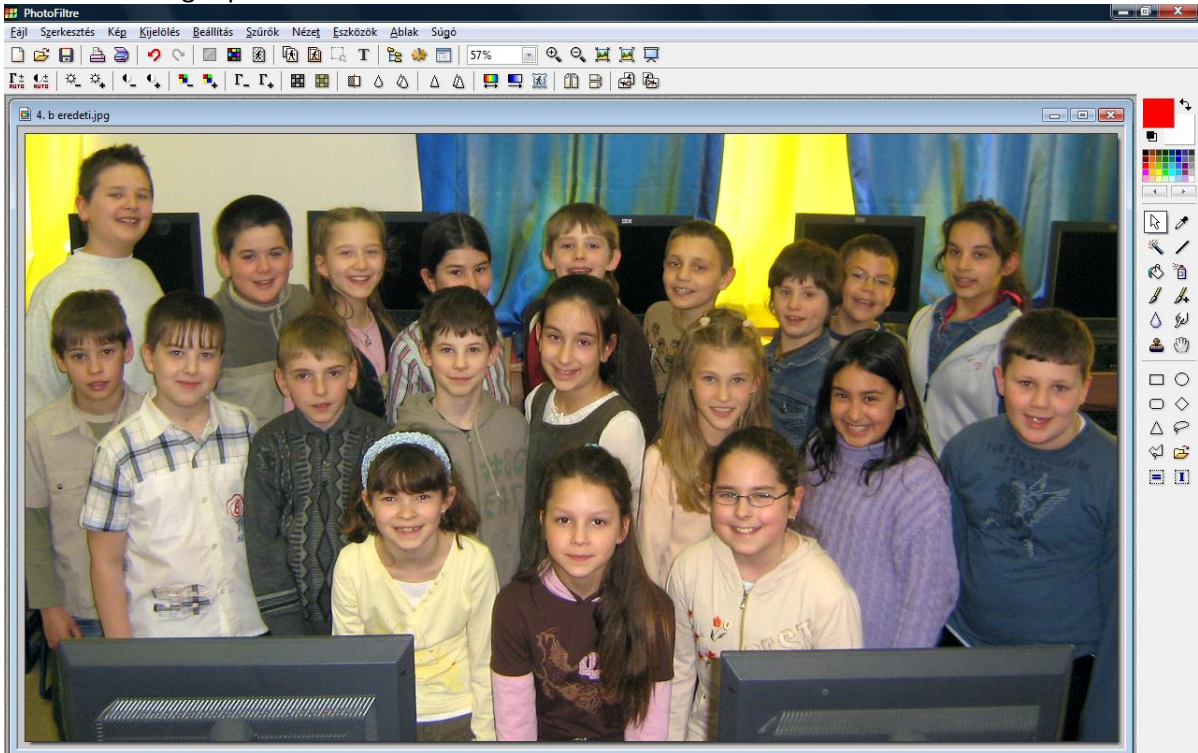

| B F                   | hoto         | Filtre  |      |             |                |     |                 |    |                |    |              |              |      |             |    |      |     |     |     |     |   |   |
|-----------------------|--------------|---------|------|-------------|----------------|-----|-----------------|----|----------------|----|--------------|--------------|------|-------------|----|------|-----|-----|-----|-----|---|---|
| <u> </u>              | S <u>z</u> e | erkeszt | és l | Ké <u>p</u> | <u>K</u> ijelö | lés | <u>B</u> eállít | ás | <u>S</u> zűrők | Né | éze <u>t</u> | <u>E</u> szk | özök | <u>A</u> bl | ak | Súgó |     |     |     |     |   |   |
|                       | ß            |         | 4    | ٦           | 2              | Qi  |                 |    | X              | R  | X            | []           | Т    | æ           | ۵. |      | 57% | •   | Ð G | . 🗖 |   | Ā |
| Γ±<br><sup>Auto</sup> | €±<br>RUTO   | \       | ☆_   | 0           | •              | •   | •               | Γ. | г.             |    |              |              |      | 0           | ,  | Δ    |     | 💶 🗵 | 10  |     | Ð | 4 |

Automatikus kontraszt és automatikus kiegyenlítés gombra kattintsunk először.

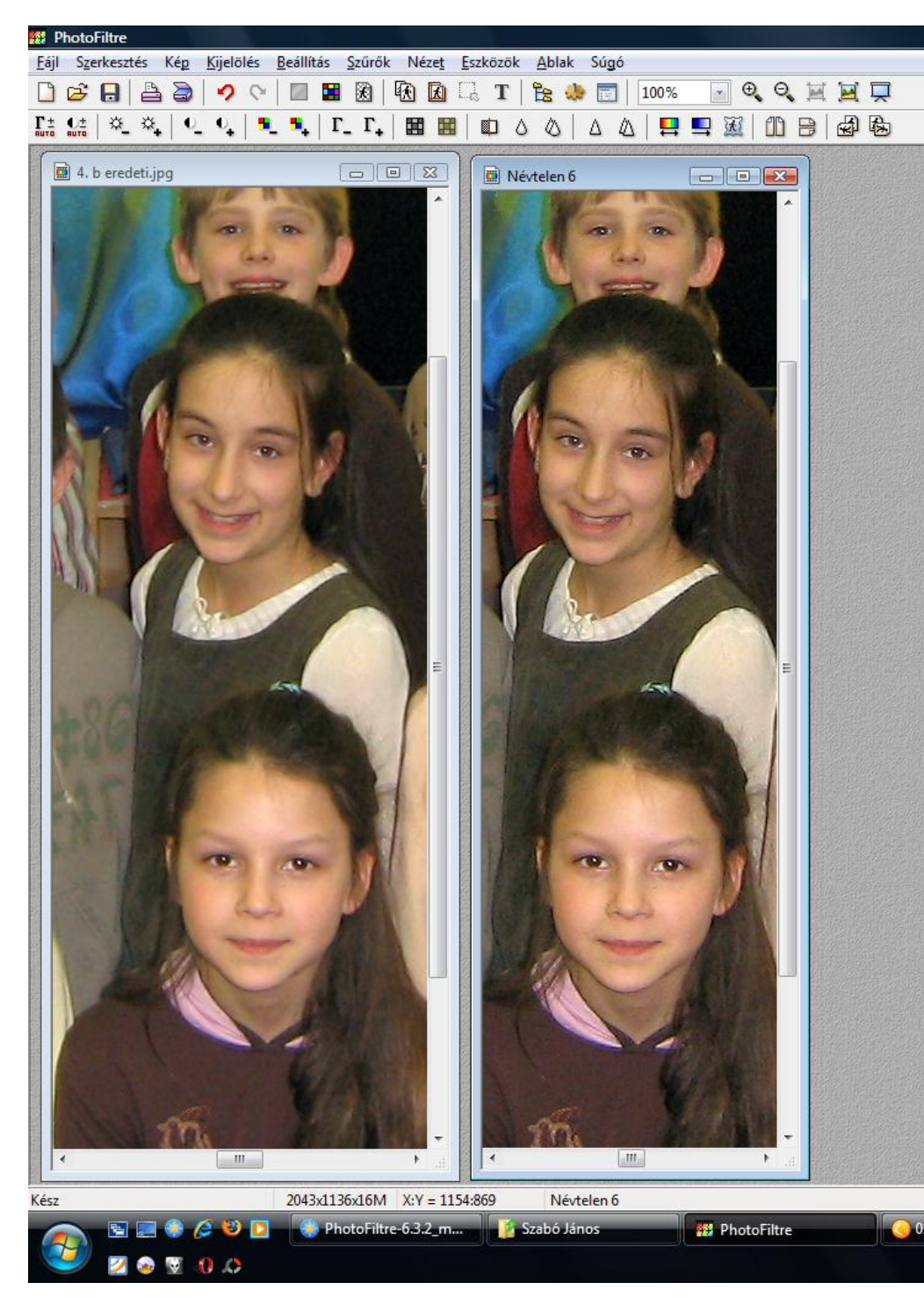

# Tompítás / Élesítés

Ezekkel a gombokkal tudjuk a képünket élesíteni vagy tompítani.

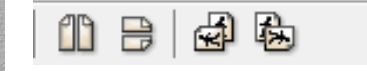

# Kép tükrözése / Forgatása

Ezekkel a gombokkal tudjuk a képünket tükrözni vízszintesen és függőlegesen, illetve jobbra vagy balra forgatni.

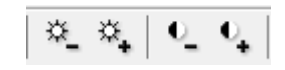

# Fényerő / Kontraszt

Ezekkel a gombokkal tudjuk a képünknek a fényerejét és kontrasztját lépésenként változtatni!

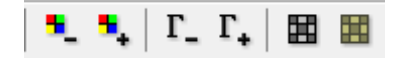

Színek/Megvilágítás/FF-Régi

Ezekkel a gombokkal tudjuk a képünknek a szín telítettségét, a megvilágítás fényerejét tudjuk változtatni! Illetve, hogy régi fotó vagy feketefehér legyen.
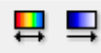

x.

Színátmenet és színárnyalat. Ezekkel a gombokkal tudjuk a képünknek állítani a színeit.

Fotó maszk.

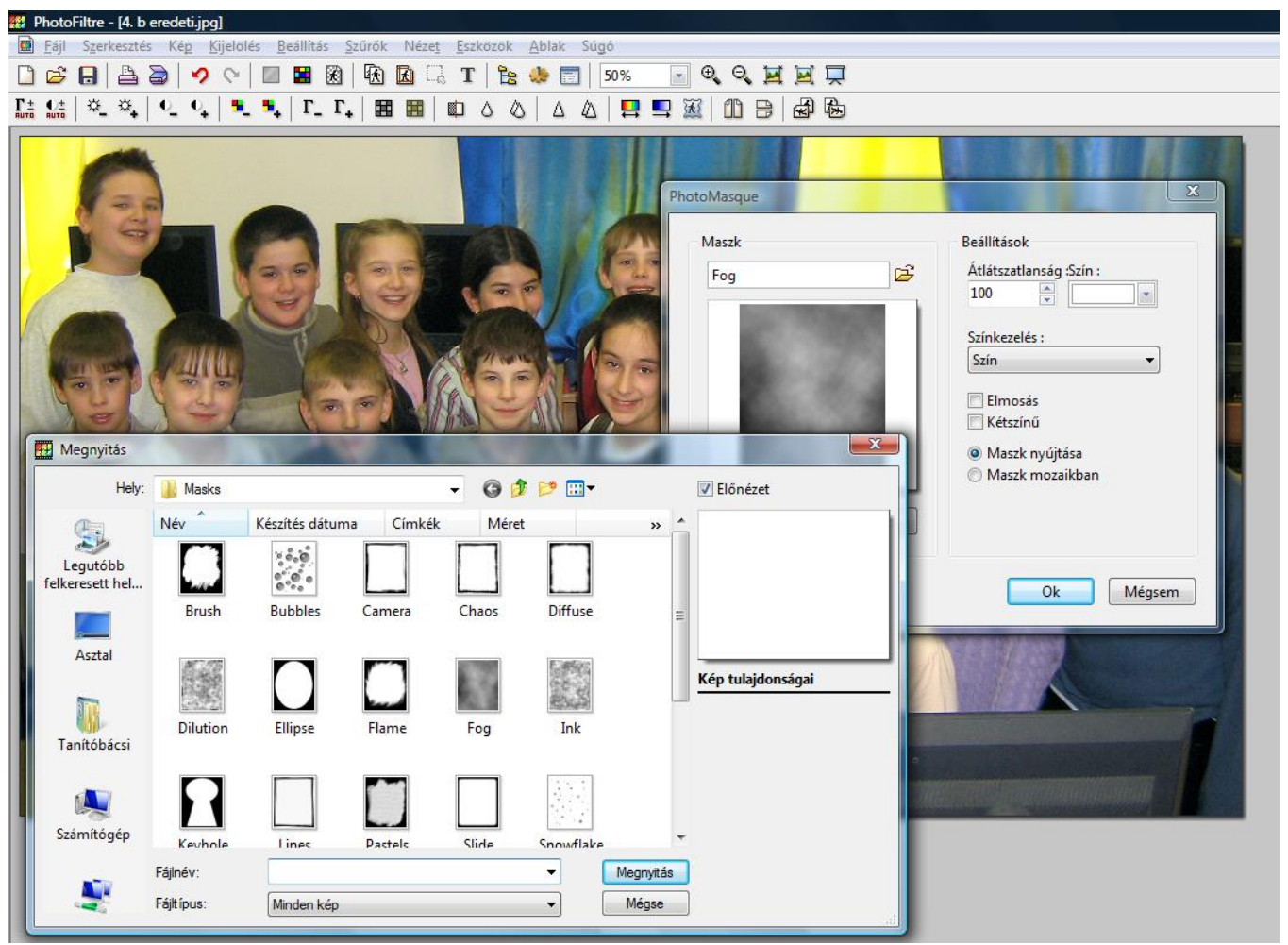

Ezzel a lehetőséggel nagyon szép képeket lehet készíteni.

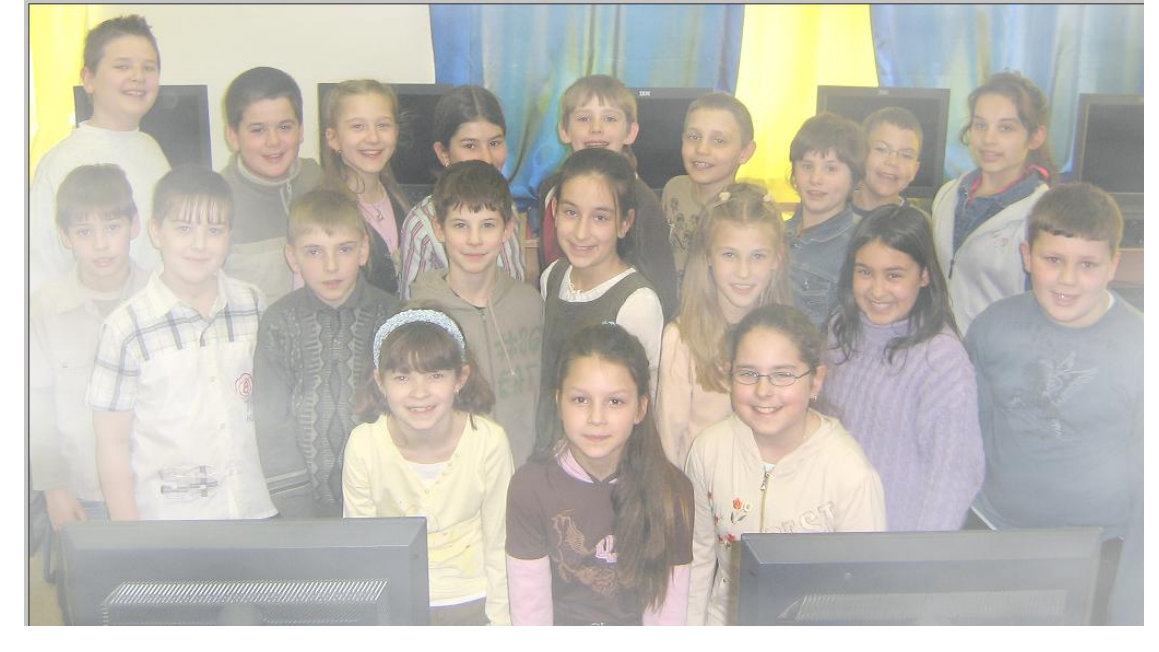

Ez egy nagyon fontos gomb! Ezzel tudjuk a kiadott módosításokat visszavonni!

A Szűrők menüt érdemes még megnézni. Rengeteg lehetőséget lehet kihozni a képből!

| Szűrők Nézet Eszközök Ablak |                   | S      |    |
|-----------------------------|-------------------|--------|----|
|                             | Ismétlés Csavarás | Ctrl+K | -  |
|                             |                   |        |    |
| 1                           | Tompítás          |        | ۲. |
|                             | Élesítés          |        | ۲. |
|                             | Zaj               |        | ١. |
|                             | Domborítás        |        | ×. |
|                             | Színek            |        | Þ  |
|                             | Művészi           |        | F  |
|                             | Elmosás           |        | ×. |
|                             | Torzítás          |        | ×. |
|                             | Leképezés         |        | F  |
|                             | Öregítés          |        | F  |
|                             | Keret             |        | F  |
|                             | Préselés          |        | ١. |
|                             | Kontúr            |        | ١. |
|                             | Textúra           |        | F  |
|                             | Más               |        | F  |
|                             | PhotoMasque       |        |    |

Torzítás – Tó fodrozódás

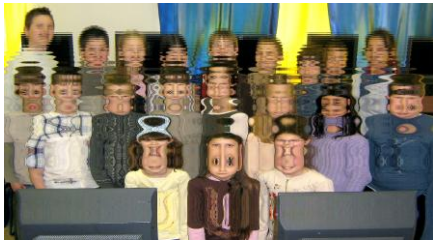

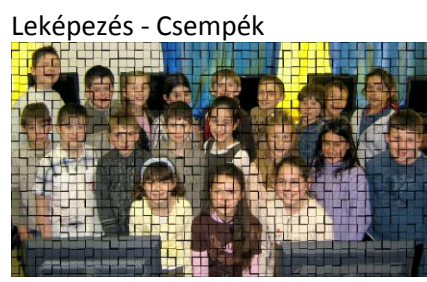

Préselés - Dombormű

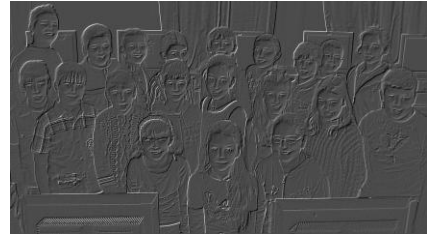

Művészi - Tus

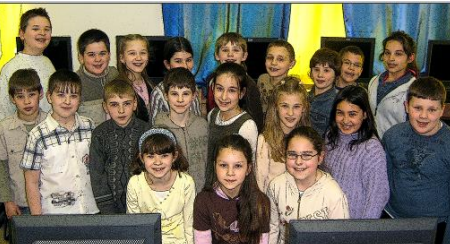

Művészi - Indigó

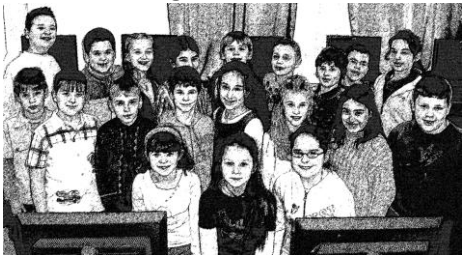

Elmosás – Művészi elmosás

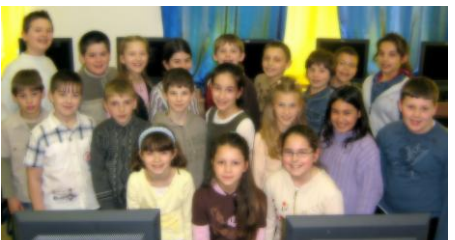

Torzítás - Gömbölyítés

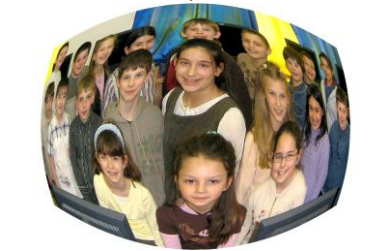

Leképezés - Puzzle

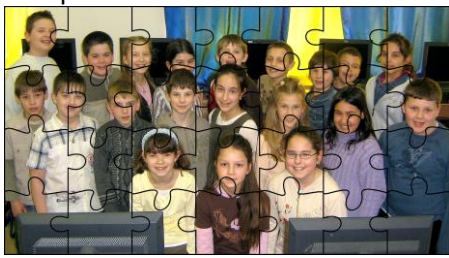

Kontúr - Egyszerű

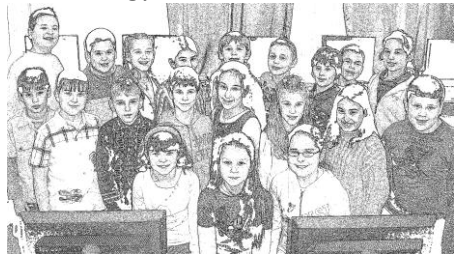

Művészi – Fekete Ceruza

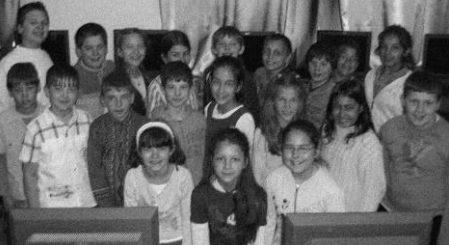

Művészi - Szénrajz

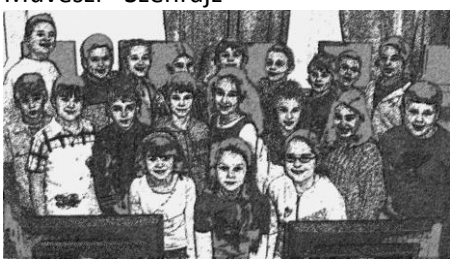

Elmosás – Körkörös elmosás

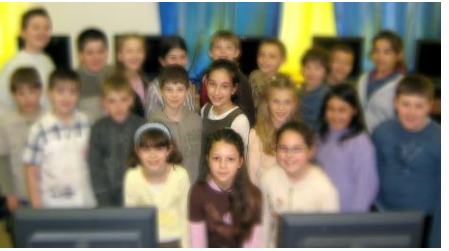

Torzítás - Csavarás

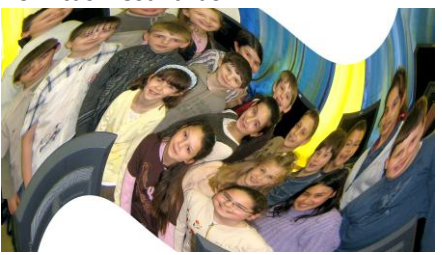

Öregítés - Szépia

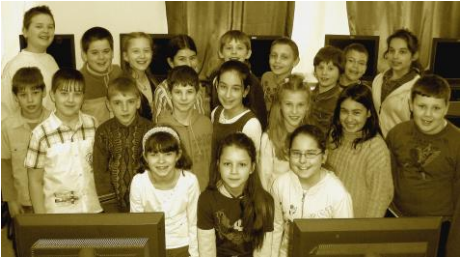

Átméretezés: Kép menü – Képméret menüpont

Mentés: Fájl menü – Mentés másként. Tömörítés: 90-100 % Jó képminőség! 50%> Rossz képminőség kis fájlméret!

#### **35.** jún. 2. hét Informatika-alkalmazói ismeretek

# VI. Animációk Logo Motion – Animáció készítése

Egy mozgás fázisának lejátszása, megrajzolása a képszerkesztő segítségével.

Korának és fejlettségének megfelelő animáció készítése

### Logo Motion helyett Scratrch – dehogyis, NANÁ hogy SCRATCH!

#### Mi is az a Scratch?

A Scratch készítői egy olyan környezet megírására vállalkoztak, amelyben a programozás módja és tárgya a programozással ismerkedők számára érdekes és látványos.

A Scratch-ben való programozás kirakójátékozásra hasonlít: parancsokat és változókat felhasználva úgy lehet algoritmusokat összeépíteni, mint egy kirakót a darabjaiból. Ezek az elemek csak helyes módon illeszkednek egymáshoz.

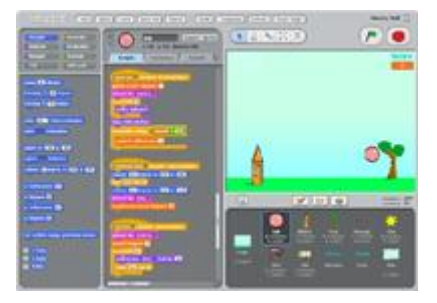

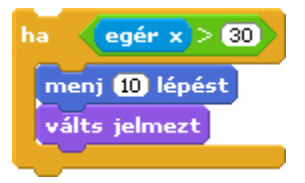

Az objektumorientált (szereplőközpontú) programozás támogatja az interaktív programok (például játékok) készítését, és segítségével valószerű folyamatok modellezhetők.

A környezet lehetőséget nyújt álló- és mozgóképi, hangi és zenei elemek vegyes használatára, így különböző tartalmakat és gondolatokat változatos médiaelemekkel lehet közvetíteni.

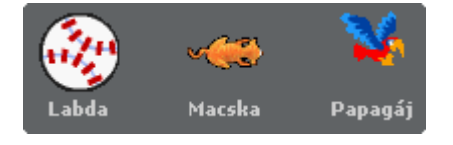

Az elkészült programok feltölthetők a hivatalos oldalra, ahol lehetőség van másoktól tanulni, mások munkáit értékelni, javaslatot tenni és fogadni. A programkódot mindenki a saját nyelvén tekintheti meg (ha a megfelelő fordítás létezik), így a programkódot készítő, és az azt megtekintő személyeknek nem kell érteniük egymás nyelvén.

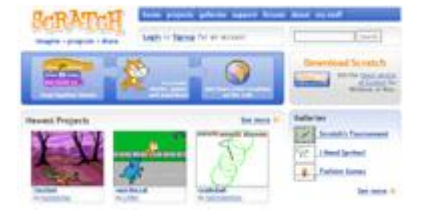

Az 1.1-es verziótól kezdve a Scratch magyar nyelvű parancsokkal is használható. A magyar nyelv beállításához nem kell kiegészítőket telepíteni: a többi fordítással együtt beépítették a programba.

A Scratch-et a Lifelong Kindergarten csoport fejleszti az MIT Media Lab keretein belül.

# 36.

# Rajzfilmkészítés I.

Egy mozgás fázisának lejátszása, megrajzolása a képszerkesztő segítségével. Korának és fejlettségének megfelelő animáció készítése

#### 37.

# Rajzfilmkészítés II.

Egy mozgás fázisának lejátszása, megrajzolása a képszerkesztő segítségével. Korának és fejlettségének megfelelő animáció készítése